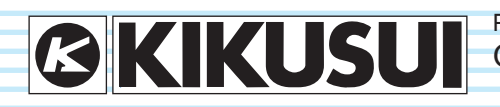

PART NO. IB021435 Oct. 2015

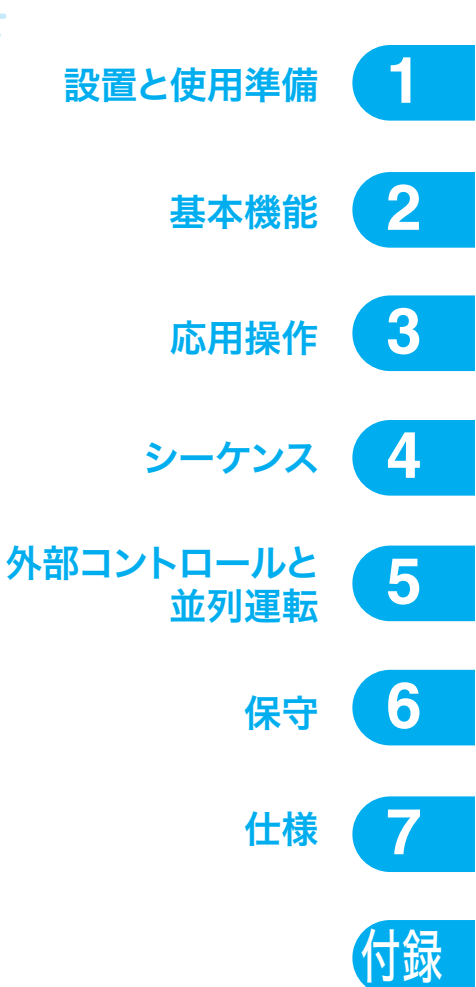

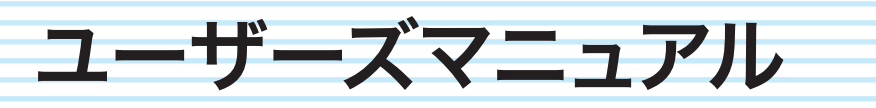

電子負荷装置 PLZ-4WHシリーズ

# PLZ164WH PLZ334WH PLZ1004WH

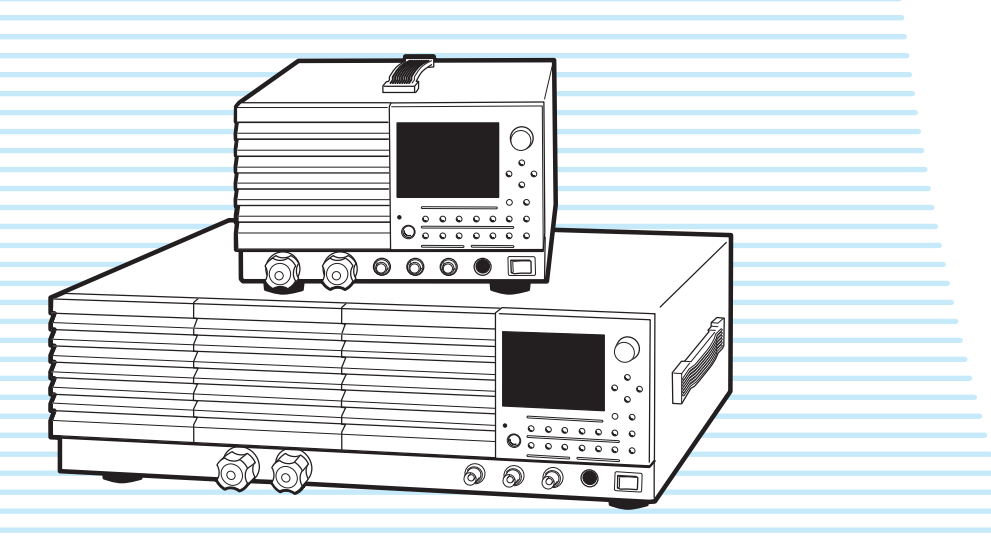

#### 取扱説明書について

PLZ-4WH シリーズの取扱説明書には、ユーザーズマニュアル (本書)と通信インターフェースマニュアルがあります。

取扱説明書は、電子負荷装置を使用する方、または操作の指 導をされる方を対象に制作しています。電源に関する電気的 知識(工業高校の電気系の学科卒業程度)を有する方を前提 に説明しています。

- ユーザーズマニュアル(本書) 初めてご使用になる方を対象に、製品の概要、接続方法、各 種設定、操作方法、保守、使用上の注意事項、仕様などに ついて記載しています。
   本書は通読型の構成になっています。本製品をご使用中に 操作がわからなくなったり、問題が生じたりしたときは、お 読み直しいただくことをお勧めします。
- 通信インターフェースマニュアル(HTML、一部 PDF) リモートコントロールについての内容を記載しています。 パーソナルコンピュータを使用して計測器を制御するための基礎知識を十分に有する方を対象に記載しています。
- クイックリファレンス パネルの説明や操作方法を簡潔に説明しています。
- セットアップガイド 初めてご使用になる方を対象に、製品の概要、接続方法、使 用上の注意事項などについて記載しています。必ず本製品 をご使用前にお読みください。

PDF と HTML は、付属の CD-ROM に収録されています。PDF の閲覧には、Adobe Reader 9.2 以降が必要です。HTML の閲覧には、Microsoft Internet Explorer 9 以降のブラウザが必要です。

取扱説明書に乱丁、落丁などの不備がありましたら、お取り 替えいたします。取扱説明書を紛失または汚損した場合には、 新しい取扱説明書を有償でご提供いたします。どちらの場合 も購入先または当社営業所にご依頼ください。その際は、表 紙に記載されている「Part No.」をお知らせください。

取扱説明書の内容に関しては万全を期して作成いたしました が、万一不審な点や誤り、記載漏れなどありましたら、当社 営業所にご連絡ください。

取扱説明書お読みになったあとは、いつでも見られるように 必ず保管してください。

#### 適用する製品の ROM バージョン

本書は、バージョン 1.0X の ROM を搭載した製品に適用します。

製品についてのお問い合わせには、 形名(前面パネル上部に表示) ROM バージョン(16 ページ参照) 製造番号(後面パネルに表示) をお知らせください。

#### 輸出について

特定の役務または貨物の輸出は、外国為替および外国貿易法 の政令/省令で規制されており、当社製品もこの規制が適用 されます。

政令に非該当の場合でもその旨の書類を税関に提出する必要 があり、該当の場合には経済産業省で輸出許可を取得し、そ の許可書を税関に提出する必要があります。

当社製品を輸出する場合には、事前に購入先または当社営業 所にご確認ください。

#### 商標類

Microsoft、Windows は、米国 Microsoft Corporation の、米国 およびその他の国における登録商標または商標です。

その他、記載されている会社名、製品名は一般に各社の商標 または登録商標です。

#### 著作権・発行

取扱説明書の一部または全部の転載、複写は著作権者の許諾 が必要です。

製品の仕様ならびに取扱説明書の内容は予告なく変更することがあります。

© 2010 菊水電子工業株式会社

#### 本書の表記

- 本文中では、電子負荷装置 PLZ164WH を「PLZ164WH」、 電子負荷装置 PLZ334WH を「PLZ334WH」、電子負荷装置 PLZ1004WH を「PLZ1004WH」と呼ぶことがあります。
- 本文中の「コンピュータ」は、パーソナルコンピュータや ワークステーションの総称です。
- 本文中では、説明に次のマークを使用しています。

#### ▲ 警告

この表示を無視して、誤った取り扱いをすると、人が死亡 または傷害を負う可能性が想定される内容を示します。

#### ▲ 注意

この表示を無視して、誤った取り扱いをすると、物的損害 の発生が想定される内容を示します。

#### NOTE

知っておいていただきたいことを示しています。

#### 解説

用語や動作原理などの説明です。

#### 参照

詳細についての参照先を示しています。

#### >

選択していただく項目の階層を示しています。「>」の左の 項目が上位の階層になります。

#### SHIFT+ キー名

SHIFT キーを押しながら青色表示の付いたキーを押す操作を示します。

#### Memo

知っていると便利なことを示しています。

#### 製品の概要

PLZ-4WH シリーズは、高い信頼性と安全性を基本に設計され た多機能電子負荷装置です。安定で高速動作を可能にする電 流制御回路を装備しているので、負荷シミュレーションを高 速で実施できます。CPU 制御により操作性の向上と多機能化 を図っています。

電流設定は高精度化が図られ、十分な設定分解能を保有して います。

GPIB、RS232C、USB の通信機能が標準装備されているので、 各種検査システムへの組み込みが容易です。

#### PLZ-4WH シリーズの機種構成

| 形名                       | 最大動作電流 | 動作電圧                      | 電力     |
|--------------------------|--------|---------------------------|--------|
| PLZ164WH                 | 8.25 A | $5~V\sim 650~V$           | 165 W  |
| PLZ334WH                 | 16.5 A | $5~V\sim 650~V$           | 330 W  |
| PLZ1004WH                | 50 A   | $5~V\sim 650~V$           | 1000 W |
| PLZ2004WHB <sup>*1</sup> | 100 A  | $5~{ m V}\sim 650~{ m V}$ | 2000 W |

\*1.ブースタ、PLZ1004WH 専用

#### 特徴

PLZ-4WH シリーズは、高性能の定電流、定抵抗、定電圧、定 電力機能に加えて、次のような各種機能を装備しています。

#### 可変スルーレート

定電流モードは、定格電流の2%~100% (Mレンジは20%~100%)のスイッチング時に、電流の立上がり・立下がりスルーレートが0.8 A/µs (PLZ1004WH)、立上がり・立下がり時間換算で50µs(全機種)です。 直流電源の過渡応答試験や、疑似負荷としてのシミュレーション波形を正確に実現できます。 定電流モードでは、スルーレート(A/µs)での設定が可能です。

負荷を切り換えた時に発生する配線インダクタンスによる 電圧降下や、試験対象機器(定電圧電源等)のトランジェ ント抑制の最適化が可能です。

#### 高精度化

電流設定は高精度化が図られています。
 3 レンジ構成で微小電流での分解能を確保しています。
 (PLZ164WHのLレンジで設定分解能 0.003 mA が可能)

#### 操作性

大型の液晶ディスプレイ(LCD)を採用しています。 負荷入力端子における電圧、電流、電力測定値が常時表示 されます。測定値は他の部分より大きな文字を採用し、視 認性を高めています。 ロータリノブによる数値設定は、粗調整・微調整が可能で 広範囲の設定に便利です。 操作が簡単なメモリ機能で反復試験が可能です。

#### シーケンス機能

任意に設定したシーケンスパターンを内蔵メモリに保存で きます。 シーケンスプログラムはノーマルシーケンスが 10 個と ファーストシーケンスが 1 個保存できます。各プログラム はノーマルシーケンスが 256 ステップ、ファーストシーケ ンスが 1024 ステップ保存できます。

大型液晶ディスプレイ(LCD)により簡単に編集できます。

#### 電池の放電試験に便利な機能

ロードオンからロードオフまでの時間を測定できます。 低電圧検出(UVP)機能と組み合わせて使用すると、電池 の放電開始から終止電圧になるまでの時間を測定できます (時間測定)。

電圧測定では、ロードオフになる直前の電圧値を測定しま す。設定した時間経過後にロードオフするためのタイマを 設定しておくと、電池の放電開始から一定の時間経過後の 閉路電圧を測定できます(電圧測定)。

#### ブースタ

大容量化をローコストで実現するために、PLZ1004WH に はブースタ (PLZ2004WHB)を用意しています。1 台の PLZ1004WH をマスタ機として、ブースタを 4 台まで並列 運転できます (最大 9 kW、450 A)。

#### GPIB、RS232C、USB の通信機能を標準装備

GPIB、RS232C、USB の通信機能が標準装備しています。 各種検査システムへの組み込みが容易です。

シーケンス機能との組合せで多様なシステム構築できま す。

#### 電子負荷装置とは

電源などのエネルギーを出力する機器の特性を測定する場合 には、エネルギーを消費する負荷が必要になります。簡単な 負荷では可変抵抗を使用します。可変抵抗の代わりにトラン ジスタなどの半導体を用いた装置を、「電子負荷装置」といい ます。半導体を用いた「電子負荷装置」は、電流や電圧を自 由に変化させることができるので、制御回路を組み込むこと により、多様な負荷として使用できます。

各種電子回路の負荷、スイッチング電源などの各種直流電源 および一次・二次電池の特性試験や寿命試験、エージング用 負荷として使用できます。シーケンス機能では、プログラム 編集によって、プリンタ用電源などの負荷変動試験も実負荷 に近い条件でシミュレーションができます。

電子負荷装置には交流電子負荷装置と直流電子負荷装置があ ります。本製品は直流回路で使用する直流電子負荷装置です。

#### 基本的な動作モード

```
本製品は以下の6つの動作モードを備えています。
定電流モード(CC モード、Constant Currentの略)
定抵抗モード(CR モード、Constant Resistanceの略)
定電力モード(CP モード、Constant Powerの略)
定電圧モード(CV モード、Constant Voltageの略)
定電流 + 定電圧モード(CC+CV モード)
定抵抗 + 定電圧モード(CR+CV モード)
```

ここでは最も基本的な定電流モード(CC)について説明します。

```
■ 定電流モードの動作
```

定電流モード(CC)では、本製品は定電流負荷として動作します。

定電圧源の出力電圧(V1)とは無関係に、設定した電流(I) を流し続ける動作になります

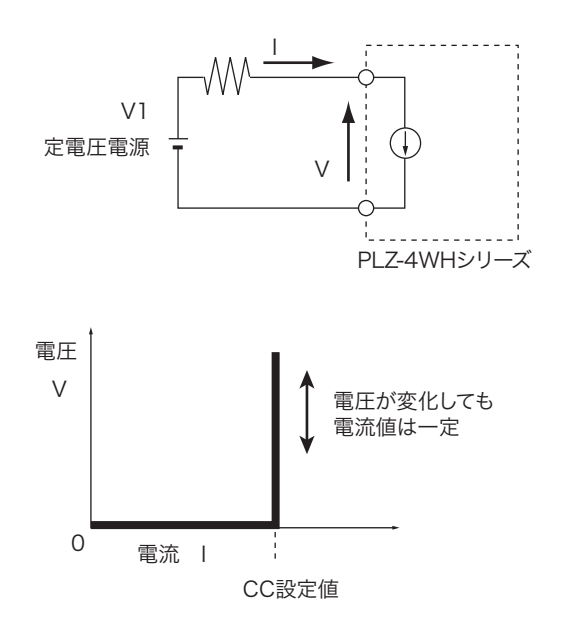

#### 本製品の動作領域

下図に示すように、本製品は定格電圧による定電圧線、定格 電力による定電力線、定格電流による定電流線および最低動 作電圧による定電圧線で囲まれた領域内(仕様保証動作領域) で使用できます。

入力電圧が5V以下では、仕様は保証されません。(実動作領 域) 本製品に電流が流れ始める最小動作電圧は約0.5Vです。 入力電圧を0Vから徐々に上げていった場合には、入力電圧 が約0.5Vを超えるまでは電流が流れ始めません。入力電圧が 約0.5Vを超えて、電流が一旦電流レンジ定格の1%以上(M レンジではHレンジの1%以上)流れると、入力電圧が低下 しても電流を流すことができます。

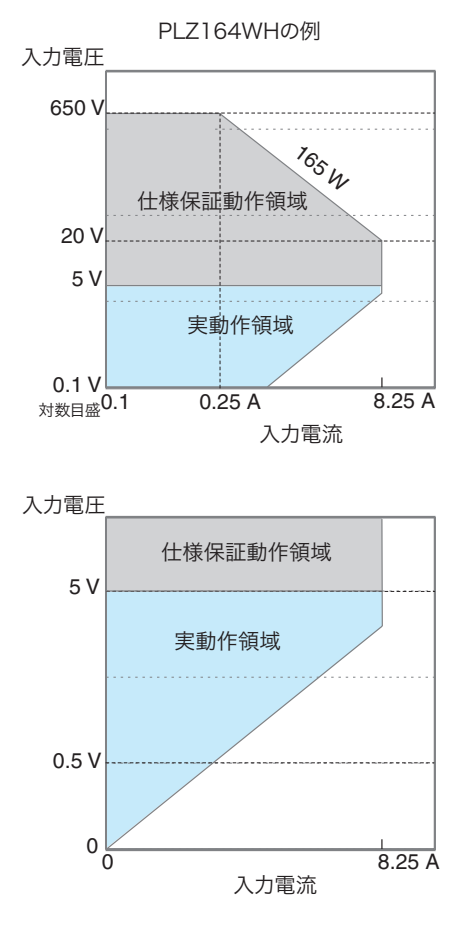

# もくじ

取扱説明書について 2 本書の表記 3 製品の概要 3 電子負荷装置とは 4

## ■ 設置と使用準備

開梱時の点検12 ラックアダプタへの取り付け 13 電源コードを接続する 14 電源の投入 15 POWER スイッチのオン 15 うまく立ち上がらないとき 16 バージョンの確認16 POWER スイッチの オフ 16 負荷配線 17 安定した動作を確保するための方法 18 負荷配線インダクタンスを低減する 18 応答速度を最適にする 19 負荷入力端子に過電圧を印加しない 20 負荷入力端子の配線極性は試験する機器 と一致させる 20 負荷入力端子への接続 21

後面負荷入力端子への接続 21 前面負荷入力端子への接続 24 リモートセンシング 25

## 2 基本機能

パネル操作の基本 28 ロードオン/ロードオフ 29 ロードオン 29 ロードオフ 30 動作モード 31 定電流モード (CC モード) 32 CC モードの設定 32 CC+CV モードの設定 33 定抵抗モード(CRモード)34 CR モードの設定 34 CR+CV モードの設定 35 定電圧モード(CV モード)36 CV モードの設定 36 定電力モード(CPモード)37 CP モードの設定 37 スイッチング 38 スイッチングレベルの設定 38 スイッチング間隔を設定 39 スイッチング機能のオン/オフ 39 スルーレート 40

設定方法 40 ソフトスタート 41 ショート 42 ショート機能のオン/オフ 42 キーのロック 43 リモートからローカルに切り替え 44

## 応用操作

メモリーの種類 46 ABC プリセットメモリー 47 ABC プリセットメモリーへの保存 47 ABC プリセットメモリーの呼び出し 48 セットアップメモリー 49 セットアップメモリーへの保存 49 セットアップメモリーの呼び出し 50 保護機能 51 保護機能の種類 51 アラームを解除する 53 応答速度 54 経過時間表示と自動ロードオフタイマ 55 経過時間表示(Count Time) 55 自動ロードオフタイマ(Cut Off Time) 55 メニュー 56 工場出荷時設定(イニシャライズ)58

# 4 シーケンス

シーケンス機能 60 ノーマルシーケンスとファーストシーケ ンス 60 シーケンス編集での共通操作 61 ノーマルシーケンスの動作 62 ステップ(ノーマルシーケンス)の編集 64 ステップの追加 64 ステップの編集 64 ステップの削除 65 例題シーケンス (ノーマルシーケンス) 66 プログラム1の編集67 プログラム1のステップ設定 68 プログラム2の編集70 プログラム2のステップ設定 71 ファーストシーケンスの動作 72 ステップの編集 74 例題シーケンス (ファーストシーケンス)76 プログラム 11 の編集 77 プログラム 11 のステップ設定 78 シーケンスの実行/一時停止/停止 79 シーケンスの実行 79 シーケンスを一時停止する 80 シーケンスを停止する 80 シーケンスが実行できない場合 80

## **5** 外部コントロールと並 列運転

外部コントロールについて 82 高速動作で使用する場合の注意 83 EXT CONT コネクタについて 84 外部電圧による制御 86 外部抵抗によるコントロール 87 外部電圧による制御 88 外部抵抗によるコントロール 89 外部電圧による制御 90 外部抵抗によるコントロール 91 外部電圧による制御 92 外部抵抗によるコントロール 94 ロードオン/ロードオフのコントロール 96 ロードオン/オフ制御入力 96 ロードオンステータス信号出力 96 トリガ信号によるコントロール 97 電流レンジのコントロール 98 レンジ切り替え入力 98 レンジステータス出力 98 アラーム信号 99 アラーム入力 99 アラームステータス出力 99 モニタ信号出力 100 トリガ信号出力 100 電流モニタ出力 100 電圧モニタ出力 101 並列運転について 102 同一機種による並列運転の接続と設定 103 並列運転する 105 電源のオン/オフ 105 並列運転時のアラーム 105 並列運転の解除 106

# 6 保守

点検 108 内部点検 109 バックアップ用電池の交換 109 校正 110 校正の全体像 110 準備 111 CC モードの校正 (校正番号 1, 2, 3) 112 CV モードの校正 (校正番号 4, 5) 114 校正を終了する 116 動作不良と原因 117

## 7 仕様

定格 *120* 定電流(CC)モード *121*  定抵抗 (CR) モード 122 定電圧 (CV) モード 122 定電力 (CP) モード 123 計測機能 124 スイッチングモード 124 スルーレート 125 ソフトスタート 125 応答速度 126 リモートセンシング 126 保護機能 126 シーケンス機能 127 その他の機能 127 共通仕様 128 一般仕様 129 外形寸法 130

# 

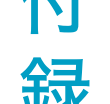

基本的な動作モード 132 定電流 (CC) モードの動作説明 133 定抵抗 (CR) モードの動作説明 134 定電力 (CP) モードの動作説明 136 定電圧 (CV) モードの動作説明 138 定電流 + 定電圧 (CC+CV) モードの動 作説明 140 定抵抗 + 定電圧 (CR+CV) モードの動 作説明 142 各機種の動作領域 144

- B シーケンスプログラム作成表 147
- C オプション 149

索引 151

6

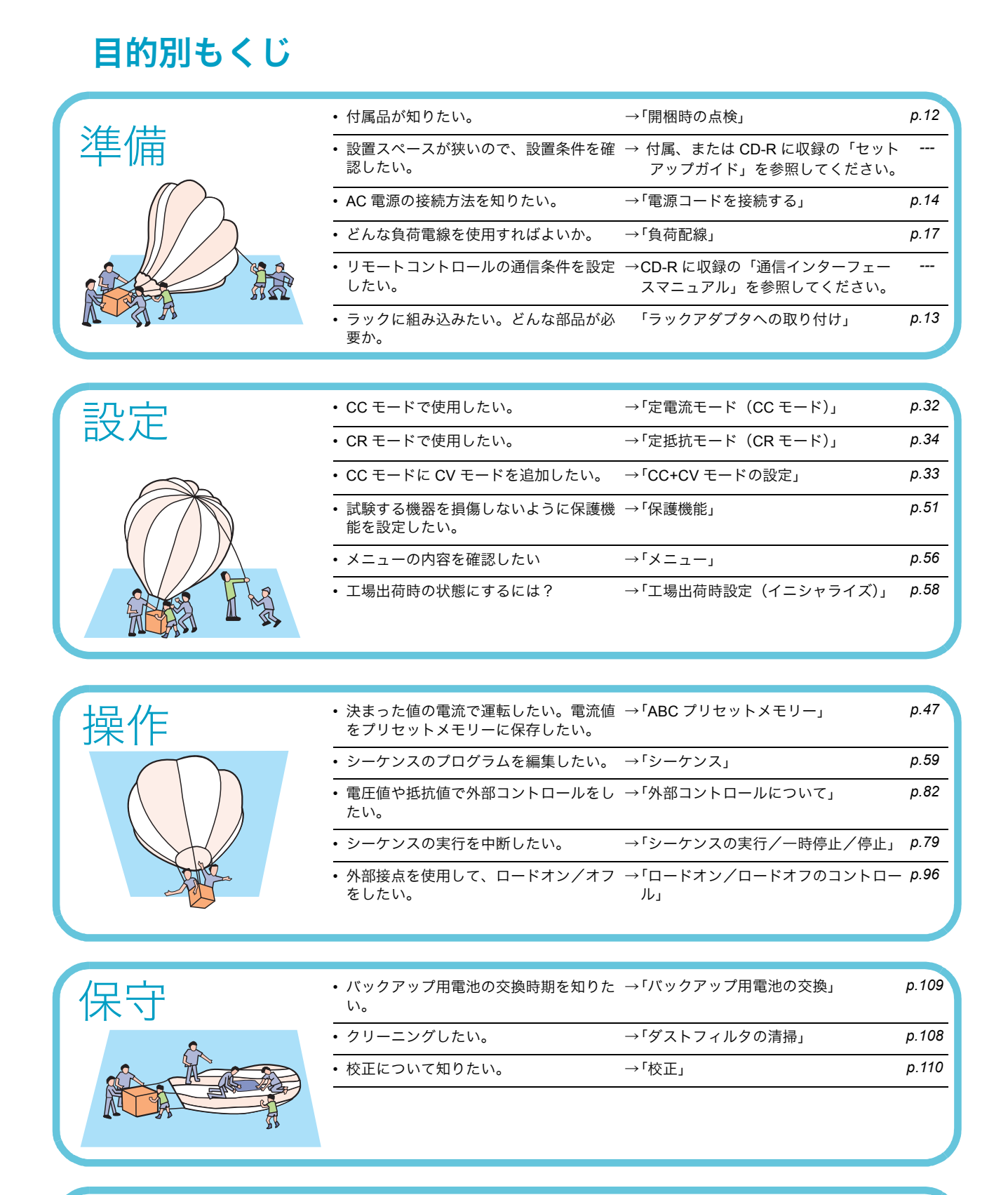

### トラブルの解決には

117ページの「動作不良と原因」を参照してください。

## 前面パネル

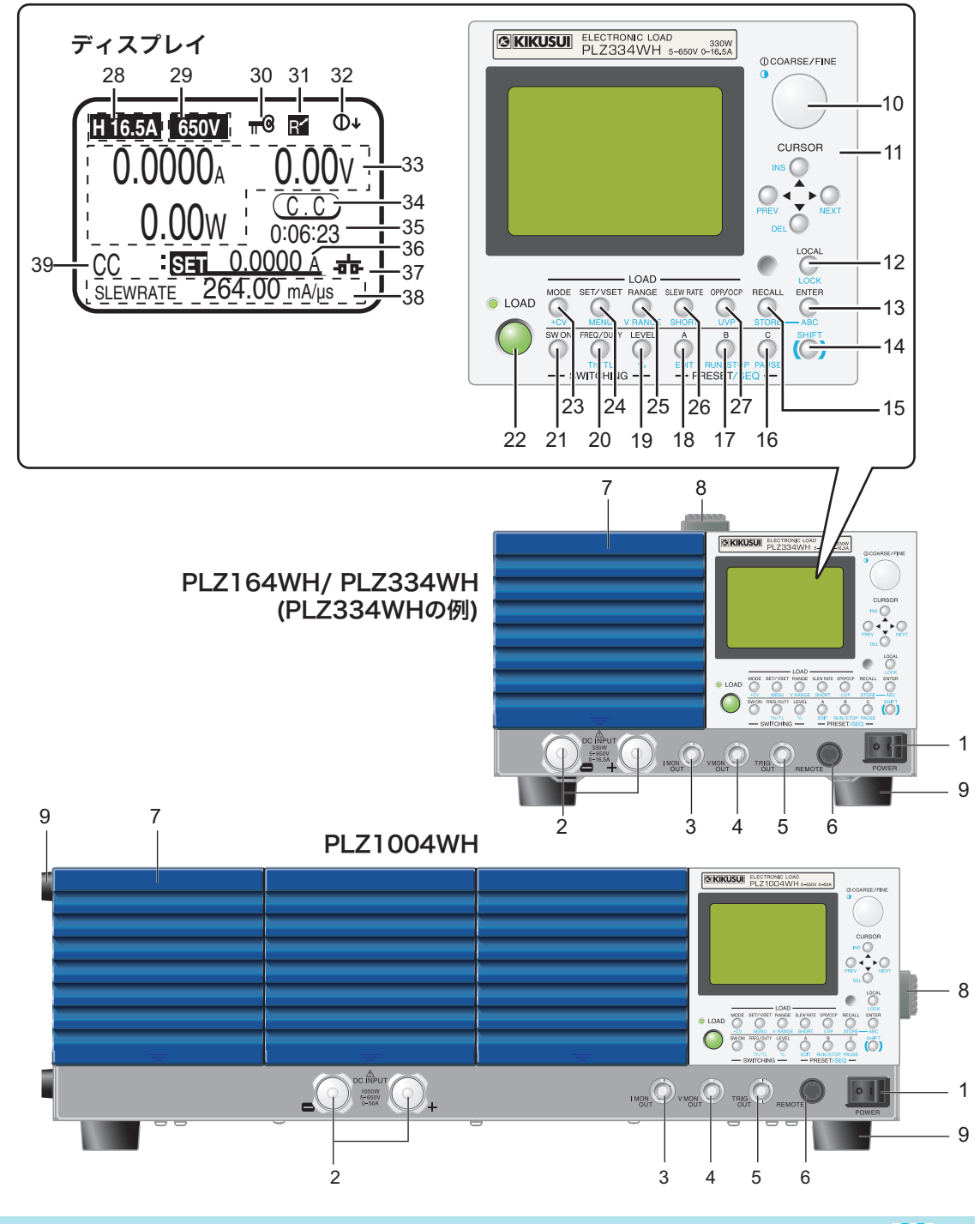

| 番号 | 名称         | 機能                                 | 参照    |
|----|------------|------------------------------------|-------|
| 1  | POWER スイッチ | POWER スイッチ、( I ) 側を押すとオン(〇)側を押すとオフ | p.15  |
| 2  | DC INPUT   | 前面負荷入力端子、試験する機器と本製品を接続             | p.17  |
| 3  | I MON OUT  | 電流モニタ用の出力端子                        | p.100 |
| 4  | V MON OUT  | 電圧モニタ用の出力端子                        | p.101 |
| 5  | TRIG OUT   | シーケンス動作、またはスイッチング動作でパルス信号を出力       | p.100 |
| 6  | REMOTE     | 機能拡張用コネクタ                          | _     |
| 7  | 吸気口        | 冷却用吸気口、ダストフィルタ内蔵                   | _     |
| 8  | ハンドル       | 手持ち用ハンドル                           | —     |
| 9  | 脚          | PLZ164WH/ PLZ334WH:底面 4 力所         | p.13  |
|    |            | PLZ1004WH:底面 4 力所、側面 4 力所          |       |
| 10 | ロータリーノブ    | 選択および設定                            | p.28  |

••••

| 番号                   | 名称                                                                    | 機能                                                                                                    | 参照               |
|----------------------|-----------------------------------------------------------------------|----------------------------------------------------------------------------------------------------|------------------|
| 11                   |                                                                       | 上下左右キー                                                                                                    | -                |
|                      | INS +-                                                                | ステップの挿入(シーケンス編集)                                                                                                    | _                |
|                      | DEL +-                                                                | ステップの削除(シーケンス編集)                                                                                                    | _                |
|                      | PREV +-                                                               | 前の画面へ戻る(メニュー設定)                                                                                                    | _                |
|                      | NEXT +-                                                               | 次へ画面へ進む(メニュー設定)                                                                                                    | _                |
| 12                   | LOCAL キー                                                              | リモート状態からローカル状態に切り替え                                                                                                    | p.44             |
|                      | LOCK +-                                                               | キーロック設定                                                                                                    | p.43             |
| 13                   | ENTER +-                                                              | 入力確定(メニュー設定)                                                                                                    | -                |
|                      | ABC +-                                                                | プリセットメモリー保存                                                                                                    | p.47             |
| 14                   | SHIFT キー                                                              | シフトキー                                                                                                    | p.28             |
| 15                   | RECALL +-                                                             | セットアップメモリー呼び出し                                                                                                    | p.50             |
|                      | STORE +-                                                              | セットアップメモリー保存                                                                                                    | p.49             |
| 16                   | C +                                                                   | プリセットメモリーC                                                                                                    | p.47             |
|                      | PAUSE キー                                                              | シーケンス機能、一時停止                                                                                                    | p.79             |
| 17                   | B+-                                                                   | プリセットメモリー B                                                                                                    | p.47             |
|                      | RUN/STOP +-                                                           | シーケンス機能、停止                                                                                                    | p.79             |
| 18                   | A +-                                                                  | プリセットメモリー A                                                                                                    | p.47             |
|                      | EDIT +-                                                               | シーケンス機能、編集                                                                                                    | p.59             |
| 19                   | LEVEL +-                                                              | スイッチングレベルを電流値またはコンダクタンスで設定                                                                                                    | p.38             |
|                      | % =-                                                                  | スイッチングレベルを比率で設定                                                                                                    | -                |
| 20                   | FREQ/ DUTY キー                                                         | スイッチングの周波数、またはデューティ比を設定                                                                                                    | p.39             |
|                      | Th/ TL +-                                                             | スイッチング時間を設定                                                                                                    |                  |
| 21                   | SW ON +-                                                              | スイッチング機能のオン/オフ切り替え                                                                                                    | p.39             |
| 22                   | LOAD +-                                                               | ロードオン/オフ切り替え                                                                                                    | p.29             |
| 23                   | MODE +-                                                               | 動作モード切り替え                                                                                                    | p.31             |
|                      | +CV =-                                                                | CC モード、または CR モードに CV モードを追加                                                                                                    | p.33 \ p.35      |
| 24                   | SET/ VSET +-                                                          | 基本設定値(電流、コンダクタンス、電圧、または電力の値)を設定                                                                                                    | _                |
|                      | MENU +-                                                               | メニュー設定画面を表示                                                                                                    | p.56             |
| 25                   | RANGE +-                                                              | 動作モードに対応したレンジ(電流、コンダクタンス、電圧、電力の値)                                                                                                    | _                |
|                      |                                                                       | 切り替え                                                                                                    |                  |
|                      | V RANGE +-                                                            | 電圧レンジ切り替え                                                                                                    | -                |
| 26                   | SLEW RATE +-                                                          | スルーレート値設定                                                                                                    | p.40             |
|                      | SHORT +-                                                              | ショート機能のオン/オフ切り替え                                                                                                    | p.42             |
| 27                   | OPP/ OCP +-                                                           | 過電力保護(OPP)が作動する電力値、または過電流保護(OCP)が作                                                                                                    | p.52             |
|                      |                                                                       | 動する電流値を設定<br>(低電圧但: (1) (1) がた動すて電圧体を測定                                                                                                    | n 52             |
|                      |                                                                       |                                                                                                    | <i>p.</i> 55     |
| 20                   | 电ルレンジ                                                                 | 电ル胆のレノンを表示 雪圧値のレンジを表示                                                                                                    |                  |
| 30                   | <u>電圧レンン</u><br>ロックアイコン                                               | キーロック中に表示                                                                                                    | p.43             |
| 31                   | リモートアイコン                                                              | リモート制御中に表示                                                                                                    | _                |
| 32                   | COARSE/FINE アイコン                                                      | ロータリーノブの設定状態(粗調/微調)を表示                                                                                                    | p.28             |
| 33                   | mA/ A                                                                 | 電流測定値を表示                                                                                                    | -                |
|                      | V                                                                     | 電圧測定値を表示                                                                                                    | _                |
|                      | W                                                                     | 電力測定値を表示                                                                                                    | -                |
| 34                   |                                                                       |                                                                                                    | n 21             |
|                      | 動作状態                                                                  | 現在動作中のモード、またはステータスを表示                                                                                                    | μ.51             |
|                      | 動作状態                                                                  | 現在動作中のモード、またはステータスを表示<br>CC+CV モードでは CC または CV を表示<br>CP+CV モードでは CP またけ CV を表示                                                                                                    | p.37             |
| 35                   | 動作状態                                                                  | 現在動作中のモード、またはステータスを表示<br>CC+CV モードでは CC または CV を表示<br>CR+CV モードでは CR または CV を表示                                                                                                    | p.51             |
| 35<br>36             | 動作状態<br>経過時間<br>設定値                                                   | 現在動作中のモード、またはステータスを表示<br>CC+CV モードでは CC または CV を表示<br>CR+CV モードでは CR または CV を表示<br>ロードオンしてからの経過時間を表示<br>基本設定値(電流、電圧、電力、コンダクタンス)を表示                                                                           | p.55             |
| 35<br>36<br>37       | <ul> <li>動作状態</li> <li>経過時間</li> <li>設定値</li> <li>ショートアイコン</li> </ul> | 現在動作中のモード、またはステータスを表示<br>CC+CV モードでは CC または CV を表示<br>CR+CV モードでは CR または CV を表示<br>ロードオンしてからの経過時間を表示<br>基本設定値(電流、電圧、電力、コンダクタンス)を表示<br>ショート機能実行中に表示                                                           | p.55<br><br>     |
| 35<br>36<br>37<br>38 | 動作状態<br>経過時間<br>設定値<br>ショートアイコン<br>マルチ表示                              | 現在動作中のモード、またはステータスを表示<br>CC+CV モードでは CC または CV を表示<br>CR+CV モードでは CR または CV を表示<br>ロードオンしてからの経過時間を表示<br>基本設定値(電流、電圧、電力、コンダクタンス)を表示<br>ショート機能実行中に表示<br>基本設定値以外で設定する項目名および設定値                                  | p.55<br><br><br> |
| 35<br>36<br>37<br>38 | 動作状態<br>経過時間<br>設定値<br>ショートアイコン<br>マルチ表示                              | 現在動作中のモード、またはステータスを表示<br>CC+CV モードでは CC または CV を表示<br>CR+CV モードでは CR または CV を表示<br>ロードオンしてからの経過時間を表示<br>基本設定値(電流、電圧、電力、コンダクタンス)を表示<br>ショート機能実行中に表示<br>基本設定値以外で設定する項目名および設定値<br>設定可能状態ではアンダーラインを表示して、項目名は反転表示 | p.55<br><br>     |

•

## 後面パネル

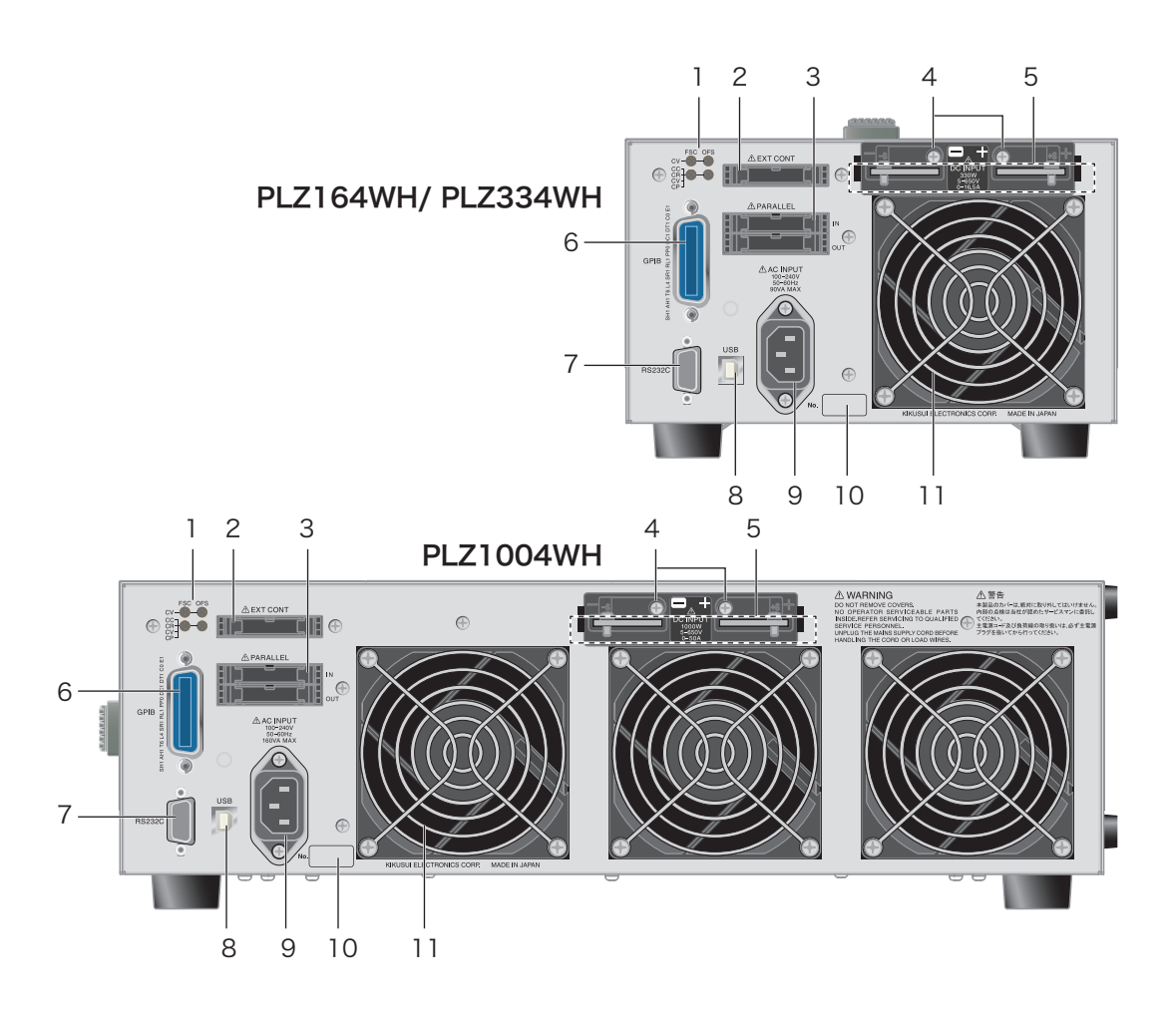

| 番号 | 名称       | 機能                                       | 参照    |
|----|----------|------------------------------------------|-------|
| 1  | FCS/ OFS | 外部コントロール時の設定値のフルスケールとオフセットを調整する可<br>変抵抗器 | p.95  |
| 2  | EXT CONT | 外部コントロール用コネクタ                            | p.82  |
| 3  | PARALLEL | 並列運転用コネクタ                                | p.103 |
| 4  | +S、-S    | リモートセンシング端子                              | p.25  |
| 5  | DC INPUT | 後面負荷入力端子、試験する機器と本製品を接続                   | p.17  |
| 6  | GPIB     | リモートコントロール時の GPIB ケーブル接続用コネクタ            | -     |
| 7  | RS232C   | リモートコントロール時の RS232C ケーブル接続用コネクタ          | -     |
| 8  | USB      | リモートコントロール時の USB ケーブル接続用コネクタ             | _     |
| 9  | AC INPUT | 電源コード接続用コネクタ                             | p.14  |
| 10 | 製造番号     | 本製品の製造番号                                 | _     |
| 11 | 排気口      | 冷却用排気口                                   | _     |

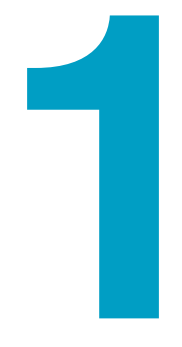

# 設置と使用準備

この章では、製品の開梱から電源投入まで を説明します。

# 開梱時の点検

製品が届いたら、付属品が正しく添付されているか、また輸送中に損傷を受けていないか確認してください。

万一、損傷または不備がありましたら、購入先または当社営業所にお問い合わせください。 本製品を輸送するときのために、梱包材を保管しておくことをお勧めします。

#### 付属品

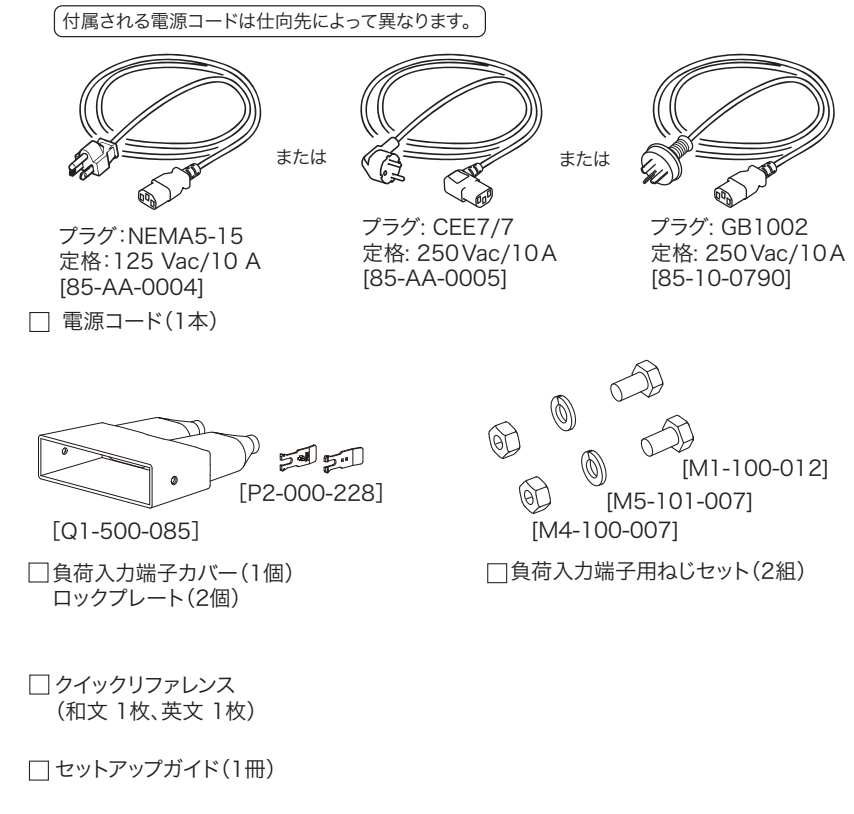

CD-ROM(1枚)

# ラックアダプタへの取り付け

ラックアダプタに取り付ける前に、ハンドルと脚を取り外してください。ラックアダプタの 取り付けについては、KRB3 または KRB150 の取扱説明書を参照してください。使用する ラックアダプタに適合したサポートアングルを取り付けて、本体を支持してください。 本製品をラックアダプタから取り外したときのために、すべての部品を保管しておくことを お勧めします。

脚の取り付けは、取り外した部品を使用して取り付けてください。

#### ハンドルと脚の取り外し

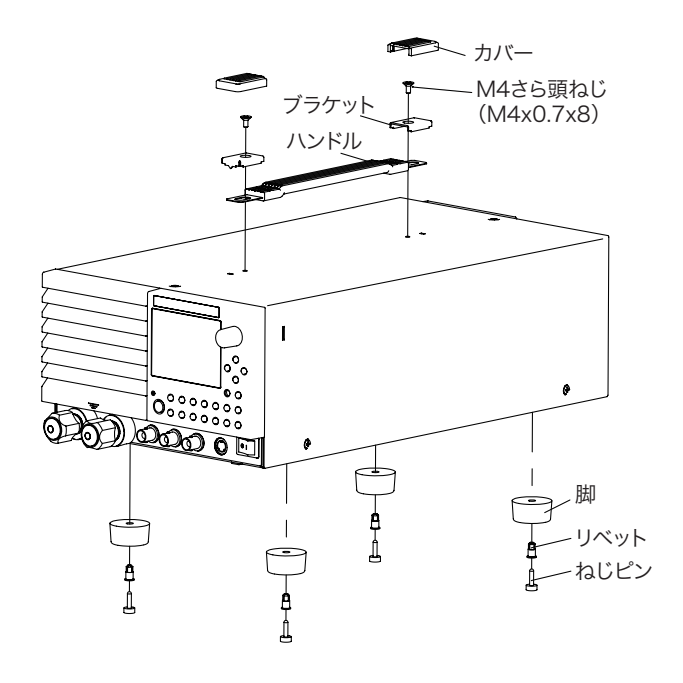

1 ハンドルのカバー(2カ所)を上方に引き上げます。

2 M4 さら頭ねじ(2 カ所)を外して、ハンドル全体を外します。

3 脚(4カ所)を下方にひきながら、ドライバを使用してねじピンをゆるめ、脚を外します。

1

# 電源コードを接続する

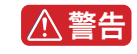

- 本製品は IEC 規格 Safety Class I の機器(保護導体端子を備えた機器)です。感電防止のために必ず接地(アース)してください。
- 本製品は電源コードの接地線によって接地されます。電源プラグは、必ず電気設備技術 基準に基づく D 種接地工事が施された接地極付コンセントへ接続してください。
- NOTE AC 電源ラインへの接続には、付属の電源コードを使用してください。 定格電圧またはプラグの形状によって、付属の電源コードが使用できない場合には、専 門の技術者が3m以下の適切な電源コードと交換してください。電源コードの入手が困 難な場合には、購入先または当社営業所へ相談してください。
  - プラグ付き電源コードは緊急時にAC電源ラインから本製品を切り離すために使用できます。いつでもプラグをコンセントから抜けるように、プラグを容易に手が届くコンセントに接続し、コンセントの周囲は十分な空間をあけてください。
  - 付属の電源コードをほかの機器の電源コードに使用しないでください。

本製品は IEC 規格過電圧カテゴリ II の機器(固定設備から供給されるエネルギー消費型機器)です。

- 1 POWER スイッチをオフにします。
- 2 接続する AC 電源ラインが本製品の入力定格に適合しているか確認します。 入力できる電圧は 100 Vac ~ 240 Vac の範囲における公称電源電圧のどれか、周波数 は 50 Hz または 60 Hz です。 周波数範囲:47 Hz ~ 63 Hz
- 3 後面パネルの AC インレット(AC INPUT)に電源コードを接続します。
- 📶 電源コードのプラグを接地極付コンセントに差し込みます。

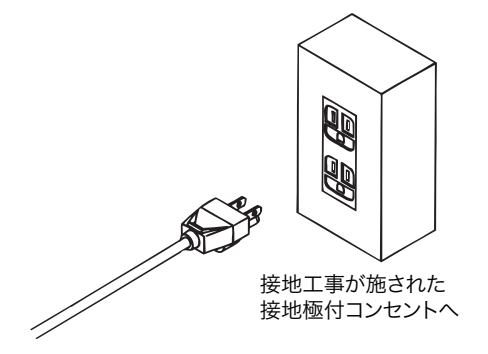

........

1

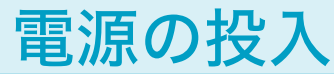

## POWER スイッチのオン

購入後に初めて POWER スイッチをオンにしたときには、工場出荷時設定の状態で立ち上がります。2回目以降は、前回 POWER スイッチをオフしたときの設定で立ち上がります。

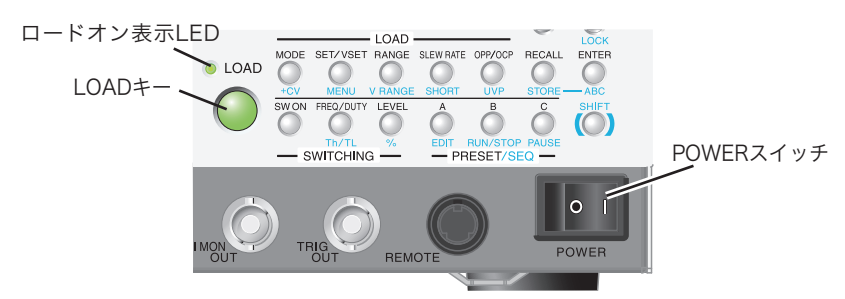

- POWER スイッチをオフ(O)にします。
- 2 電源コードが正しく接続されていることを確認します。

3 前面と後面の DC INPUT (負荷入力端子) に何も接続されていないことを確認 します。

📶 🛛 POWER スイッチを オン(丨)にします。

#### 📌 Memo

「SET」の文字が反転して いる状態を「基本設定値 入力状態」と呼びます。 5

ディスプレイが基本設定値入力状態になっているか確認します。 測定値(単位が mA、V、W の部分)が、概略ゼロを示します。その下に「SET」の文 字が反転して表示します。選択されている動作モードでの基本設定値が入力できます。

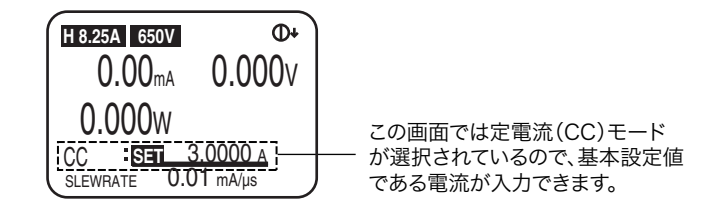

#### らう LOAD キーを押します。

キー上部の LED が点灯することを確認します。

7 もう一度 LOAD キーを押します。

キー上部の LED が消灯することを確認します。

本製品の周囲または内部で異常音、異臭、発火、発煙などが発生した場合には、POWERスイッチの(O)側を押してオフにするか、電源コードのプラグをコンセントから抜いてください。

# うまく立ち上がらないとき

うまく立ち上がらない場合の対処方法を示します。対処しても同じ状態の場合には、購入先 または当社営業所にお問い合わせください。

| 何も表示されない。          | 電源コードの接続を確認して、POWER スイッチ<br>を入れ直してください。<br>ディスプレイのコントラストを調整してください。 | 参照<br>p. 28 |
|--------------------|--------------------------------------------------------------------|-------------|
| 異常な電流値または電力値を表示する。 | POWER スイッチを入れ直してください。                                              |             |
| アラームが発生。           | 保護機能が作動しています。アラームの原因を取<br>り除いてください。                                | 参照<br>p. 51 |

## バージョンの確認

参照 p. 56

ファームウェアバージョンと ROM バージョンは、メニュー画面の「1. Model Info」で確認 できます。

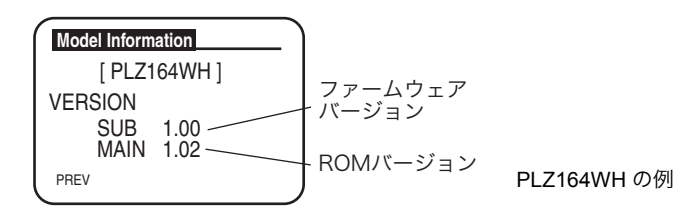

## POWER スイッチの オフ

POWER スイッチの(O) 側を押してオフにします。

▲ 注意 POWER スイッチのオン/オフには、ファンが停止してから 5 秒以上の間隔をとってください。短い間隔で POWER スイッチのオン/オフを繰り返すと、突入電流制限回路の故障の原因になります。POWER スイッチや内部の入力ヒューズなどの寿命も短くします。

本製品は POWER スイッチをオフにする直前のパネル設定(ロードオン/オフを除く)を保存します。POWER スイッチをオンにすると、前回 POWER スイッチをオフにしたときの状態で立ち上がります。設定を切り替えてからすぐに POWER スイッチをオフにすると、最後の設定を記憶しない場合があります。

........

1

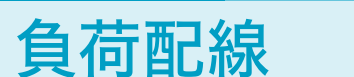

 ・ 火災の原因となります。負荷用電線は本製品の定格出力電流に対して十分な電流容量の 電線を使用してください。

- ・感電の恐れがあります。負荷用電線は本製品の対接地電圧以上の定格電圧の電線を使用してください。本製品の対接地電圧については第7章「仕様」を参照してください。
- ▲ 注意 ・ 負荷電線は、電流に対して十分に余裕のある線径で、不燃性または難燃性の丈夫な被覆 を有するものを使用してください。

負荷配線に使用する電線の抵抗が大きいと、電流を流したときに大きな電圧降下が発生して、負荷入力端子の電圧が本製品の最低動作電圧以下になる場合があります。下表を参考にして、できる限り公称断面積の大きい電線を選んでください。

電線の温度は電流による抵抗損失、周囲温度、外部への熱抵抗によって決まります。下表は、 周囲温度 30 ℃の空気中において、単独で横に張られた、最高許容温度 60 ℃の耐熱ビニル線 に流せる電流容量です。耐熱温度が低いビニル線の使用、周囲温度が 30 ℃以上になる環境、 電線が束ねられて放熱が少ない環境などの条件下では、電流を低減させる必要があります。

| 公称断面積 [mm <sup>2</sup> ] | AWG(参 | 考断面積 [mm <sup>2</sup> ]) | 許容電流 <sup>*1</sup><br>[A](Ta = 30 ℃ ) | 当社推奨電流 [A] |
|--------------------------|-------|--------------------------|---------------------------------------|------------|
| 2                        | 14    | (2.08)                   | 27                                    | 10         |
| 3.5                      | 12    | (3.31)                   | 37                                    | -          |
| 5.5                      | 10    | (5.26)                   | 49                                    | 20         |
| 8                        | 8     | (8.37)                   | 61                                    | 30         |
| 14                       | 6     | (13.3)                   | 88                                    | 50         |
| 22                       | 4     | (21.15)                  | 115                                   | 80         |
| 30                       | 2     | (33.62)                  | 139                                   | -          |
| 38                       | 1     | (42.41)                  | 162                                   | 100        |
| 50                       | 1/0   | (53.49)                  | 190                                   | -          |
| 60                       | 2/0   | (67.43)                  | 217                                   | -          |
| 80                       | 3/0   | (85.01)                  | 257                                   | 200        |
| 100                      | 4/0   | (107.2)                  | 298                                   | -          |
| 125                      | -     | -                        | 344                                   | -          |
| 150                      | -     | -                        | 395                                   | 300        |
| 200                      | -     | -                        | 469                                   | -          |
| 250                      | -     | -                        | 556                                   | -          |
| 325                      | -     | -                        | 650                                   | -          |

\*1. 電気設備技術基準 第 172 条(省令第 57 条)「低圧屋内配線の許容電流」より

# 安定した動作を確保するための方法

本製品を速い応答速度で使用する場合には、負荷配線インダクタンスの低減や適切な応答速 度設定が必要です。条件が適切ではない場合には、発振などの動作不安定になるときがあり ます。

## 負荷配線インダクタンスを低減する

18

#### 電流変化によって発生する電圧

負荷配線にはインダクタンスLがあります。電流Lが短時間に変化すると、配線した電線の 両端に大きな電圧が発生します。この電圧は、試験する機器(被試験機器)のインピーダン スが小さい場合には、電子負荷装置の負荷入力端子にすべて印加されます。負荷配線のイン ダクタンスLと電流Lの変化によって発生する電圧 E(以下、発生電圧)は下式で表されます。

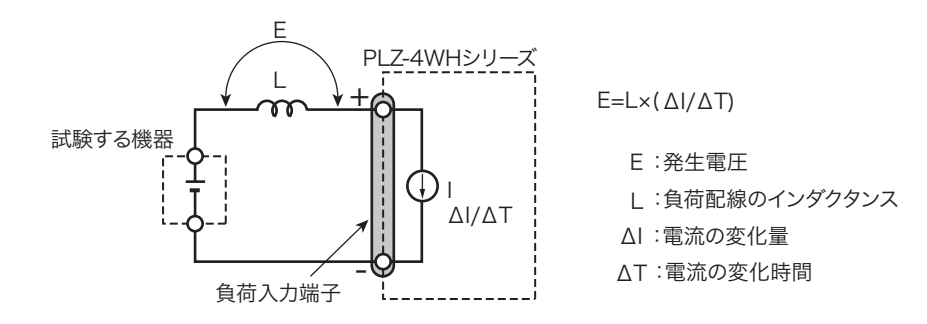

一般的に電線のインダクタンスは、長さ1m当たり約1µHです。負荷配線として、試験する機器(被試験機器)と電子負荷装置間を1m(正(+)極配線と負(-)極配線の合計長)の電線で配線すると、電流変化が50 A/µsであれば、発生電圧は50 V になります。

負荷入力端子の負(-)極は、外部コントロール信号の基準電位となっています。発生電圧に よって外部制御端子に接続された機器が誤作動する場合があります。

定電圧、定抵抗、定電力モードでは、負荷入力端子の電圧で負荷電流を変化させます。発生 電圧によって動作に影響を受けやすくなります。

#### スイッチング動作時の電流変化による大きな電圧降下

試験する機器(被試験機器)との配線は、できるだけ短くして撚ってください。負荷配線が 長い場合や負荷配線に大きなループがある場合、配線のインダクタンスが増大して、スイッ チング動作時の電流変化により大きな電圧降下が生じます。

負荷入力端子の電圧瞬時値が最低動作電圧未満になると、回復応答が大幅に遅れます。特に スルーレート設定値が大きな場合や、大電流でスイッチング動作をさせる場合に注意が必要 です。

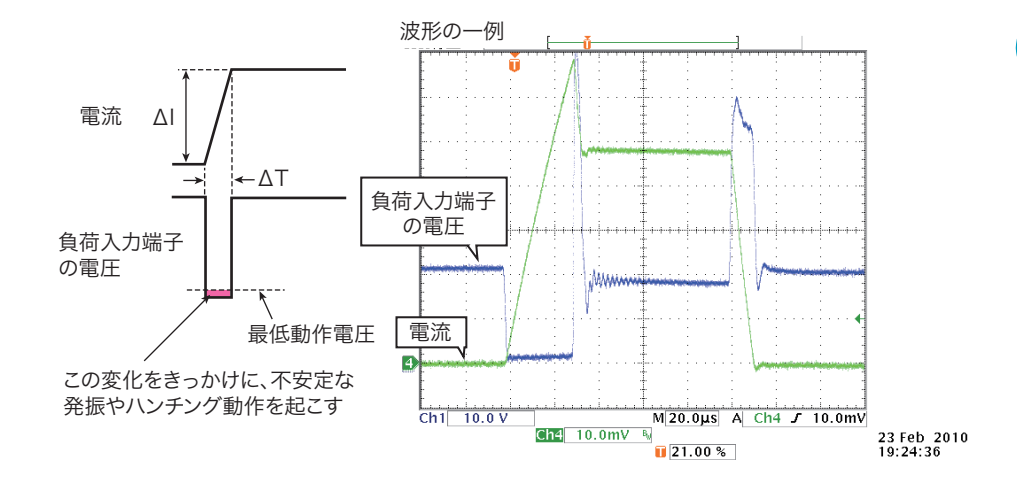

インダクタンスにより生じる電圧が本製品の最低動作電圧以上および最大入力電圧範囲内 になるように配線をできるだけ短く撚って配線するか、スルーレート設定を小さくして使用 してください。高速応答動作が不要な場合には、CC モードまたは CR モードの場合にはス ルーレートを小さくするか応答速度を遅くして使用してください。

#### 電流の位相遅れ

直流動作の場合でも、電流の位相遅れにより本製品の制御が不安定になり発振現象を起こす 場合があります。配線をできるだけ短くして撚ってください。

直流動作だけで良い場合には、負荷入力端子にコンデンサと抵抗を接続すると、発振を軽減 できます。コンデンサはその許容リップル電流以下で使用してください。

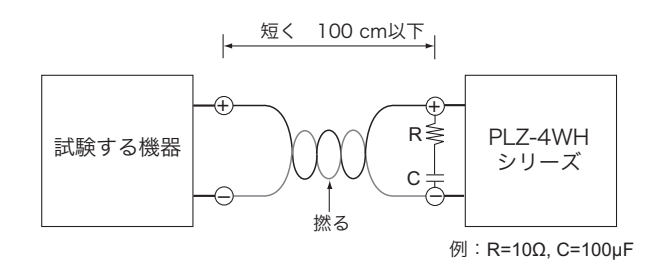

応答速度を遅くして安定な動作を確保できます。

## 応答速度を最適にする

CC モード、CV モード、CR モードでは、応答速度を変更できます。配線のインダクタンス によって、電圧に対する電流の位相が遅れます。本製品の制御が不安定になり発振現象を起 こす場合があります。

参照 p. 54

1

## 負荷入力端子に過電圧を印加しない

⚠注意

破損の危険があります。最大電圧 650 Vdc を超える電圧を負荷入力端子に加えないでくだ さい。

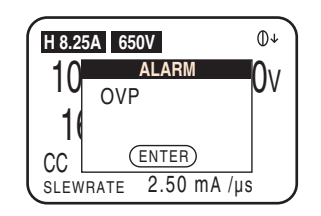

負荷入力端子に加えることのできる最大電圧は 650 Vdc です。650 Vdc を超える電圧では、 使用できません。過電圧が加わると、保護機能が作動します。直ちに試験する機器の電圧を 下げてください。

# 負荷入力端子の配線極性は試験する機器と一致させる

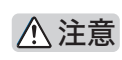

極性を間違えて接続すると、過電流が流れて試験する機器および本製品を破損する恐れが あります。

負荷入力端子の極性と、試験する機器の極性を合わせて接続してください。

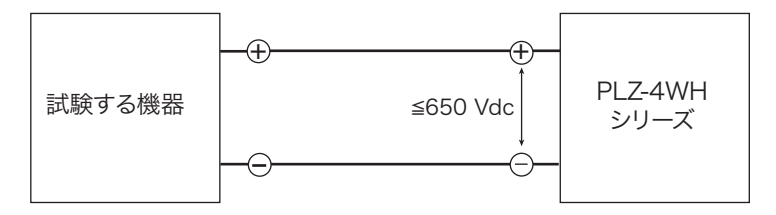

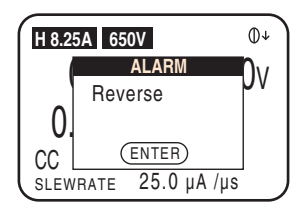

約0.4V以上の逆電圧が加わると、保護機能が作動します。直ちに試験中の機器のPOWER スイッチをオフにしてください。

. . . . . . . . . . . . . .

1

# 負荷入力端子への接続

本製品は前面パネルと後面パネルに負荷入力端子があります。本製品の仕様は後面負荷入力 端子において規定されています。

<u> 
熱
警告</u>
感電の恐れがあります。

• 通電中の負荷入力端子には触れないでください。

• 前面負荷入力端子と後面負荷入力端子は内部で連結されています。一方に入力された電 圧は直接もう一方に出力されます。

⚠ 注意 破損の危険があります。

- ・本製品がロードオンの状態で DC INPUT 端子に試験する機器を接続しないでください。
- 前面負荷入力端子と後面負荷入力端子には同時に機器を接続しないでください。

過熱の危険があります。

• 電線には圧着端子を付けて、付属のねじセットを使用して接続してください。

後面負荷入力端子への接続

後面パネルの DC INPUT 端子(後面負荷入力端子)に試験する機器を接続します。

▲ 警告

感電の恐れがあります。必ず負荷入力端子カバーを使用してください。

#### 負荷入力端子カバーの使い方

負荷入力端子カバーは、負荷電線を通して使用します。使用する電線の太さに合わせて適当 な位置で切って使用してください。

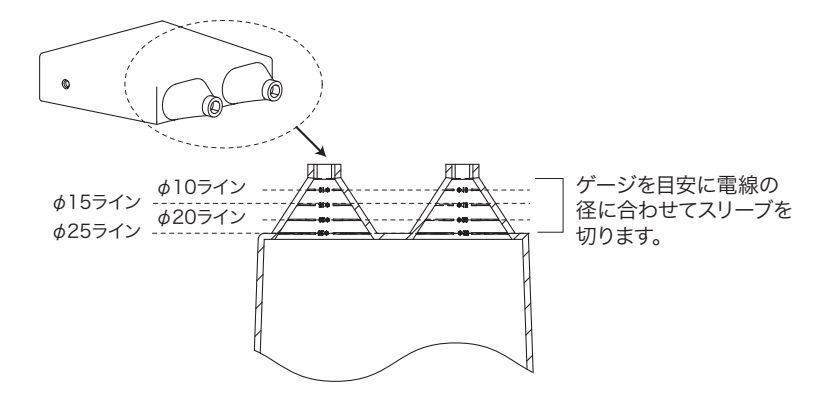

#### 接続手順

- POWER スイッチをオフにします。
- 2 試験する機器の出力がオフになっていることを確認します。
- **3** ロックプレートを後面負荷入力端子に取り付けます。 ロックプレートは、一度取り付けたら外す必要はありません。

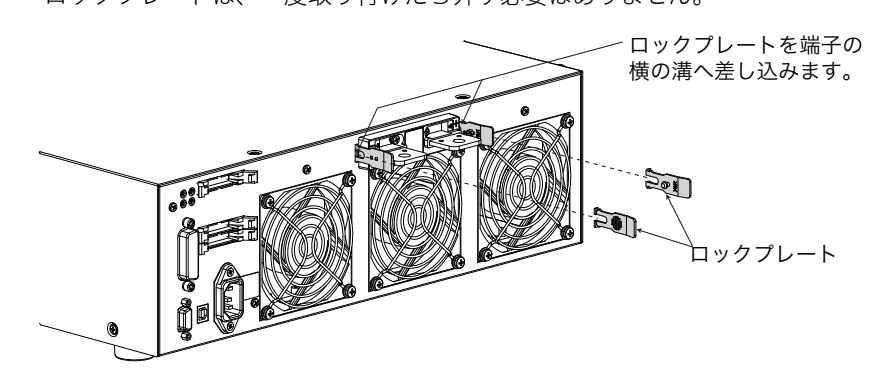

- 4 負荷電線に圧着端子を取り付けます。 後面負荷入力端子には負荷電線を接続するためのボルト用の穴(M8)があいています。適切な圧着端子を取り付けてください。
- 5 付属の負荷入力端子カバーに負荷電線を通します。
- 6 付属の負荷入力端子用ねじセットを使用して、後面負荷入力端子へ負荷電線 を接続します。

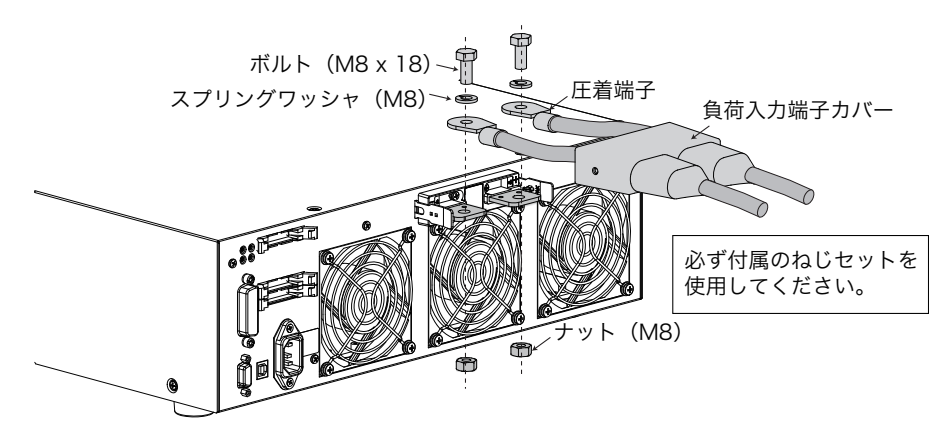

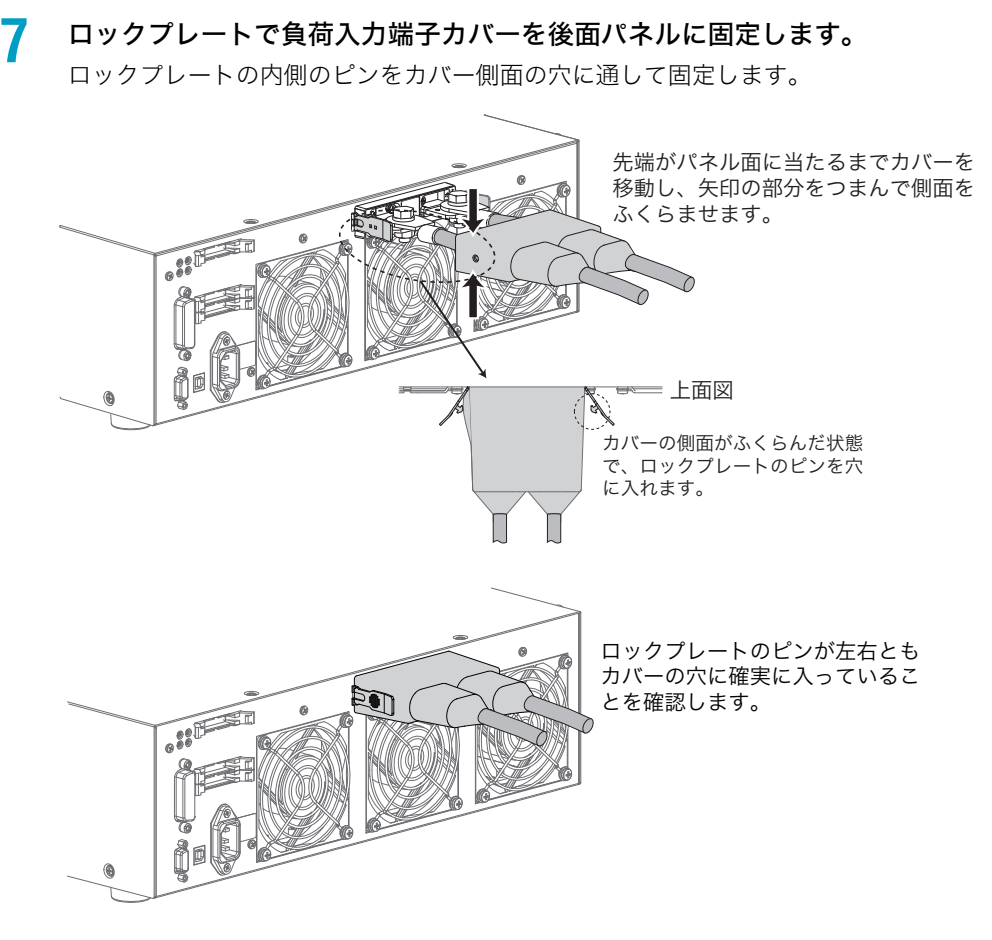

試験する機器の出力端子へ負荷電線を接続します。
 後面負荷入力端子の正(+)極を試験する機器の正(+)極へ、後面負荷入力端子の負
 (-)極を試験する機器の負(-)極へ接続します。

#### 負荷入力端子カバーの外し方

ロックプレートを左右に開いて、ピンをカバーの穴から抜きます。

1

•

# 前面負荷入力端子への接続

前面負荷入力端子は、試験する機器と本製品を簡易に接続できる端子です。 本製品の仕様は後面負荷入力端子において規定されています。

▲ 警告 ■ 感電の恐れがあります。圧着端子には絶縁キャップを装着してください。

- POWER スイッチをオフにします。
- 2 試験する機器の出力がオフになっていることを確認します。
- 3 前面負荷入力端子へ負荷電線を接続します。

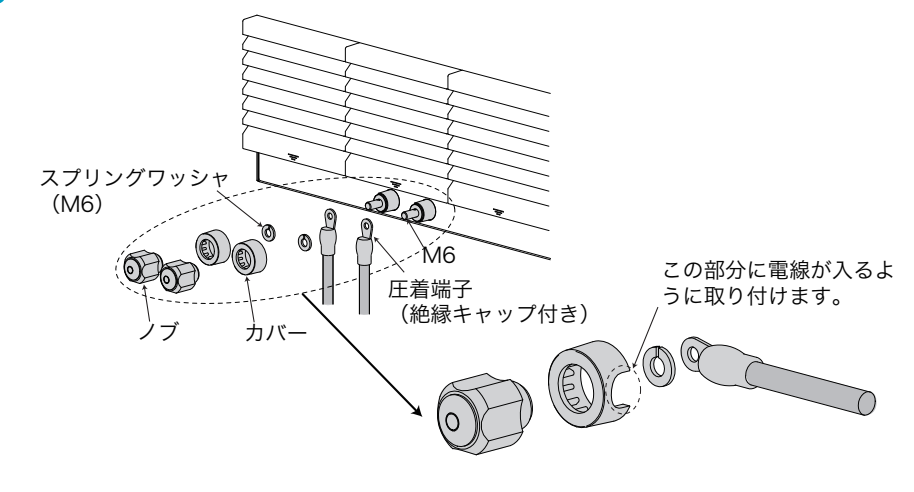

**試験する機器の出力端子へ負荷電線を接続します。** 前面負荷入力端子の正(+)極を試験する機器の正(+)極へ、前面負荷入力端子の負
 (-)極を試験する機器の負(-)極へ接続します。

1

# リモートセンシング

負荷配線が長いと、負荷電線自身の抵抗分による電圧降下が無視できなくなります。電圧降 下を補正する機能が「リモートセンシング」です。正確に抵抗、電圧、電力を設定するには、 リモートセンシングを実行してください。

定抵抗(CR)、定電圧(CV)、定電力(CP)の各動作モードにおける過渡特性を改善できるので、動作の安定を図ることができます。

- ▲ 注意 ・ 内部回路を破損する恐れがあります。POWER スイッチがオンの状態で、センシング端子へ絶対に配線しないでください。
  - リモートセンシング実行時に配線が外れると、本製品および試験する機器が破損するお それがあります。確実に配線してください。

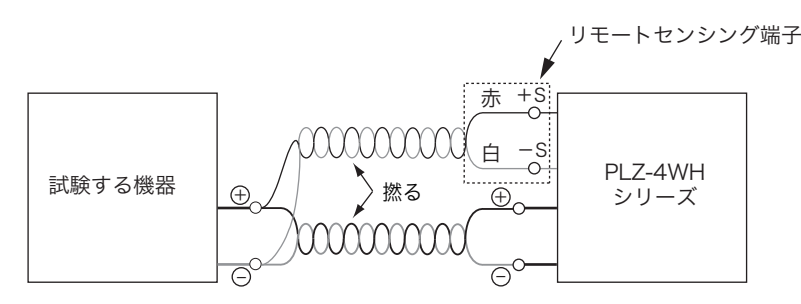

センシング端子へ使用できる電線は、負荷配線のように許容電流を考慮する必要はありません。機械的な強度を考慮して、公称断面積が 0.5 mm<sup>2</sup> 以上の電線を使用してください。

POWER スイッチをオフにします。

2

SENSING 端子と試験する機器の間にセンシング線を接続します。

リモートセンシング(+S側)と試験する機器のプラス側(+)の端子を接続してく ださい。同様にリモートセンシング(-S側)とマイナス側(-)の端子を接続して ください。配線は、試験する機器(被試験機器)に最も近いところに接続してください。

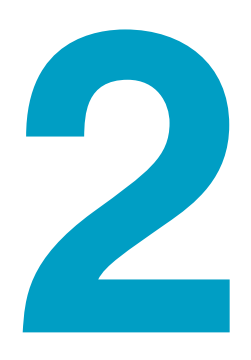

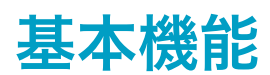

この章では、各動作モードの操作手順、そ の他の基本機能について説明します。

# パネル操作の基本

本製品の操作は、前面の操作パネルで行ないます。操作中に設定できない選択をしたり、無 効なキー操作を行なうと " ピッ " という確認音が鳴ります。

#### LOAD キーの機能

ロードオフ時に LOAD キーを押すと、キー左上の LED が点灯してロードオンになります。 ロードオン時に LOAD キーを押すと、LED が消灯してロードオフになります。

#### ロータリノブの使い方

電流値や抵抗値などの数値設定をするときは、ロータリノブを使用します。ロータリノブは 時計方向に回すと数値が大きくなって、反時計方向に回すと小さくなります。

#### ■ 粗調整、微調整

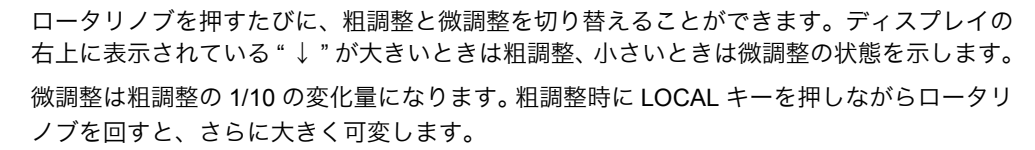

NOTE

- 大きい矢印

小さい矢印

数値設定をするときは、最初は粗調整で大まかに設定しておいて、設定値に近づいたら微 調整に切り替えて正確な値に調整すると便利です。

#### ポップアップメニューの操作

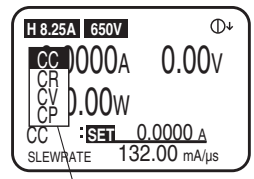

粗調整

⊕↓

微調整

€

0.000v

0.000v

キーを押すと、ポップアップメニューが表示されるものがあります。メニュー表示中にさら にキーを押すと、選択項目が切り替わります。キーを押すたびに選択項目が上から下に1つ ずつ切り替わります。ポップアップメニューは、キー操作を終えるとその時点での項目が選 択され、自動的に消えます。

ポップアップメニュー

#### SHIFT キーの使い方

「SHIFT(シフト)」キーは、各キーの機能を切り替えます。SHIFT キーを押さずに各キーを 押すとキーの上側に表示されている機能に、SHIFT キーを押しながら各キーを押すと下側 (青字)に表示されている機能になります。

たとえば、SHIFT キーを押さないで SET/VSET キーを押すと「SET/VSET(黒表示)」の機 能になります。SHIFT キーを押しながら SET/VSET キーを押すと下側の「MENU(青表示)」 の機能になります。

本書では、SHIFT キーを押しながら各キーを押す操作について、「SHIFT+(キー上側の表示)」と表記します。たとえば、MENU キーを選択する場合は、"MENU (SHIFT+SET/VSET)"と表記します。この場合は、SHIFT キーを押しながら SET/VSET キーを押してください。

#### ディスプレイのコントラスト調整方法

SHIFT キーを押しながらロータリノブを回すと、ディスプレイのコントラストが調整できます。

# ロードオン/ロードオフ

本製品に電流が流れている状態、および電流を流す操作を「ロードオン」といいます。逆に 電流が流れていない状態、および電流を流さない操作を「ロードオフ」といいます。本製品 のロードオン/ロードオフは、LOAD キーで操作します。「ロードオン」「ロードオフ」は、 本書の操作説明中に頻繁に出てくる用語ですので、覚えておいてください。

⚠注意

本製品や試験する機器が破損する場合があります。手順を守ってロードオン/オフしてく ださい。

# ロードオン

参照 p. 56

参照 p. 56

- ┃ ロードオフになっていることを確認します。
- 2 試験する機器の出力を本製品へ入力します。

負荷入力端子と試験する機器の出力端子間にリレーや電磁開閉器などを使用する場合 には、リレーや電磁開閉器をオンにします。

3 LOAD キーを押してロードオンにします。

#### ■ ロードオンの状態で起動する

工場出荷時設定では、POWER スイッチをオンにした後に LOAD キーを押さないとロードオンになりません。

POWERスイッチのオンに連動してロードオンにするには、メニュー画面の「2. Configuration」 > 「2. Power On」 > 「Load On」で「ON」を選択します。一旦 POWER スイッチをオフに してから再度オンにすると設定が有効になります。

#### ■ ロードオンの経過時間を表示する

ロードオンの経過時間を表示させて低電圧検出(UVP)と組み合わせて使用すると、電池や コンデンサの放電試験に便利です。工場出荷時設定では、ロードオン後の経過時間は表示さ れません。

ロードオンからロードオフまでの時間を表示するには、メニュー画面の「1. Setup」>「1. Function」>「Count Time」で「ON」を選択します。

#### ■ ロードオン/オフを外部からコントロールする

▶ p. 96 ロードオン/ロードオフは、リレーなどを使って外部信号によって制御することができます。

#### ■ 本製品の入力電流を緩やかに立ち上げる

 を照 p. 41
 定電流モード (CC モード)において、入力電流を緩やかに立ち上げるように設定できます
 (ソフトスタート)。

# ロードオフ

- 1 LOAD キーを押してロードオフにします。
- 2 試験する機器の出力をオフにします。負荷入力端子と試験する機器の出力端 子間にリレーや電磁開閉器などを入れて接続している場合には、リレーや電 磁開閉器をオフにします。

#### ■ 一定時間経過時間後ロードオフにする

ー定時間経過後ロードオフにする機能を使用すると、電池やコンデンサの放電試験に便利で す。工場出荷時設定では、ロードオン時間のタイマはオフになっています。

参照 p. 56

9。工場工何時設定では、ロートオン時间のタイマはオンになっています。 ロードオンして設定時間を経過後、自動的にロードオフにするには、メニュー画面の「1. Setup」>「4. Cut Off」>「Time」で時間を設定します。

ロードオフになるとポップアップ画面が表示されて、ロードオフ時の入力電圧が表示されま す。

# 動作モード

本製品は以下の4つの動作モードを備えています。定電流モードおよび定抵抗モードでは、 さらに定電圧モード(+CV)の動作を追加できます。

- 定電流モード(CC モード、CC+CV モード)
- 定抵抗モード(CR モード、CR+CV モード)
- 定電圧モード(CV モード)
- 定電力モード (CP モード)

#### 動作モードの切り替え

ロードオフの状態で MODE キーを押すと、動作モードが切り替わります。 CC モードまたは CR モードで動作中に +CV(SHIFT+MODE)キーを押すと、CV モードの 動作を追加できます。+CV モードはロードオンでも追加できます。

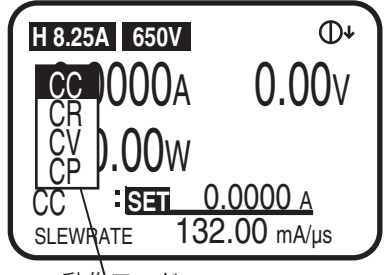

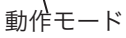

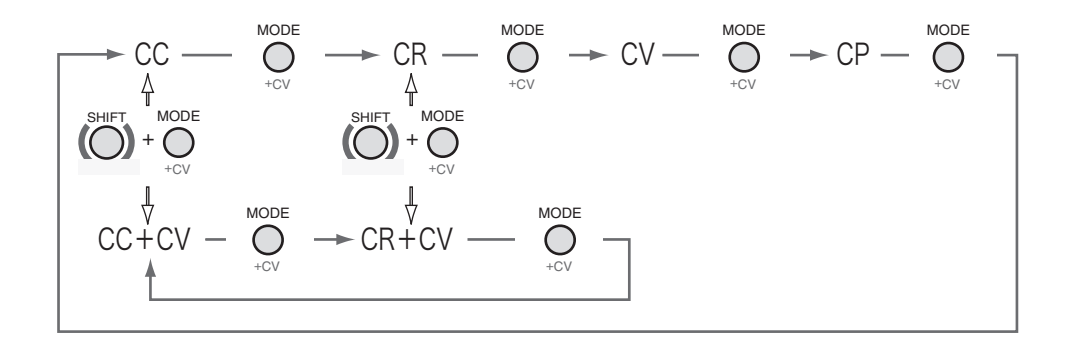

# 定電流モード(CC モード)

定電流モード(CC モード)では、電流値 [A] を設定します。定電流モード(CC モード) にさらに定電圧モード(+CV モード)を追加できます。

## CC モードの設定

動作モードを選択して電流値を設定します。

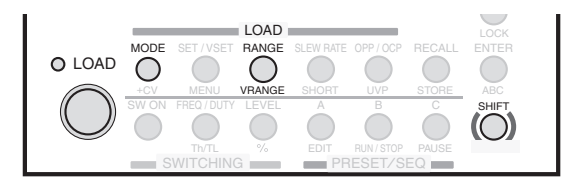

ロードオフになっていることを確認します。 LOAD キー左上の LED が消灯している状態がロードオフです。点灯している場合には、 LOAD キーを押して、ロードオフにします。

2 MODE キーを押して動作モード(CC)を選択します。 動作モードのポップアップメニューが表示されます。 CC が反転表示になるまで MODE キーを押します。操作を終了すると、ポップアップ メニューが消えてディスプレイに CC と表示されます。

#### RANGE キーを押して電流レンジを選択します。

電流レンジのポップアップメニューが表示されます。 RANGE キーを押すたびに「L→M→H」の順に電流レンジが切り替わります。設定 したい電流レンジが反転表示になるまで RANGE キーを押します。操作を終了すると、 ポップアップメニューが消えてディスプレイに電流レンジと電流レンジのフルスケー ル値が表示されます。フルスケール値は機種によって異なります。

4 VRANGE (SHIFT+RANGE) キーを押して電圧レンジを選択します。 電圧レンジのポップアップメニューが表示されます。 VRANGE (SHIFT+RANGE) キーを押すたびに「65 V」と「650 V」の電圧レンジが切り 替わります。設定したい電圧レンジが反転表示になるまで VRANGE (SHIFT+RANGE) キーを押します。操作を終了すると、ディスプレイに電圧レンジが表示されます。

#### ★ Memo 「SET」が反転表示になっ ている状態が基本設定状 態です。

#### 5 ディスプレイが基本設定状態になっていることを確認します。 基本設定状態になっていない場合には、SET/VSET キーを押して、基本設定状態にし

本平設に休憩になうていない場合には、SEI/VSEI イーを押して、本平設に休憩にし ます。

G ロータリノブを回して電流値を設定します。

以上で設定が終了しました。LOAD キーを押すとキー左上の LED が点灯して、電流が流れます。電流値は、ロードオンの状態でも変更できます。

.........

. . . . . . . . . . . . .

2

基本機

能

## CC+CV モードの設定

CC+CV モードは、定電流モード (CC モード) に CV モードを追加します。CV モードはロー ドオンの状態でも追加できます。

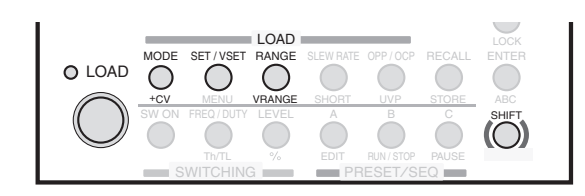

**定電流動作の設定をします。** 「CC モードの設定」を参照して設定します。

2 +CV (SHIFT+MODE) キーを押して CV モードを追加します。 CC+CV モードに切り替わって、ディスプレイに「CC+CV」と表示されます。

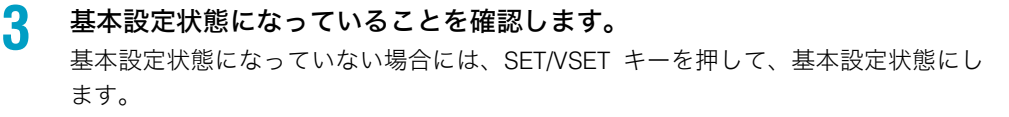

4 ロータリノブを回して電流値/電圧値を設定します。 SET/VSET キーを押すと、設定できる値(電流値/電圧値)が交互に切り替わります。

以上で設定が終了しました。LOAD キーを押すと試験を開始します。電流値と電圧値は、ロードオンの状態でも変更できます。

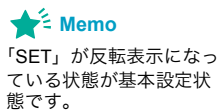

# 定抵抗モード(CR モード)

定抵抗モード(CRモード)では、抵抗値の逆数のコンダクタンス値[S]を設定します。コ ンダクタンス値から換算した抵抗値も表示できます。 コンダクタンス値[S] = 1 /抵抗値[Ω]

定抵抗モード(CR モード)にさらに定電圧モード(+CV モード)を追加できます。

## CR モードの設定

動作モードを選択してコンダクタンス値を設定します。

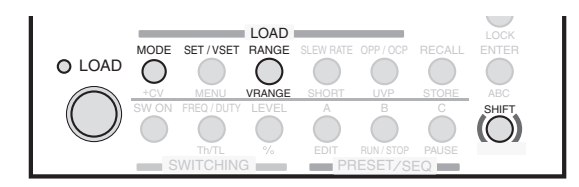

**ロードオフになっていることを確認します。** LOAD キー左上の LED が消灯している状態がロードオフです。点灯している場合には、 LOAD キーを押して、ロードオフにします。

2 MODE キーを押して動作モード(CR)を選択します。 動作モードのポップアップメニューが表示されます。 CR が反転表示になるまで MODE キーを押します。操作を終了すると、ポップアップ メニューが消えてディスプレイに CR と表示されます。

#### RANGE キーを押して電流レンジを選択します。

電流レンジのポップアップメニューが表示されます。 RANGE キーを押すたびに「L→M→H」の順に電流レンジが切り替わります。設定 したい電流レンジが反転表示になるまで RANGE キーを押します。操作を終了すると、 ポップアップメニューが消えてディスプレイに電流レンジと電流レンジのフルスケー ル値が表示されます。フルスケール値は機種によって異なります。

**VRANGE (SHIFT+RANGE) キーを押して電圧レンジを選択します。** 電圧レンジのポップアップメニューが表示されます。 VRANGE (SHIFT+RANGE) キーを押すたびに「65 V」と「650 V」の電圧レンジが切り

す。違う値が表示されている場合には、SET/VSET キーを押すと表示されます。

替わります。設定したい電圧レンジが反転表示になるまで VRANGE (SHIFT+RANGE) キーを押します。操作を終了すると、ディスプレイに電圧レンジが表示されます。

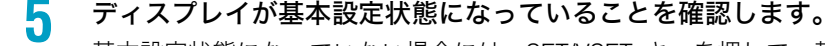

#### ★ Memo 「SET」が反転表示になっ ている状態が基本設定状 態です。

基本設定状態になっていない場合には、SET/VSET キーを押して、基本設定状態にし <sup>になっ</sup> <sup>波定状</sup> ディスプレイのマルチ表示部にコンダクタンス値から換算された抵抗値が表示されま

. . . . . . . . . . .

#### 6 ロータリノブを回してコンダクタンス値を設定します。

以上で設定が終了しました。LOAD キーを押すとキー左上の LED が点灯して、電流が流れま す。コンダクタンス値は、ロードオンの状態でも変更できます。

## CR+CV モードの設定

3

基本機能

......

2

CR+CV モードは、定抵抗モード(CR モード)に +CV モードを追加します。CV モードは ロードオンの状態でも追加できます。

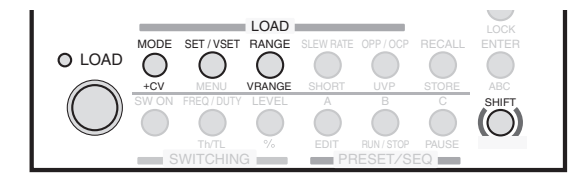

#### 定抵抗動作の設定をします。

「CRモードの設定」を参照して設定します。

- 2 +CV (SHIFT+MODE) キーを押して CV モードを追加します。 CR+CV モードに切り替わって、ディスプレイに「CR+CV」と表示されます。
  - 基本設定状態になっていることを確認します。 基本設定状態になっていない場合には、SET/VSET キーを押して、基本設定状態にし ます。

4 ロータリノブを回してコンダクタンス値/電圧値を設定します。 SET/VSET キーを押すと、設定できる値(コンダクタンス値/電圧値)が交互に切り 替わります。

以上で設定が終了しました。LOAD キーを押すと試験を開始します。コンダクタンス値と電 圧値は、ロードオンの状態でも変更できます。

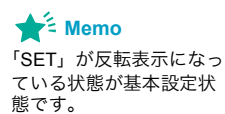

# 定電圧モード(CVモード)

定電圧モード(CV モード)では、電圧値 [V] を設定します。

## CV モードの設定

動作モードを選択して電圧値を設定します。

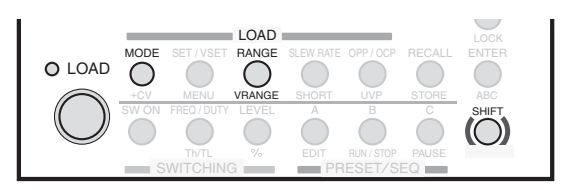

ロードオフになっていることを確認します。
 LOAD キー左上の LED が消灯している状態がロードオフです。点灯している場合には、
 LOAD キーを押して、ロードオフにします。

2 MODE キーを押して動作モード(CV)を選択します。 動作モードのポップアップメニューが表示されます。 CV が反転表示になるまで MODE キーを押します。操作を終了すると、ポップアップ メニューが消えてディスプレイに CV と表示されます。

#### RANGE キーを押して電流レンジを選択します。

電流レンジのポップアップメニューが表示されます。 RANGE キーを押すたびに「L → M → H」の順に電流レンジが切り替わります。設定 したい電流レンジが反転表示になるまで RANGE キーを押します。操作を終了すると、 ポップアップメニューが消えてディスプレイに電流レンジと電流レンジのフルスケー ル値が表示されます。フルスケール値は機種によって異なります。

VRANGE (SHIFT+RANGE) キーを押して電圧レンジを選択します。
 電圧レンジのポップアップメニューが表示されます。
 VRANGE (SHIFT+RANGE) キーを押すたびに「65 V」と「650 V」の電圧レンジが切り替わります。操作を終了すると、ディスプレイに電圧レンジが表示されます。設定したい電圧レンジが反転表示になるまで VRANGE (SHIFT+RANGE) キーを押します。

#### 5 ディスプレイが基本設定状態になっていることを確認します。

基本設定状態になっていない場合には、SET/VSET キーを押して、基本設定状態にし ます。

ロータリノブを回して電圧値を設定します。

以上で設定が終了しました。LOAD キーを押すとキー左上の LED が点灯して、電流が流れます。電圧値は、ロードオンの状態でも変更できます。

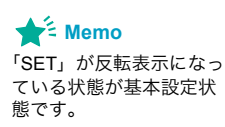

Δ

..........
## 定電力モード (CP モード)

定電力モード(CPモード)では、電力値[W]を設定します。

## CP モードの設定

動作モードを選択して電力値を設定します。

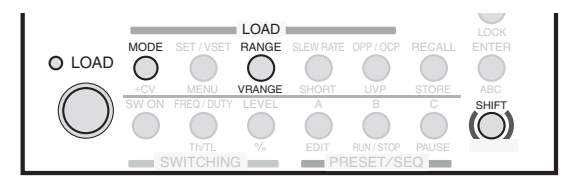

## 1 ロードオフになっていることを確認します。

LOAD キー左上の LED が消灯している状態がロードオフです。点灯している場合には、 LOAD キーを押して、ロードオフにします。 2

基本

機能

37

.....

#### 2 MODE キーを押して動作モード(CP)を選択します。 動作モードのポップアップメニューが表示されます。

CP が反転表示になるまで MODE キーを押します。操作を終了すると、ポップアップ メニューが消えてディスプレイに CP と表示されます。

## RANGE キーを押して電流レンジを選択します。

電流レンジのポップアップメニューが表示されます。 RANGE キーを押すたびに「L→M→H」の順に電流レンジが切り替わります。設定 したい電流レンジが反転表示になるまで RANGE キーを押します。操作を終了すると、 ポップアップメニューが消えてディスプレイに電流レンジと電流レンジのフルスケー ル値が表示されます。フルスケール値は機種によって異なります。

## 4 VRANGE (SHIFT+RANGE) キーを押して電圧レンジを選択します。 電圧レンジのポップアップメニューが表示されます。 VRANGE (SHIFT+RANGE) キーを押すたびに「65 V」と「650 V」の電圧レンジが切り 替わります。設定したい電圧レンジが反転表示になるまで VRANGE (SHIFT+RANGE) キーを押します。操作を終了すると、ディスプレイに電圧レンジが表示されます。

5 ディスプレイが基本設定状態になっていることを確認します。 基本設定状態になっていない場合には、SET/VSET キーを押して、基本設定状態にし ます。

## ロータリノブを回して電力値を設定します。

以上で設定が終了しました。LOAD キーを押すとキー左上の LED が点灯して、電流が流れます。電力値は、ロードオンの状態でも変更できます。

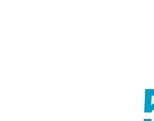

📌 Memo

態です。

「SET」が反転表示になっ

ている状態が基本設定状

#### 2 値の設定された負荷電流を順次繰り返して実行する動作を「スイッチング」といいます。 CC モードおよび CR モードで動作します。

スイッチング機能は、直流安定化電源などの過渡応答特性試験に適しています。

スイッチング機能を使用するには、スイッチングレベルとスイッチング間隔を設定して、ス イッチング機能をオンにします。ロードオンでもオフでも設定できます。

スイッチング動作実行時は、前面パネルの TRIG OUT 端子からトリガ信号が出力されます。

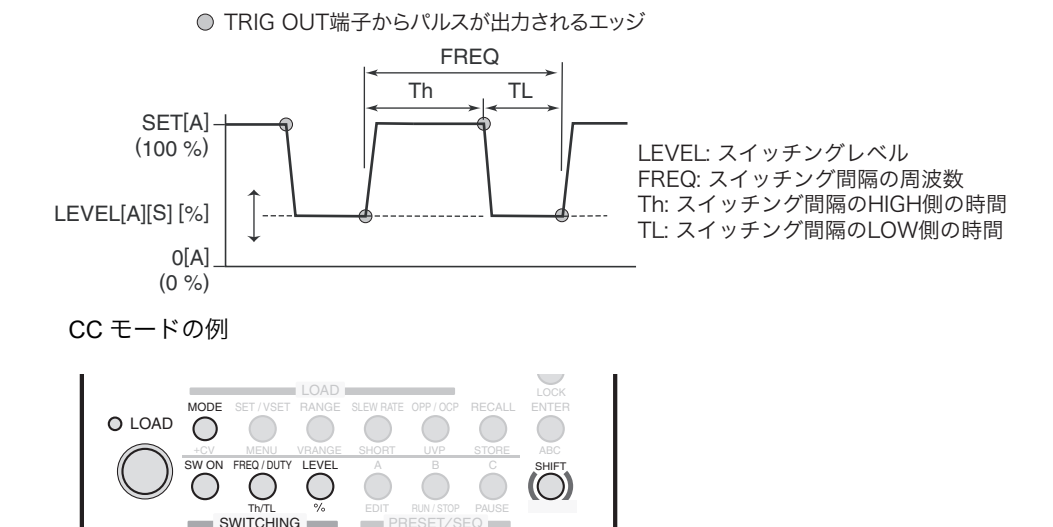

## スイッチングレベルの設定

スイッチング

スイッチングレベルは電流値/コンダクタンス値で設定する方法と比率で設定する方法が あります。

■ スイッチングレベルを電流値/コンダクタンス値で設定する

#### LEVEL キーを押します。

LEVEL キーが点灯して、CC モードでは電流値が、CR モードではコンダクタンス値が 設定可能になります。

フ ロータリノブを回してスイッチングレベルを設定します。

#### ■ スイッチングレベルを比率で設定する

設定電流値/設定コンダクタンス値が100%になります。

**%(SHIFT+LEVEL)キーを押します。** LEVEL キーが点灯して、スイッチングレベルの比率が設定可能になります。

2 ロータリノブを回してスイッチングレベル(0.0 % ~ 100.0 %)を設定します。

## スイッチング間隔を設定

スイッチング間隔は、周波数とデューティ比で設定する方法と時間で設定する方法がありま す。

■ スイッチング間隔を周波数とデューティ比で設定

周波数と、デューティ比(HIGH 側と LOW 側の比率)を設定します。周波数とデューティ 比はどちらを先に設定してもかまいません。周波数を先に設定する例で説明します。

- FREQ/DUTY キーを「FREQ」が反転表示するまで押します。 FREQ/DUTY キーが点灯して、周波数が設定可能になります。FREQ/DUTY キーを押す たびに、「FREQ」と「DUTY」が切り替わります。
- 2 ロータリノブを回して周波数(1 Hz ~ 4 kHz)を設定します。 周波数の設定分解能は設定周波数で異なります。設定単位(Hz → kHz)は自動的に切 り替わります。
- FREQ/DUTY キーを押して「DUTY」を反転表示させます。 FREQ/DUTY キーが点灯して、デューティ比が設定可能になります。
- 4 ロータリノブを回してデューティ比(5%~95%)を設定します。 最小時間幅は 50 µs です。周波数が高くなるとデューティ比の上限が制限されます。

■ スイッチング間隔を2値(HIGH 側と LOW 側)の動作時間(Th /TL)で設定

HIGH 側の時間と LOW 側の時間を設定します。HIGH 側と LOW 側はどちらを先に設定して もかまいません。HIGH 側を先に設定する例で説明します。

**Th/TL(SHIFT+FREQ/DUTY)キーを「Th」が反転表示するまで押します。** Th/TL キーが点灯して HIGH 側の時間が設定可能になります。Th/TL(SHIFT+FREQ/ DUTY)キーを押すたびに、「Th」と「TL」が切り替わります。

ロータリノブを回して HIGH 側の時間を設定します。

**Th/TL(SHIFT+FREQ/DUTY)キーを押して「TL」を反転表示させます。** Th/TL キーが点灯して LOW 側の時間が設定可能になります。

📶 🔹 ロータリノブを回して LOW 側の時間を設定します。

## スイッチング機能のオン/オフ

Z

スイッチングレベルとスイッチング間隔の設定が終わったら、スイッチング機能をオンにします。

スイッチング機能がオフのときに SW ON キーを押すと、キーが点灯してスイッチング機能 がオンになります。

スイッチング機能がオンのときに SW ON キーを押すと、キーが消灯してスイッチング機能がオフになります。

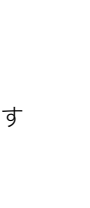

2

基 本

. 機

能

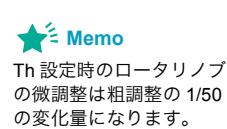

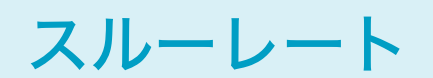

スルーレートは、電流を変化させる場合の速さを設定する機能です。定電流モード(CC モード)と定抵抗モード(CR モード)で使用できます。スイッチング機能などで、急激に電流を変化させる場合に使用します。スルーレートは、単位時間当たりの電流の変化量を電流レンジに応じて設定します。

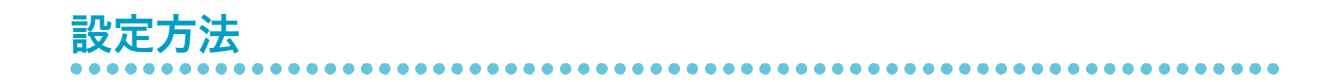

CR モードでは、スルーレートの値が応答速度に影響を与えます。スルーレートを小さくす ると応答速度が遅くなる場合があります。

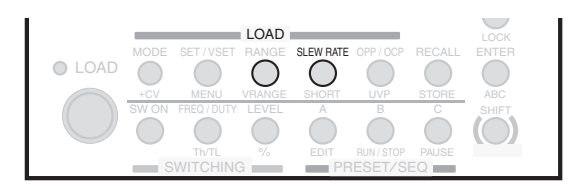

SLEW RATE キーを押します。

1

SLEW RATE キーが点灯します。

フ ロータリノブを回してスルーレート値を設定します。

# ソフトスタート

ソフトスタートは、入力電流を緩やかに立ち上げる機能です。定電流モード(CC モード)で 使用できます。以下の場合に効果的です。

- 負荷入力端子への電圧印加と同時にロードオンした場合
- ロードオンの状態で、負荷入力が無入力(0V)の状態から電圧印加された場合

ソフトスタート時間を適切に設定すると、試験する機器の立ち上がり時に、出力電圧がひず むのを低減できます。

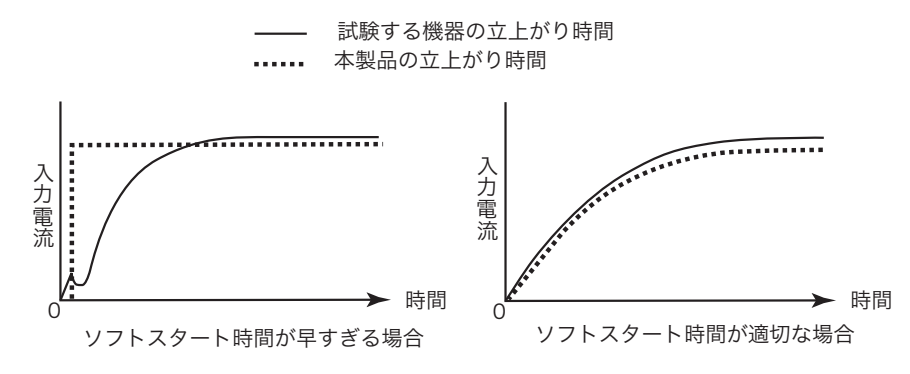

参照 p. 56

ソフトスタート時間 (1 ms/ 2 ms/ 5 ms/ 10 ms/ 20 ms/ 50 ms/ 100 ms/ 200 ms) は、メニュー 画面の「1. Setup」>「1.Function」>「Soft Start」で設定します。

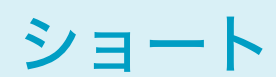

NOTE 大電流用のリレーには、必ず専用の駆動回路を使用してください。専用の駆動回路は、お 客様で準備をお願いします。

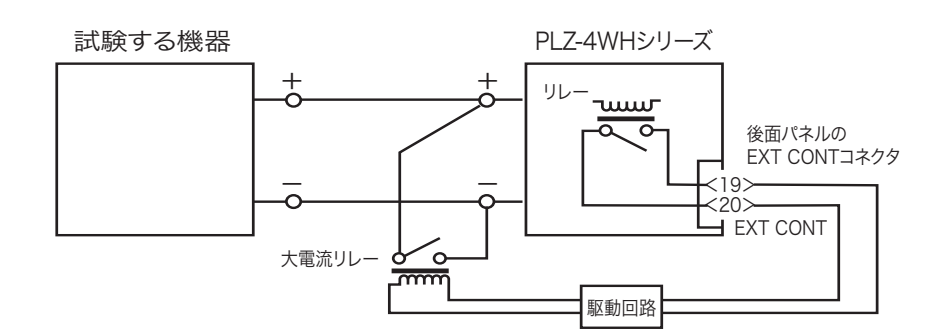

## ショート機能のオン/オフ

ショート機能は、ロードオンの状態のときにオン/オフします。

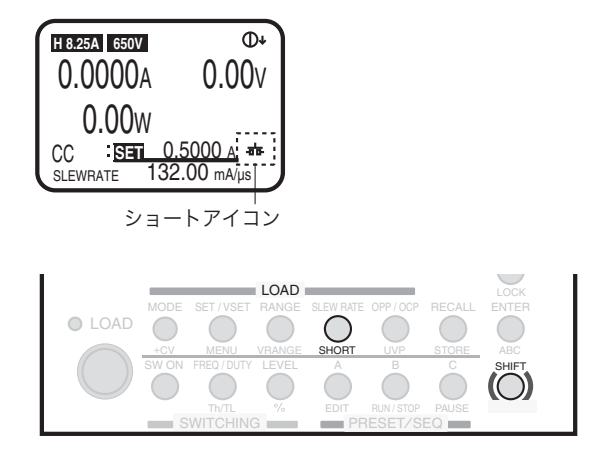

ショート機能がオフの時に SHORT(SHIFT+SLEW RATE)キーを押すと、ショートアイコ ンが表示されてショート機能がオンになります。設定値が定電流モード(CC モード)の場 合は最大電流値に、定抵抗モード(CR モード)の場合は最小抵抗値になります。

ショート機能がオンの時に SHORT(SHIFT+SLEW RATE)キーを押すと、ショートアイコ ンが消えてショート機能がオフになります。設定値がショート機能をオンにする前の値にな ります。

## キーのロック

本製品のキーをロックして、設定値の変更やメモリーやシーケンスの上書きなど誤操作を防 ぐことができます。 本製品には、一部のキーが操作できるキーロック(工場出荷時)と、すべてのキーをロック

#### ■ 一部のキーをロックする

するキーロックの2種類があります。

下記のキーがロック状態でも操作できます。

- LOCK (SHIFT+LOCAL) キー (ロック設定/解除)
- LOAD キー (ロードオン/オフ)
- A、B、C キー (プリセットメモリーのダイレクト呼び出し)
- A、B、C キーと ENTER キー(プリセットメモリーのセーフティ呼び出し)
- RECALL キー、ロータリーノブ、ENTER キー(セットアップメモリーの呼び出し)
- RUN/STOP (SHIFT+B) キー、ロータリーノブ(シーケンスの実行、停止)
- SHORT (SHIFT+SLEW LATE) キー (ショート機能)

▶ メニュー画面の「1.Setup」>「1.Function」>「Key Lock」で「SET-KEY」を設定します。

#### すべてのキーをロックする

すべてのキーをロックすると、LOCK(SHIFT+LOCAL)キー(ロック設定/解除)以外は 操作できません。

▶ メニュー画面の「1.Setup」>「1.Function」>「Key Lock」で「ALL-KEY」を設定します。

## キーのロック設定/解除

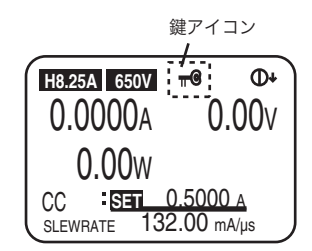

ディスプレイに鍵アイコンが表示されていないときに、LOCK(SHIFT+LOCAL)キーを押 すと、鍵アイコンが表示されてロック状態になります。

ディスプレイに鍵アイコンが表示されているときに、LOCK (SHIFT+LOCAL) キーを "ピッ" という確認音が鳴るまで押し続けると、鍵アイコンが消えてロック状態が解除されます。

工場出荷時は、POWER スイッチをオンにした時には、ロック解除の状態に設定されています。

参照 p. 56POWER スイッチのオンに連動して自動的にロック状態になるように設定するには、メ<br/>ニュー画面の「2. Configuration」>「1.Power On」>「Key Lock」で「ON」を設定します。<br/>ー旦 POWER スイッチをオフにしてから再度オンにすると設定が有効になります。

# リモートからローカルに切り替え

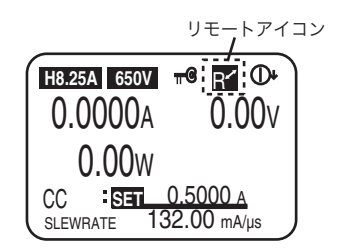

リモートコントロールで動作しているときには、リモートアイコンがディスプレイに表示されます。リモート状態をパネルからローカル状態(パネル操作)にするには LOCAL キーを 押します。

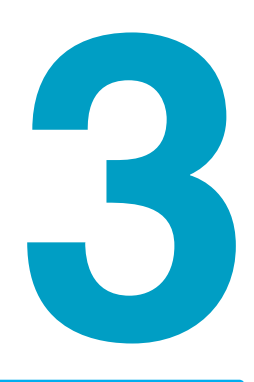

## 応用操作

この章では、ABC プリセットメモリー、 セットアップメモリー、保護機能、メ ニューについて説明します。

# メモリーの種類

本製品は、プリセットメモリーとセットアップメモリーを装備しています。

#### ■ プリセットメモリー

使用頻度の高い基本設定値(電流値/電圧値/コンダクタンス値/電力値)を保存しておき ます。メモリー内容は1回の操作で呼び出しできるので、3種類の出力を順番に切り替えて 使用する場合に便利です。

#### ■ セットアップメモリー

ー般的なメモリーとして使用できます。設定項目のすべてを保存できます。メモリー内容は、 ロードオフのときに呼び出すことができます。呼び出したメモリー内容を画面で確認してか らロードオンにします。

#### ■ プリセットメモリーとセットアップメモリーの違い

| 項目     | プリセットメモリー                       | セットアップメモリー                                                                                                    |
|--------|---------------------------------|----------------------------------------------------------------------------------------------------|
| メモリー数  | 3                               | 100                                                                                                    |
| メモリー番号 | A、B、C                           | 0~99                                                                                                    |
| メモ     | 不可                              | 可(最大 15 文字)                                                                                                    |
| 保存項目   | 基本設定値(電流値/電圧値/コン<br>ダクタンス値/電力値) | 動作モード<br>基本設定値(電流値/電圧値/コン<br>ダクタンス値/電力値)<br>電流レンジ/電圧レンジ<br>スルーレート値<br>スイッチングレベル<br>スイッチング間隔<br>保護機能の作動点<br>ABC プリセットメモリー |
| ロードオン時 | 保存、呼び出しが可能                      | 保存が可能、呼び出しが不可                                                                                                    |
| ロードオフ時 | 保存、呼び出しが可能                      | 保存、呼び出しが可能                                                                                                    |

## ABC プリセットメモリー

プリセットメモリーとして、A、B、Cの3つのメモリーがあります。1つのメモリーに、各動作モードの各レンジごとに基本設定値が保存できます。プリセットメモリーは、ロードオン/オフに関係なく保存、呼び出しができます。

保護機能の作動点は保存されません。呼び出した内容が保護機能作動点を超えるとアラーム が発生します。

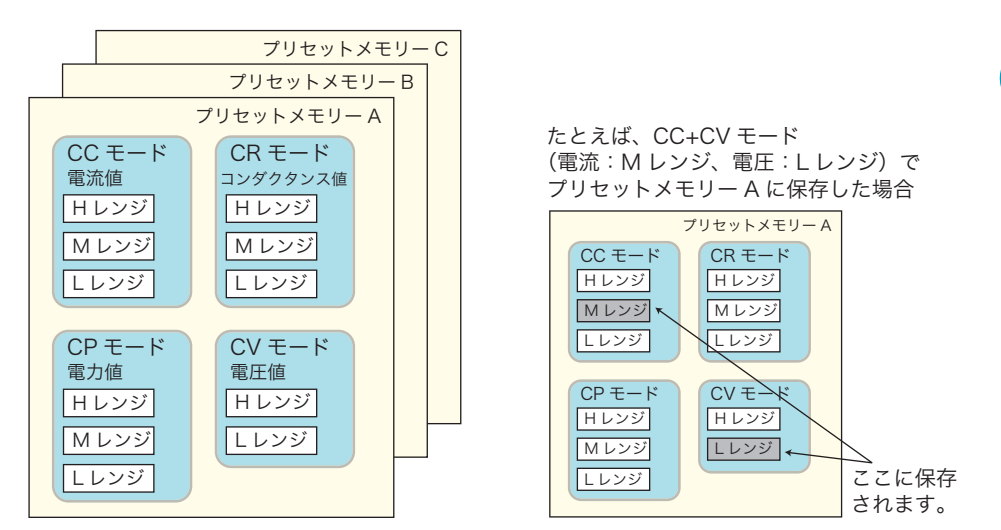

CC+CV モードの場合には、CC モードと CV モードのメモリーを使用します。 CR+CV モードの場合には、CR モードと CV モードのメモリーを使用します。

| 動作モード     | 基本設定値                |
|-----------|----------------------|
| CC モード    | 電流設定値                |
| CRモード     | コンダクタンス(抵抗)設定値       |
| CPモード     | 電力設定値                |
| CV モード    | 電圧設定値                |
| CC+CV モード | 電流設定値、電圧設定値          |
| CR+CV モード | コンダクタンス(抵抗)設定値、電圧設定値 |

## ABC プリセットメモリーへの保存

各動作モードの各レンジごとに、A、B、Cの3つのキーにそれぞれ異なる設定値を保存できます。ロードオン時でも保存できます。

- 保存したい動作モードで、レンジと値を設定します。
- 2 ABC (SHIFT+ENTER) キーを押します。 A、B、Cの3つのキーが点滅します。
- 3 A、B、Cのうち保存するメモリーのキーを押します。 押されたキーが点灯して選択したメモリーに設定値が保存されます。設定値を変更するとキーが消灯します。

3

## ABC プリセットメモリーの呼び出し

プリセットメモリーの呼び出し方法は、「セーフティ (SAFETY)」と「ダイレクト (DIRECT)」の2種類があります。

セーフティ (SAFETY)

セットアップメモリーの内容をディスプレイで確認してから、呼び出します。

ダイレクト(DIRECT)

1

2

セットアップメモリーの内容を現在の設定値として、直ちに呼び出します。

工場出荷時は「セーフティ(SAFETY)」が設定されています。

参照 p. 56

プリセットメモリーの呼び出し方法(「SAFETY」または「DIRECT」)は、メニュー画面の「1.Setup」>「3.Memory」で設定できます。

#### ■ 呼び出し方法(セーフティ)

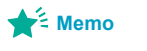

PREV(SHIFT+◀)キー でキャンセルできます。 **呼び出したいプリセットメモリーのキー(A、B、C のいずれか)を押します。** 押されたキーが点灯します。

動作モードとレンジを呼び出すプリセットメモリーに合わせて設定します。

プリセットメモリーに保存されている設定値がディスプレイに表示されます。ほかの プリセットメモリーのキー (A/B/C)を押すと、呼び出すプリセットメモリーが変更で きます。

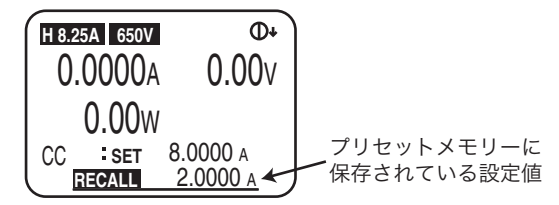

3 プリセットメモリに保存された内容を確認して、ENTER キーを押します。 押されたキーが点灯します。選択したプリセットメモリーの内容が呼び出されて、設定値が変更されます。設定値を変更するとキーが消灯します。

■ 呼び出し方法(ダイレクト)

- 動作モードとレンジを呼び出すプリセットメモリーに合わせて設定します。
- 2 呼び出したいプリセットメモリーのキー(A、B、Cのいずれか)を押します。 押されたキーが点灯します。選択したプリセットメモリーの内容が呼び出されて、設 定値が変更されます。設定値を変更するとキーが消灯します。

## セットアップメモリー

セットアップメモリーは、現在の状態における下記の項目を100個(0~99)まで保存でき ます。各メモリーには、15文字までのメモを付加できます。保存された設定値はメモリー番 号を指定して呼び出します。

- 動作モード
- 保存時の基本設定値
- 電流レンジ設定
- 電圧レンジ設定
- スルーレート値
- ABC プリセットメモリーの内容
- スイッチングレベル(電流値/コンダクタンス値または比率)
- スイッチング間隔(周波数とデューティ比または動作時間)
- 保護機能の作動点

## セットアップメモリーへの保存

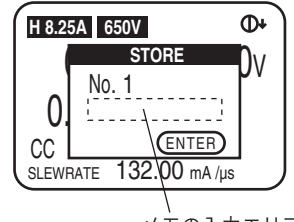

メモの入力エリア

動作モード、レンジ、各設定値などを保存したい状態にします。

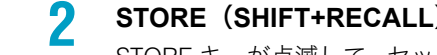

## STORE (SHIFT+RECALL) キーを押します。

STORE キーが点滅して、セットアップメモリーのストア画面が表示されます。保存さ れているメモリーの最終 No.(工場出荷時は「0」)が表示されます。

ロータリノブを回して、保存するメモリー No. を選択します。 すでに保存されているメモリー No. を選択すると、設定値が上書きされます。

#### メモを入力する場合には、▼キーを押してカーソルを移動します。 Δ

No.の下でカーソルが点滅します。ロータリノブを回すと、文字を選択できます。 ▶キー/◀キーを押すとカーソルが移動します。文字は 15 文字まで登録できます。 ▲キーを押すとメモリー No. にカーソルが移動します。

#### ENTER キーを押します。 5

STORE (SHIFT+RECALL) キーが点灯して、設定内容がセットアップメモリーに保存 されます。設定値を変更するとキーが消灯します。

............

3

応 用

操

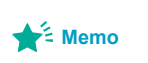

PREV (SHIFT+◀) ≠-でキャンセルできます。

3

## セットアップメモリーの呼び出し

セットアップメモリーには動作モードやレンジ設定などほとんどの設定値が保存できます。 保存された状態が現在の動作モードやレンジ設定と異なっていると、それらが切り替わって しまうのでご注意ください。

.....

| H 8.2 | 5A 650V            | 0+             |
|-------|--------------------|----------------|
|       | RECALL             | h <sub>v</sub> |
|       | No. 1              | P۷             |
|       |                    |                |
|       | ENTED              |                |
|       |                    |                |
| SLEW  | HATE 132.00 mA /μs |                |

#### ロードオフになっていることを確認します。

LOAD キー左上の LED が点灯している場合には、LOAD キーを押してロードオフにします。

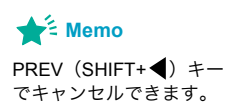

3

## **2** RECALL キーを押します。

RECALL キーが点滅して、セットアップメモリーのリコール画面が表示されます。前回保存したメモリー No. (工場出荷時は「0」)が表示されます。

## **ロータリノブを回して、呼び出したいメモリー No. を選択します。** メモが付いている場合は、メモリー No. の下側に表示されます。

#### ▲ ENTER キーを押します。

RECALL キーが点灯して、セットアップメモリーの設定内容が呼び出されます。設定 値を変更するとキーが消灯します。 本製品の内部回路を損傷するような入力が発生した場合や、試験する機器を保護する場合に 自動的にロードオフまたは電流を制限する機能が「保護機能」です。

保護機能が作動すると、アラームが発生します。アラーム発生時は、ロードオフ(または制 限)になって、後面の EXT CONT コネクタの ALARM STATUS(16 番ピン)が ON になり ます (フォトカプラによるオープンコレクタ出力)。

ロードオフになると、ディスプレイにポップアップ画面が表示されます。

| H 8.2 | 5A 650V |           | 0+             |
|-------|---------|-----------|----------------|
|       | A       | LARM      | n <sub>v</sub> |
|       | UVP     | 0:20:03   | ٧V             |
|       | ••••    |           |                |
| 0     | _       |           |                |
| CC    | (EN     | NTER)     |                |
| SLEW  | 'RATE 1 | 32.00 mA/ | μs             |

UVP が作動した場合の表示例

## 保護機能の種類

参照 p. 132

保護機能の種類と動作内容を下表に示します。付録に各動作モードにおける保護機能の動作 について説明しています。

| 保護機能                     | 保護機能検出値                                                        | 保護機能作動時                |
|--------------------------|----------------------------------------------------------------|------------------------|
| 過電流保護(OCP)               | 過電流保護検出値(設定値)またはレンジの最大電<br>流の 110 % 以上の電流が流れた場合                | ロードオフ/制限 <sup>*1</sup> |
| 過電圧保護(OVP)               | レンジの最大電圧の 110 %                                                | ロードオフ                  |
| 過電力保護(OPP)               | 過電力保護検出値(設定値)またはレンジの最大電<br>力の 110 % 以上の電力が加わった場合               | ロードオフ/制限*1             |
| 低電圧検出(UVP) <sup>*2</sup> | 低電圧検出値(設定値)                                                    | ロードオフ                  |
| 逆接続検出(REV) <sup>*3</sup> | 負荷入力端子に逆電圧が加わった場合                                              | ロードオフ                  |
| 過熱保護(OHP) <sup>*4</sup>  | 内部パワーユニットの温度が規定値を越えた場合                                         | ロードオフ                  |
| アラーム入力検出 <sup>*5</sup>   | EXT CONT コネクタの ALARM INPUT(10 番ピン)<br>に L レベル(CMOS)の信号が入力された場合 | ロードオフ                  |

\*1. 制限を選択すると、電流に制限をかけて保護検出値を超えないようにします。アラーム状態が 解消されると自動的に解除されます。

\*2. UVP はオフに設定できます。

\*3. REV が検出された場合には、直ちに試験中の機器の POWER スイッチをオフにしてください。

\*4. OHP が作動した場合には、前面吸気口、後面排出口をふさいでいないか確認してください。 \*5. 外部コントロールに接続されている機器のアラームを解除してから、本製品のアラームを解除 してください。

•

## リモートセンシング機能を使用している場合

*p.* 25

 リモートセンシングは、接続点(センシング端)で過電圧保護(OVP)、過電力保護(OPP)、 低電圧保護(UVP)が作動するための検出をします。

#### 過電流保護(OCP)の詳細

OCP は、保護機能が作動する検出値を設定できます。

OCP 作動時の本製品の動作を設定できます。工場出荷時は、電流を制限(LIMIT)するよう に設定されています。

参照 p. 56

OCP 作動時の本製品の動作(「LIMIT:制限」または「LOAD OFF:ロードオフ」)を、メ ニュー画面の「1.Setup」>「2.Protect Action」>「OCP」で変更できます。

#### ■ 過電流保護検出値の設定

CC モードの場合には、過電流保護検出値は設定できません。

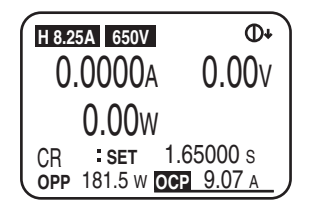

1 ロードオフになっていることを確認します。 LOAD キー左上の LED が点灯している場合には、LOAD キーを押してロードオフにします。

2 ディスプレイの OCP が反転表示するまで、OPP/OCP キーを押します。 OPP/OCP キーが点灯します。OPP/OCP キーを押すたびに、「OPP」と「OCP」が切り替わります。

コータリノブを回して過電流保護検出値を設定します。

#### 過電力保護(OPP)の詳細

OPP は、保護機能が作動する検出値を設定できます。

OPP 作動時の本製品の動作を設定できます。工場出荷時は、電力を制限(LIMIT)するよう に設定されています。

参照 p. 56

OPP 作動時の本製品の動作(「LIMIT:制限」または「LOAD OFF:ロードオフ」)を、メ ニュー画面の「1.Setup」>「2.Protect Action」>「OPP」で変更できます。

<sup>▲</sup> 注意 リモートセンシング実行時に配線が外れると、本製品および試験する機器が破損するおそれがあります。確実に配線してください。

#### ■ 過電力保護検出値の設定

CP モードの場合には、過電力保護検出値は設定できません。

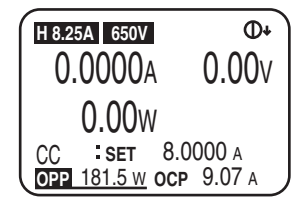

## 1 ロードオフになっていることを確認します。 LOAD キー左上の LED が点灯している場合には、LOAD キーを押してロードオフにします。

2 ディスプレイの OPP が反転表示するまで、OPP/OCP キーを押します。 OPP/OCP キーが点灯します。OPP/OCP キーを押すたびに、「OPP」と「OCP」が切り替わります。

コータリノブを回して過電力保護検出値を設定します。

#### 低電圧検出(UVP)の詳細

UVPは、保護機能が作動する検出値を設定できます。オフを設定してUVPを無効にできます。 自動ロードオフタイマがオンになっていると、低電圧検出時にポップアップ画面にロードオ ンからロードオフまでの時間が表示されます。

#### ■ 低電圧検出値の設定

UVP(SHIFT+OPP/OCP)キーを押します UVP キーが点灯します。

2 ロータリノブを回して検出電圧値を設定します。 OFFを選択すると、低電圧検出が無効になります。

#### 逆接続検出 (REV) の詳細

REV が検出されて、ロードオフになった場合には、直ちに試験中の機器の POWER スイッチをオフにしてください。

## アラームを解除する

アラーム動作中に ENTER キーを押すと、アラームを解除できます。ただし、発生原因を取 り除かないと再びアラームが発生しますのでご注意ください。 アラーム入力検出の場合には、外部コントロールに接続されている機器のアラームを解除し てから、本製品のアラームを解除してください。 3

応

用

操

参照 p. 55

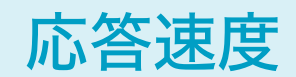

本製品は入力電流や電圧を検出して、その値を負帰還制御することで動作しています。応答 速度を遅くしてより安定な動作を確保することができます。

応答速度は、CC モード、CV モード、CR モードで有効です。

極力短く撚って配線した後に、スルーレート設定を小さくしたり、応答速度(Response)設 定を遅くして、インダクタンスにより生じる電圧を本製品の最低動作電圧と最大入力電圧範 囲内になるようにしてください。

負荷配線が長い場合や大きなループがある場合には、電圧降下が生じて電流波形が乱れた り、本製品の最大入力電圧を超えて、破壊に至る場合もあります。大電流でスイッチング動 作させた場合(スルーレート設定が大きいときや並列運転時)に注意が必要です。

直流動作の場合には、電流の位相遅れによって本製品の制御が不安定になって発振現象を起 こすことがあります。

#### ■ CC モードと CR モードの応答速度

CC モードと CR モードの応答速度は4種類あります。

- 1/1: 通常の応答速度(工場出荷時)
- 1/2: 通常の 1/2 の応答速度(通常の 2 倍遅くなります。)
- 1/5: 通常の 1/5 の応答速度(通常の 5 倍遅くなります。)

1/10: 通常の 1/10 の応答速度(通常の 10 倍遅くなります。PLZ-3WH シリーズ相当) 1/1 以外は速度が遅くなるため、ソフトスタートやスルーレートの性能、ロードオン/オフ の立ち上がり、立ち下がり時間などに影響を与えます。スルーレートはスイッチング動作に も影響を与えます。

参照 p. 56

負帰還制御の応答速度を、メニュー画面の「1. Setup」>「5. Response」>「CC/CR」で 設定できます。

#### ■ CV モードの応答速度

CV モードの応答速度は5種類あります。

- 100: 通常の 100 の応答速度(通常の 100 倍速くなります。PLZ-3WH シリーズ相当)
- 10: 通常の 10 の応答速度(通常の 10 倍速くなります。)
- 1: 通常の応答速度
- 1/10:通常の 1/10 の応答速度(通常の 10 倍遅くなります。工場出荷時)1/100:通常の 1/100 の応答速度(通常の 100 倍遅くなります。)
- 参照 p. 56
- 負帰還制御の応答速度を、メニュー画面の「1. Setup」>「5. Response」>「CV」で設定 できます。

## 経過時間表示と自動ロードオフタイマ

電池の放電試験に便利な2つの機能があります。

- 放電の開始から終止電圧になるまでの時間を測定する(時間測定)
- 放電の開始から一定の時間経過後の閉路電圧を測定する(電圧測定)

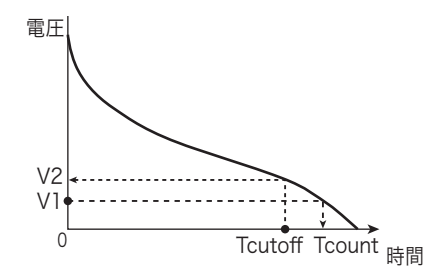

V2:設定時間経過後の電圧 V1:UVP検出電圧 Tcount:経過時間表示(Count Time) Tcutoff:自動ロードオフタイマ(Cut Off Time)

作

.....

## 経過時間表示(Count Time)

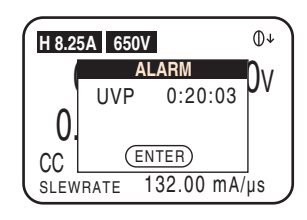

ロードオンからロードオフまでの時間を測定することができます。

ロードオフの条件として、低電圧検出(UVP)機能における検出電圧を、終止電圧の値に設 定しておきます。ロードオフになったときポップアップ画面が表示されて、ロードオンから ロードオフまでの経過時間が表示されます。

工場出荷時は、経過時間は表示されません。

参照 p. 56

経過時間の表示(ON:表示する、OFF:表示しない)は、メニュー画面の「1. Setup」>「1. Function」>「Count time」で設定できます。

## 自動ロードオフタイマ(Cut Off Time)

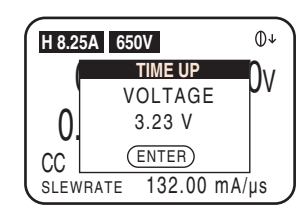

電圧測定では、ロードオフになる直前の電圧値を測定します。ロードオフの条件として、設 定した時間経過後にロードオフするための時間を設定すると、ロードオフになったときポッ プアップ画面が表示されて、ロードオフ直前の入力電圧が表示されます。 工場出荷時は、自動ロードオフタイマはオフになっています。

参照 p. 56

自動ロードオフタイマ(OFF、000:00:01 ~ 999:59:59)は、メニュー画面の「1. Setup」> 「4. Cut Off」で設定できます。

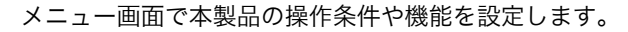

| Menu                                                                      |      |              |
|---------------------------------------------------------------------------|------|--------------|
| 1. <mark>Setup</mark><br>2.Configuration<br>3.Calibration<br>4.Model Info |      |              |
| PREV                                                                      | NEXT | メニュー画面(項目 1) |

#### ロードオフを確認します。

LOAD キー左上の LED が点灯している場合には、LOAD キーを押してロードオフにし てください。

- 2 MENU (SHIFT+SET/VSET) キーを押します。 メニュー画面(項目 1) が表示されます。
- 3 ロータリーノブまたは▼ ▲キーで設定したい項目まで移動します。 選択された項目が反転表示に替わります。
  - ENTER キーまたは NEXT(SHIFT+▶)キーを押します。 メニュー画面(項目 2)が表示されます。
  - 手順3と手順4を繰り返して、設定したい条件まで移動します。
- 6 ロータリーノブを回して、条件を設定します。 ほかの条件も続けて設定できます。
  - 設定が終了したら、MENU(SHIFT+SET/VSET)キーを押します。 メニュー画面から抜けます。設定した条件が有効になります。

NOTE

Configuration 設定では、POWER スイッチをオフにしてから再度オンにすると設定された 条件が有効になります。

★ Memo MENU (SHIFT+SET/ VSET) キーを押すとメ ニュー画面から抜けます。 PREV (SHIFT+◀) キー を押すと前の画面に戻り ます。

Δ

5

メニュー

3

応用操作

| 項目 1                          | 項目 2             |                                             | 項目3                       | 条件                                                           | 説明                                        |  |
|-------------------------------|------------------|---------------------------------------------|---------------------------|--------------------------------------------------------------|-------------------------------------------|--|
|                               | 1.Function       | Soft Start                                  |                           | <u>1 ms</u> 、2 ms、5 ms、10 ms、20 ms、<br>50 ms、100 ms、200 ms   | ソフトスタート時間                                 |  |
|                               |                  | Count Time                                  |                           | <u>OFF</u> :表示しない、ON:表示する                                    | 経過時間表示                                    |  |
|                               |                  | Key Lock                                    |                           | <u>SET-KEY</u> :一部をキーロック<br>ALL-KEY:すべてをキーロック                | キーロックの設定                                  |  |
|                               | 2 Protect Action | OCP                                         |                           | LOAD OFF:ロードオフ、 <u>LIMIT</u> :制限                             | OCP 作動時の動作                                |  |
| 1 Setup                       | 2.FIOLECE ACLION | OPP                                         |                           | LOAD OFF:ロードオフ、 <u>LIMIT</u> :制限                             | OPP 作動時の動作                                |  |
|                               | 3.Memory         | Recall                                      |                           | DIRECT:ダイレクト<br><u>SAFETY</u> :セーフティ                         | プリセットメモリーを呼び出す<br>方法                      |  |
|                               | 4.Cut Off        | Time                                        |                           | <u>OFF</u> :オフ<br>0:00:01 ~ 999:59:59(時間:分:秒)                | 自動ロードオフタイマ<br>◀ ▶キーを押すと時間/分/秒<br>のカーソルが移動 |  |
|                               | 5 Pesponse       | CC/CR                                       |                           | <u>1/1</u> 、1/2、1/5、1/10                                     | CC/CR モードの応答速度                            |  |
|                               | 5.Response       | CV                                          |                           | 100、10、1、 <u>1/10</u> 、1/100                                 | CV モードの応答速度                               |  |
|                               |                  | Operation                                   | n                         | MASTER:マスタ機<br>SLAVE:スレーブ機                                   | 並列運転の設定                                   |  |
|                               | 1.Master/Slave   | Parallel*2                                  | 2                         | <u>-</u> 、2、3、4、5                                            | 並列運転する台数                                  |  |
|                               |                  | Booster*3                                   | 3                         | <u> </u>                                                     | 接続するブースタの台数                               |  |
|                               |                  | Load On                                     |                           | <u>OFF</u> :起動時ロードオフ<br>ON:起動時ロードオン                          | POWER スイッチをオンにした<br>ときのロード状態              |  |
|                               | 2.Power On       | Key Lock                                    |                           | OFF:キーロックしない<br>ON:キーロックする                                   | 電源オンをオンしたときのキー<br>ロックの設定                  |  |
|                               |                  | Control                                     |                           | GPIB、RS232C、USB                                              | インターフェースの設定                               |  |
|                               |                  | GPIB                                        | Address                   | 1~30 ( <u>1</u> )                                            | GPIB アドレス                                 |  |
|                               |                  | RS232C                                      | Baudrate                  | 2400bps、4800bps、9600bps、<br><u>19200bps</u>                  | ボーレート                                     |  |
| 2.Configuration <sup>*1</sup> |                  |                                             | Data <sup>*4</sup> , Stop | 8<br>1、 <u>2</u>                                             | データ長(8 ビット固定)とス<br>トップビット                 |  |
|                               | 3.Interface      |                                             | Parity <sup>*4</sup>      | NONE                                                         | パリティ(なしに固定)                               |  |
|                               |                  |                                             | Ack                       | <u>OFF</u> :オフ、ON:オン                                         | アクノリッジ                                    |  |
|                               |                  | USB <sup>*4</sup>                           | VID                       | 0x0B3E                                                       | ベンダー ID                                   |  |
|                               |                  |                                             | PID                       | 0x1021 (PLZ164WH)<br>0x1022 (PLZ334WH)<br>0x1023 (PLZ1004WH) | プロダクト ID                                  |  |
|                               |                  |                                             | S/N                       | AB123456(例)                                                  | 製造番号                                      |  |
|                               |                  | Control                                     |                           | <u>OFF</u> :しない、V:外部電圧制御<br>R:外部抵抗比例制御<br>Rinv:外部抵抗反比例制御     | CC/CR/CV/CP モードで外部コ<br>ントロール              |  |
|                               | 4.External       | Control C                                   | V                         | <u>OFF</u> :しない、ON:する                                        | CV モードで外部コントロール                           |  |
|                               |                  | LoadOn IN                                   |                           | LOW:Low でロードオン<br><u>HIGH</u> :High でロードオン                   | ロードオン/オフの外部コント<br>ロール論理設定                 |  |
| 3.Calibration                 | 1.CC(Low)        |                                             |                           |                                                              |                                           |  |
|                               | 2.CC(Mid)        | -<br>- 木制只の                                 | 校正                        |                                                              |                                           |  |
|                               | 3.CC(High)       | ー 本製品の校正<br><sub>一</sub> 詳細は、110 ページの「<br>- |                           | 「校正」を参照してください。                                               |                                           |  |
|                               | 4.CV 65V         |                                             |                           |                                                              |                                           |  |
|                               | 5.CV 650V        |                                             |                           |                                                              | 十割日本形力                                    |  |
| *4                            |                  |                                             |                           |                                                              | 平彩品の形名                                    |  |
| 4.IVIODEI INTO                | VERSION MAIN     |                                             |                           | x.xx                                                         | ファームフェアハーンヨン<br>ROM バージョン                 |  |
|                               |                  |                                             |                           |                                                              |                                           |  |

メニュー項目一覧(下線をつけた値は、工場出荷時の設定)

\*1. POWER スイッチをオフしてから、再度オンにすると Configuration の条件が有効になります。

\*2. 1.Master/ Slave の Operation で Master 選択時に有効
 \*3. マスタ機が PLZ1004WH で 1.Master/ Slave の Operation で Master 選択時に有効
 \*4. 本製品の情報です。変更できません。

## 工場出荷時設定(イニシャライズ)

本製品はバックアップ機能により、POWER スイッチをオフにしても現在の設定値やメ ニュー設定、メモリー内容(ABC プリセットメモリー、セットアップメモリー)が保存され ます。

イニシャライズするとすべての設定が工場出荷時の設定になります。

POWER スイッチをオフ(O)にします。

2 前面のDC INPUT (負荷入力端子)に何も接続されていないことを確認します。

ENTER キーを押しながら POWER スイッチを オン(|)にします。

ENTER キーは、ディスプレイ点灯時に「SET CLR」と表示されるまで押し続けてくだ さい。工場出荷時設定で立ち上がります。

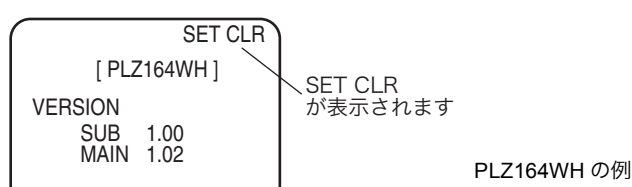

#### ■ 主な初期値

3

| 項目            | パネル設定値      | セットアップメモリ設定値<br>(100 個) |
|---------------|-------------|-------------------------|
| 過電流保護(OCP)値   | 最大値         | 最小値                     |
| 過電力保護(OPP)値   | 最大値         | 最小値                     |
| 低電圧保護(UVP)値   | オフ          | オフ                      |
| 電流値           | 0 A         | H レンジのフルスケール            |
| コンダクタンス値      | 0 S         | H レンジのフルスケール            |
| 電圧値           | 最小値         | H レンジのフルスケール            |
| 電力値           | 0 W         | H レンジのフルスケール            |
| 電流レンジ         | Н           | Н                       |
| 電圧レンジ         | 650 V       | 650 V                   |
| ロードオン/オフ      | ロードオフ       | ロードオフ                   |
| 動作モード         | CC          | CC                      |
| スルーレート        | H レンジの最小値   | H レンジの最大値               |
| ABC プリセットメモリー | 各モードで上記の設定値 | 各モードで上記の設定値             |
| メニュー項目        | p. 57 参照    | p. 57 参照                |

# 4

シーケンス

この章では、シーケンス機能について説明 します。

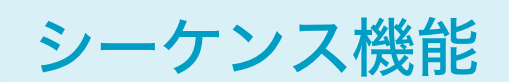

あらかじめ設定された内容を、1 動作ずつ自動的に実行していく機能が「シーケンス」です。 1 動作(1 ステップ)ずつ設定していくことにより、様々な波形のシミュレーションが実行 できます。作成されたシーケンス内容は、バックアップ機能により POWER スイッチをオフ にしても保存されます。

## ノーマルシーケンスとファーストシーケンス

本製品のシーケンス機能には、ノーマルシーケンスとファーストシーケンスの2種類があり ます。

#### ■ ノーマルシーケンス

ノーマルシーケンスは、各ステップごとに実行時間を割り付けます。保存できるプログラム 数は最大 10 個、ステップ数は各プログラムの合計数で最大 256 です。PAUSE による一時停 止や、外部のトリガ入力による一時停止の解除も設定できます。

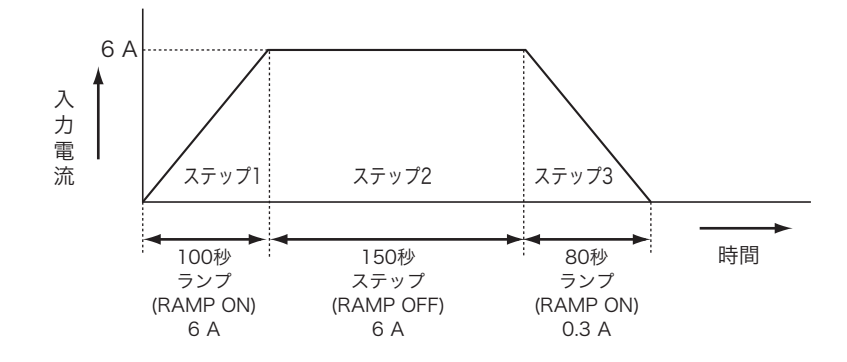

#### ■ ファーストシーケンス

ファーストシーケンスは、各ステップの実行時間を TIME BASE(実行間隔)で設定します。 各ステップは等間隔で、ステップ数は最大 1024 です。時間分解能が高いため、高速のシミュ レーションが可能です。保存できるプログラム数は 1 個です。

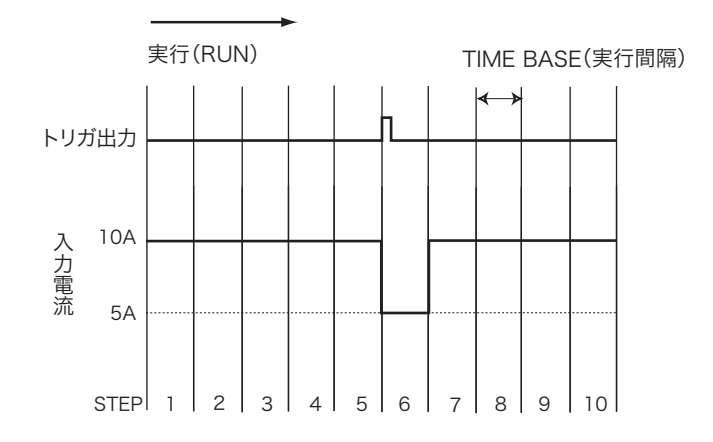

.

4

## シーケンス編集での共通操作

シーケンス編集での基本操作となる、編集画面内でのカーソル移動、項目選択、数値入力お よび文字入力、ページ送り/戻しなど、各編集画面で共通する操作について説明します。各 キーの役割りを把握してください。

#### ■ カーソル移動

編集画面内では、点滅しているカーソル位置の項目の値を変更できます。編集画面のカーソ ルは、▲ ▼ **∢** ▶キーで移動します。

▼キーを押すと下の項目に、▲キーを押すと上の項目にカーソルが移動します。数値入力時の桁数指定や文字入力の位置指定、ステップの実行形態の項目選択するときは、◀または ▶キーを押すことによって左右にカーソルが移動します。

#### ■ 項目選択

設定項目が選択肢になっている場合には、ロータリノブを回して選択したい設定値を表示します。たとえば、ON/OFFの設定項目ではロータリノブを時計方向に回すと「ON」、反時計方向に回すと「OFF」が選択できます。

#### ■ 数値入力

数値設定では、ロータリノブを回すことによって入力する数値の増減ができます。桁数が多い場合は、◀キーまたは▶キーを押して、数値入力したい桁に直接カーソルを移動して、その 桁数だけを増減することもできます。たとえば、「100」を設定する場合は百の位にカーソル を移動して、ロータリノブで「1」を入力することで簡単に設定できます。

#### ■ 文字入力 (メモ)

各プログラムには、メモを 11 文字まで付記できます。

メモはプログラム内容をわかりやすくするためのものです。特に入力しなくてもシーケンス の実行には影響ありません。測定日時や試験内容、プログラム名や設定条件の違いなどを入 力します。

ロータリノブを回すと、入力する文字(英数字)を選択できます。目的の文字が表示された ら、▶キーを押してカーソルを右に移動させ、文字入力を続けます。カーソルを左に戻すとき は◀キーを押します。

#### ■ ページ送り/戻し

編集画面は、SHIFT キーと▲ ▼ ◀ ▶ キーで切り替えます。次の画面に進むときは NEXT (SHIFT+▶)キー、前の画面に戻るときは PREV(SHIFT+◀)キーを押します。

## ノーマルシーケンスの動作

ノーマルシーケンスは、「プログラム」と「ステップ」という要素から構成されています。プログラムは、ステップという実行単位の集合体です。プログラムは、ステップ番号 001 から 1 つずつ昇順に実行していきます。最後のステップが終了すると、そのプログラムの実行が 1 回終了したことになります。

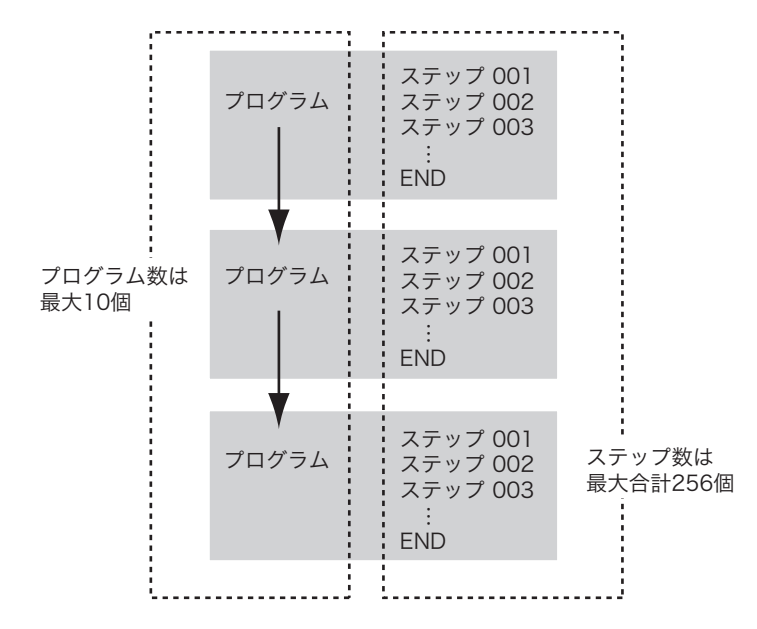

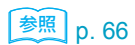

最初にプログラムの設定をして次にステップの設定をします。

「例題シーケンス(ノーマルシーケンス)」でノーマルシーケンスの設定方法の詳細を説明しています。

## プログラム(ノーマルシーケンス)の編集

プログラムは 4 つの動作モード(CC/CR/CV/CP)から 1 つの動作モードを選択して設定し ます。同じプログラムを指定回数だけ繰り返して実行したり、プログラム実行後に他のプロ グラムに繋げて引き続き実行(チェイン)したりできます。引き続き実行するプログラムは、 動作モードとレンジが同じ場合のみ実行可能です。保存できるプログラム数は 10 個(No.1 ~ 10)です。

EDIT (SHIFT+A) キーを押すと、シーケンスのプログラム動作設定画面になります。

上画面の Loop の位置で▼キーを押すと下画面に進みます。下画面の Last Load の位置で ▲キーを押すと上画面に戻ります。

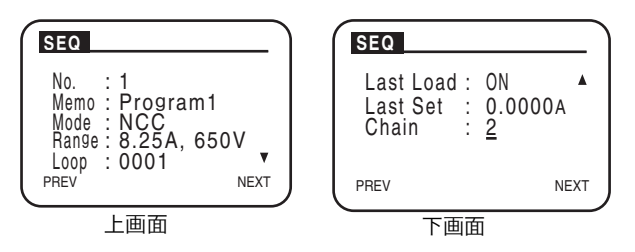

プログラム動作設定画面では、以下の項目を設定します。

プログラムの設定が終わったら、NEXT (SHIFT+▶) キーを押してステップの設定をします。

| 項目        | 設定値                                                      | 説明                                               |
|-----------|----------------------------------------------------------|--------------------------------------------------|
| No.       | 1~10                                                     | プログラム番号(11 はファーストシーケンス)                          |
| Memo      | 11 文字まで                                                  | メモ                                               |
| Mode      | NCC: CC モード<br>NCR: CR モード<br>NCV: CV モード<br>NCP: CP モード | プログラムの動作モード                                      |
| Range     | 8.25A,650V(例)                                            | プログラムの電流レンジと電圧レンジ<br>設定値は機種によって異なります。            |
| Loop      | 1~9998<br>9999:無限繰り返し                                    | プログラムの繰り返し回数                                     |
| Last Load | OFF:ロードオフ<br>ON:ロードオン                                    | シーケンス終了後のロード状態                                   |
| Last Set  | 0 ~設定レンジの 100 %                                          | シーケンス終了後の基本設定値<br>Chain の設定が OFF の場合に有効          |
| Chain     | OFF:シーケンス終了<br>1 ~ 10                                    | 次に実行するプログラム番号を設定<br>動作モードとレンジが一致している場合のみ実行<br>可能 |

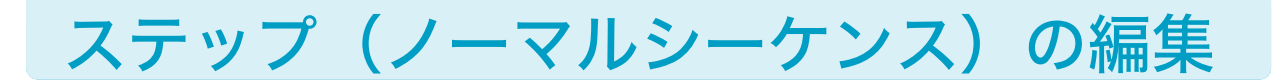

プログラムの設定が終わったら、NEXT (SHIFT+▶) キーを押してステップの設定をします。 1 つのステップには、1 つの実行条件を設定することができます。実行する波形の 1 動作が 1 ステップに相当します。

## ステップの追加

INS(SHIFT+▲)キーを押すと反転表示しているステップの上に、ステップが挿入されま す。実行するステップ数を追加します。ノーマルシーケンスの全プログラム(10 個)で 256 個までのステップを設定できます。

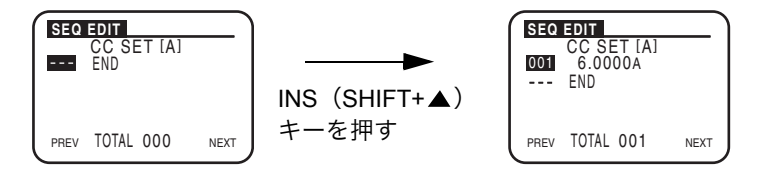

## ステップの編集

ステップを追加したら、編集したいステップを▼ ▲キーで反転表示させて、編集します。ス テップの編集画面は3種類あります。編集画面はNEXT(SHIFT+▶)キーと PREV(SHIFT+◀) キーで切り替わります。

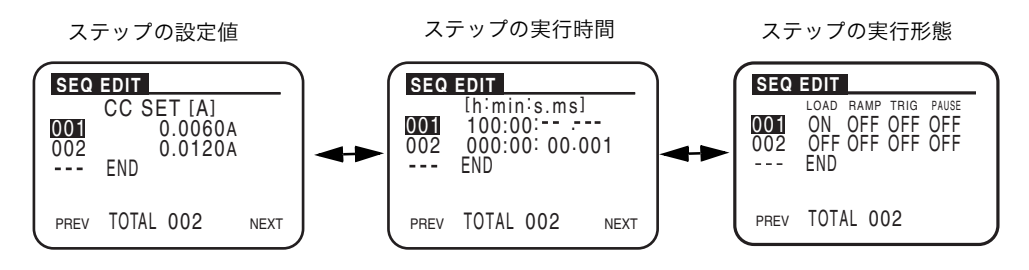

| ステップ編集画面  | 設定する内容                                       |
|-----------|----------------------------------------------|
| ステップの設定値  | 基本設定値                                        |
| ステップの実行時間 | ステップを実行する時間                                  |
| ステップの実行形態 | ロードオン/オフ、ランプ(ステップの遷移)、<br>ステップ実行時のトリガ信号、一時停止 |

### ステップの設定値

実行する基本設定値(電流値/コンダクタンス値/電力値/電圧値)を設定します。

### ステップの実行時間

実行時間(0:00:00.001~999:59)を設定します。

.....

## ステップの実行形態

実行形態を設定します。

| 項目    | 設定値                | 説明            |
|-------|--------------------|---------------|
| LOAD  | ON:ロードオン、OFF:ロードオフ | ロードオン/オフ      |
| RAMP  | ON:スロープ状、OFF:階段状   | ランプ(ステップの遷移)  |
| TRIG  | ON:出力、OFF:出力しない    | ステップ実行時のトリガ信号 |
| PAUSE | ON:する、OFF:しない      | 一時停止          |

#### ■ ランプ (RAMP:遷移)

ステップの遷移を設定します。オンにすると電流はスロープ状になり、オフにすると電流は 階段状になります。

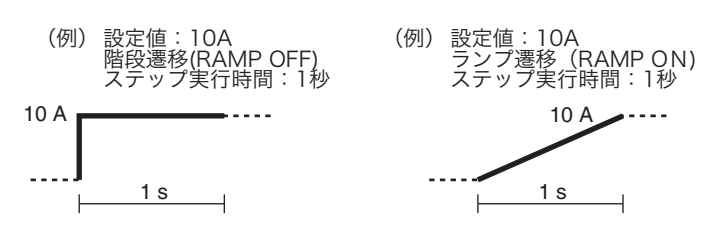

#### ■ トリガ出力 (TRIG)

トリガ出力の有無を設定します。オンにするとそのステップ実行と同時に前面パネルのTRIG OUT 端子からトリガ信号が出力されます。

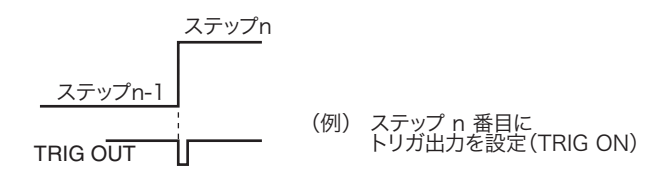

## ■ 一時停止 (PAUSE)

プログラムの一時停止を設定します。オンにするとステップ実行後にシーケンス動作が一時 停止します。一時停止の状態を解除するには、操作パネルの PAUSE(SHIFT+C)キーを押 すか、EXT CONT コネクタの TRIG INPUT(11 番端子)へトリガ信号を入力します。

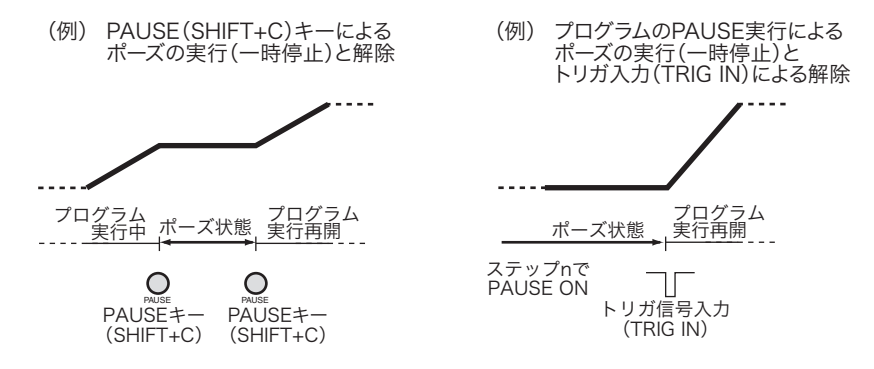

## ステップの削除

参照 p. 97

PLZ-4WH

削除したいステップを▼ ▲キーで反転表示させて、DEL(SHIFT+▼)キーを押します。反 転表示したステップが削除されます。

i

4

シーケン

ス

è

......

## 例題シーケンス(ノーマルシーケンス)

ここでは、操作パネルから下記の例題シーケンスを入力する操作について説明します。

この例題では、PLZ164WHを使用した2つのプログラムを実行するシーケンスを想定します。

プログラム1

メモ: PROGRAM1、モード: CC、繰り返し回数:1、チェイン:プログラム2

| ステップ   | 設定値   | ステップ実行時間        | ロード | ランプ | トリガ出力 |
|--------|-------|-----------------|-----|-----|-------|
| ステップ 1 | 6 A   | 200秒(3分20秒)     | オン  | オン  | オフ    |
| ステップ 2 | 6 A   | 150 秒(2 分 30 秒) | オン  | オフ  | オフ    |
| ステップ 3 | 0.3 A | 80秒(1分20秒)      | オフ  | オフ  | オン    |

プログラム 2

メモ:PROGRAM2、モード:CC、繰り返し回数:2、

シーケンス終了後のロード状態:オフ、シーケンス終了後の電流値:0 A、チェイン:オフ

| ステップ   | 設定値   | ステップ実行時間        | ロード | ランプ | トリガ出力 |
|--------|-------|-----------------|-----|-----|-------|
| ステップ 1 | 8.1 A | 200秒(3分20秒)     | オン  | オン  | オフ    |
| ステップ 2 | 3 A   | 50 秒            | オン  | オフ  | オフ    |
| ステップ 3 | 7.2 A | 150 秒(2 分 30 秒) | オン  | オン  | オフ    |

プログラム1の3ステップ目の実行が終了すると、プログラム2にチェインします。プログ ラム2は3ステップを実行して、1回目の実行を終了します。もう1回プログラム2が実行 されると、このシーケンス動作は終了です。

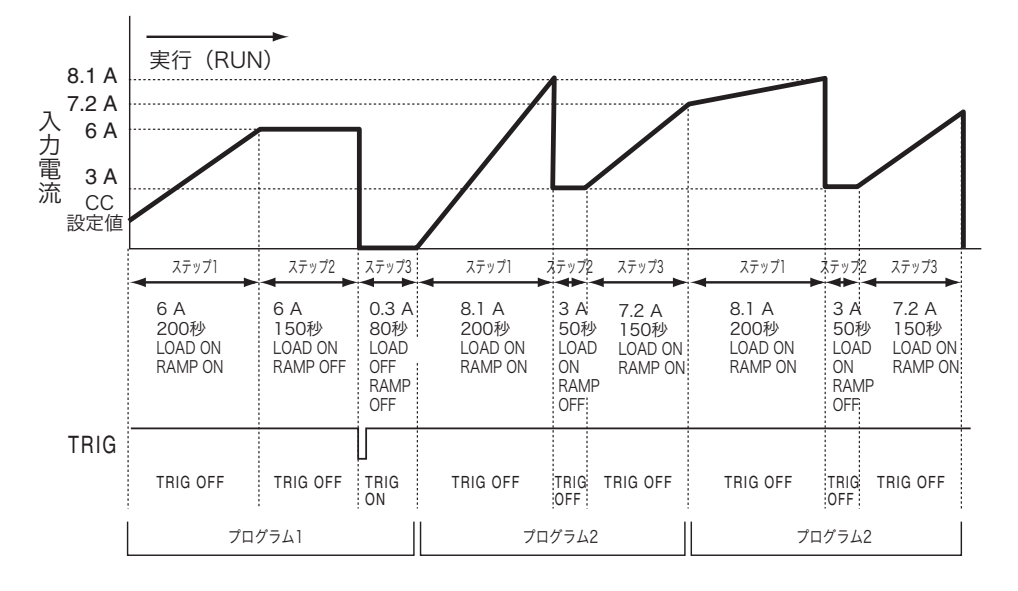

## プログラム1の編集

プログラム1を作成した後にプログラム2を作成する例で説明します。プログラムの編集順 序は自由です。プログラム2を作成してからプログラム1を作成してもかまいません。

📌 🕹 Memo

 ▲ ▼ ▲ ▶ キーでカー ソルの位置を移動できま す。
 PREV (SHIFT+ ◀) キー を押すと、シーケンス編 集画面を終了します。

| SEQ                                          |                                                   | 1 |
|----------------------------------------------|---------------------------------------------------|---|
| No.<br>Memo<br>Mode<br>Range<br>Loop<br>PREV | : 1<br>: NCC<br>: 8.25A, 650V<br>: 0001 V<br>NEXT | 2 |

. Program<u>1</u> NCC 8.25A, 650V

NEXT

: 0001

SEQ

No. Memo

Mode Range Loop PBEV 3

4

6

8

- **EDIT(SHIFT+A)キーを押します。** プログラムの動作設定画面が表示されます。
- プログラム番号(1)を設定します。 「No.」でカーソルが点滅していなかったら▲▼キーで移動し ます。ロータリーノブを回して選択します。
- ▼キーでカーソルを「Memo」に移動して、文字
   (Program1)を入力します。
   ロータリーノブと◀▶キーで入力します。
- ▼キーでカーソルを「Mode」に移動して、動作モード (CC モード)を選択します。 ロータリーノブを回して「NCC」を選択します。
- 5 ▼キーでカーソルを「Range」に移動して、電流レン ジ(8.25 A)と電圧レンジ(650 V)を設定します。 ロータリーノブを回して「8.25 A, 650 V」を選択します。
  - ▼キーでカーソルを「Loop」に移動して、プログラムの実行回数(1)を設定します。
    ロータリーノブを回して選択します。
    - ▼キーでカーソルを「Last Load」に移動して、シーケンス終了後のロード状態(オフ)を設定します。
      この例題では、続けてプログラム2を実行するので、この設定は無視されます。
  - ▼キーでカーソルを「Last Set」に移動して、シーケンス終了後の電流設定値(0A)を設定します。
    この例題では、続けてプログラム2を実行するので、この設定は無視されます。

**10** NEXT(SHIFT+▶)キーまたは ENTER キーを押します。 ステップの設定値画面に移ります。

プログラム1のステップを設定する前に、続けてプログラム2の動作を設定をすることもで きます。

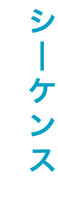

**67** 

4

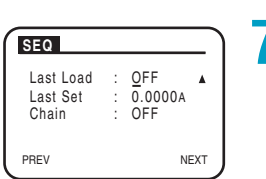

## プログラム1のステップ設定

プログラム1の各ステップの電流設定値、実行時間、実行形態を設定します。各項目は別々 の画面で設定します。ここでは、電流設定値→実行時間→実行形態の順番で設定します。

## 電流値の設定

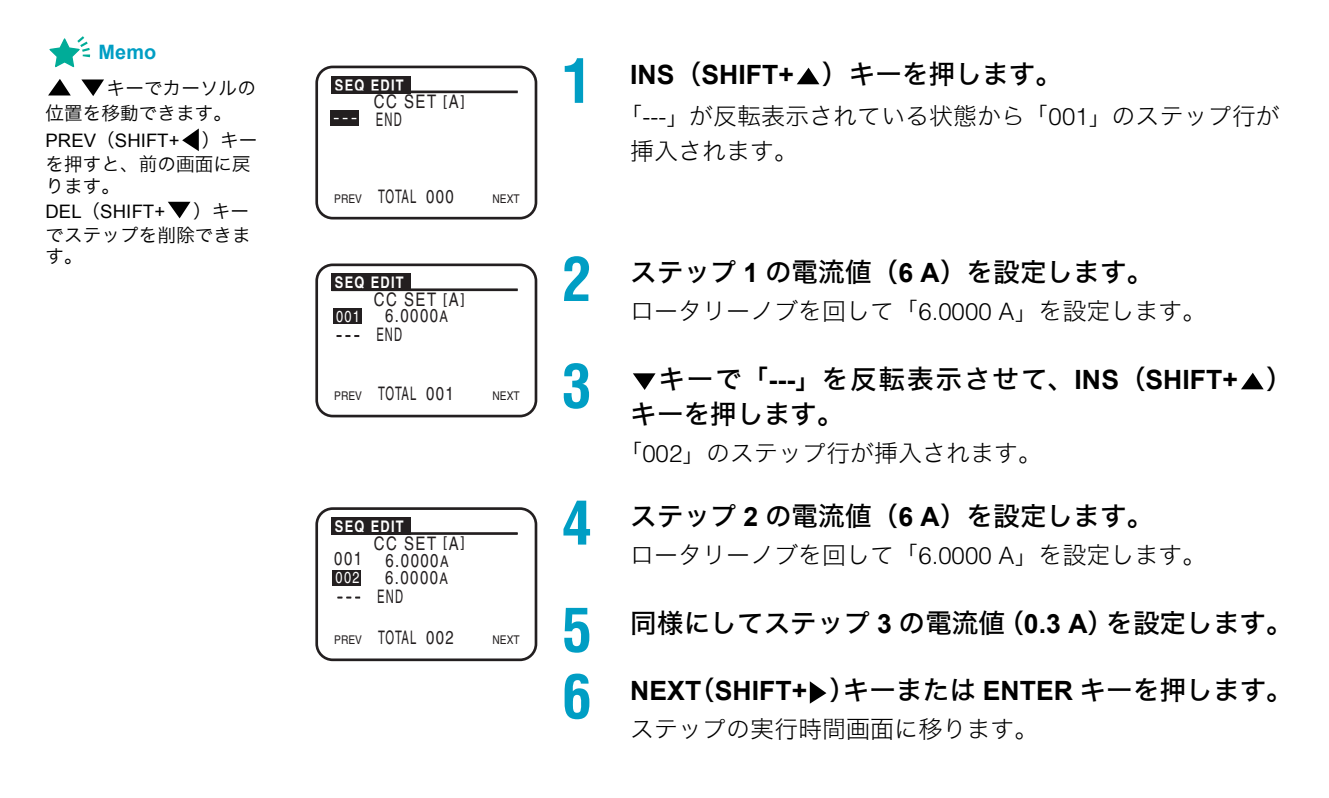

## 実行時間の設定

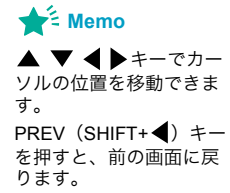

| SEQ                      | EDIT                                                                |      |   |
|--------------------------|---------------------------------------------------------------------|------|---|
| <b>001</b><br>002<br>003 | [h:min:s.ms]<br>0:00: 00.001<br>0:00: 00.001<br>0:00: 00.001<br>END |      |   |
| PREV                     | TOTAL 003                                                           | NEXT | 2 |
| PREV                     | IUTAL 003                                                           | NEXT |   |

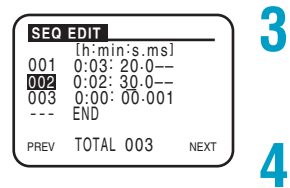

- ▲キーでカーソルを「001」ステップに移動します。 初期画面では、「0:00:00.001」です。
- ステップ1の実行時間(3分20秒)を設定します。 ▲▶キーでカーソルを変更したい桁に移動できます。 ロータリーノブを回して「0:03:20.0--」を設定します。
- ▼キーでカーソルを「002」 ステップに移動します。 ス テップ1と同様にステップ2の実行時間(2分30秒) を設定します。
- ▼キーでカーソルを「003」 ステップに移動します。 ス テップ1と同様にステップ3の実行時間(1分20秒) を設定します。
- NEXT(SHIFT+▶)キーまたは ENTER キーを押します。 5 次の編集画面に移ります。

## 実行形態の設定

Memo

▲ ▼ **↓** キーでカー ソルの位置を移動できま す。 PREV (SHIFT+**↓**) キー を押すと、前の画面に戻 ります。

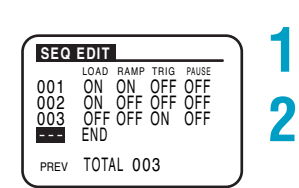

#### ▲キーでカーソルを「001」ステップに移動します。

ステップ1のロード(LOAD: ON)とランプ(RAMP: ON)を設定します。

◆トキーでカーソルを変更したい項目に移動します。 ロータリーノブを回して設定します。「TRIG」と「PAUSE」 は「OFF」のままです。

- 3 ▼キーでカーソルを「002」ステップに移動します。ス テップ2のロード(LOAD: ON)を設定します。 「RAMP」、「TRIG」、「PAUSE」は「OFF」のままです。
- 4 ▼キーでカーソルを「003」ステップに移動します。ステップ3のトリガ出力(TRIG: ON)を設定します。 「LOAD」、「RAMP」、「PAUSE」は「OFF」のままです。これで、プログラム1の設定内容はすべて入力されました。続けてプログラム2を編集します。

4

.

## プログラム2の編集

プログラム1の編集が終わったら、次にプログラム2を編集します。

Memo

▲ ▼ **◆** ▶ キーでカー ソルの位置を移動できま す。 PREV (SHIFT+**◆**) キー を押すと、シーケンス編 集画面を終了します。

| SEQ                                          |                                                               | _ )       |
|----------------------------------------------|---------------------------------------------------------------|-----------|
| No.<br>Memo<br>Mode<br>Ran9e<br>Loop<br>PREV | : 1<br>: Program <u>1</u><br>: NCC<br>: 8.25A, 650\<br>: 0001 | /<br>NEXT |

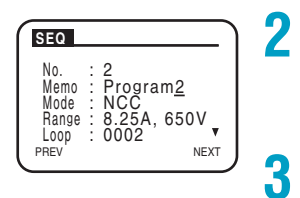

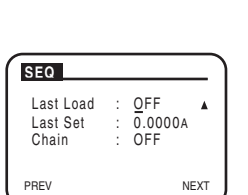

1

8

- PREV (SHIFT+◀) キーを3回押してプログラムの動作 設定画面を表示させます。
- プログラム番号(2)を設定します。 「No.」でカーソルが点滅していなかったら▲▼キーで移動し ます。ロータリーノブを回して「2」を選択します。
- ▼キーでカーソルを「Memo」に移動して、文字
   (Program2)を入力します。
   ロータリーノブと◀▶キーで入力します。
- 4 ▼キーでカーソルを「Mode」に移動して、動作モード (NCC)を選択します。
- 5 ▼キーでカーソルを「Range」に移動して、電流レンジと電圧レンジ(8.25 A, 650 V)を設定します。
- キーでカーソルを「Loop」に移動して、プログラムの実行回数(2)を設定します。
  - ▼キーでカーソルを「Last Load」に移動して、シーケ ンス終了後のロード状態(OFF)を設定します。
  - ▼キーでカーソルを「Last Set」に移動して、シーケンス終了後の電流設定値(0A)を設定します。
- NEXT(SHIFT+▶)キーまたは ENTER キーを押します。 ステップの設定値画面に移ります。

## プログラム2のステップ設定

★ Memo
 ▲ ▼ ▲ ▶ キーでカー

ソルの位置を移動できます。
 NEXT (SHIFT+ ▶) キーを押すと、次の画面に進みます。
 PREV (SHIFT+ ◀) キーを押すと、前の画面に戻ります。

| SEQ               | EDIT                                               |      | 1 |
|-------------------|----------------------------------------------------|------|---|
| 001<br>002<br>003 | CC SET [A]<br>8.1000A<br>3.0000A<br>7.2000A<br>END |      |   |
| PREV              | TOTAL 003                                          | NEXT |   |

設定手順は、プログラム1のステップ設定と同じです。

4

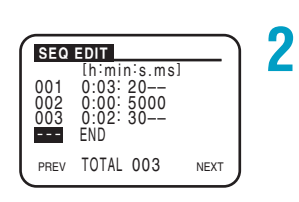

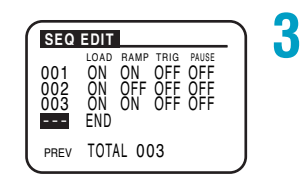

**ステップ1〜3の電流値を設定します。** ステップ1の電流値を 8.1 A、ステップ2の電流値を3A、ス

テップ3の電流値を7.2Aに設定します。

**ステップ1~3の実行時間を設定します。** ステップ1の実行時間を3 min 20 s、ステップ2の実行時間 を 50 s、ステップ3の実行時間を2 min 30 s に設定します。

**ステップ1~3の実行形態を設定します。** ステップ1の実行形態(LOAD ON、RAMP ON、TRIG OFF、 PAUSE OFF)、ステップ2の実行形態(LOAD ON、RAMP OFF、TRIG OFF、PAUSE OFF)、ステップ3の実行形態(LOAD ON、RAMP ON、TRIG OFF、PAUSE OFF)を設定します。 これで、プログラム2の設定内容はすべて入力されました。

PREV (SHIFT+◀) キーを 4 回押してシーケンスの編集 画面から抜けます。

押す度に1つずつ前のページに戻ります。シーケンス編集に 入る前の画面に戻るまで、PREV (SHIFT+◀) キーを押します。

## ファーストシーケンスの動作

ファーストシーケンスで使用できる動作モードは定電流モード(CC)および定抵抗モード (CR)です。

ファーストシーケンスは、ノーマルシーケンスと同様に、「プログラム」と「ステップ」と いう要素から構成されています。

プログラムは、ステップという実行単位の集合体です。プログラム 11 が実行(RUN) され ると、ステップ番号 0001 から昇順に 1 ステップずつ実行され、最後のステップが終了する と、そのプログラムの実行が 1 回終了したことになります。

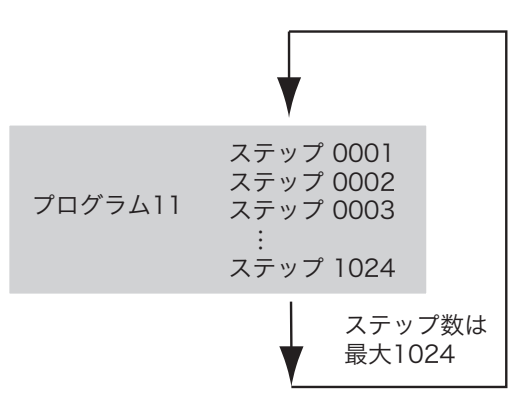

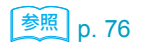

最初にプログラムの設定をして次にステップの設定をします。

「例題シーケンス(ファーストシーケンス)」でファーストシーケンスの設定方法の詳細を説 明しています。
### プログラム(ファーストシーケンス)の編集

CC モードまたは CR モードから 1 つの動作モードを選択して設定します。プログラムを指定回数だけ繰り返して実行できます。

ノーマルシーケンスのようにプログラム実行後にほかのプログラムに繋げて引き続き実行 (チェイン)することはできません。保存できるプログラム数は、1 個 (プログラム 11)です

EDIT (SHIFT+A) キーを押すと、シーケンスのプログラム動作設定画面になります。

上画面の Loop の位置で▼キーを押すと下画面に進みます。下画面の Last Load の位置で ▲キーを押すと上画面に戻ります。

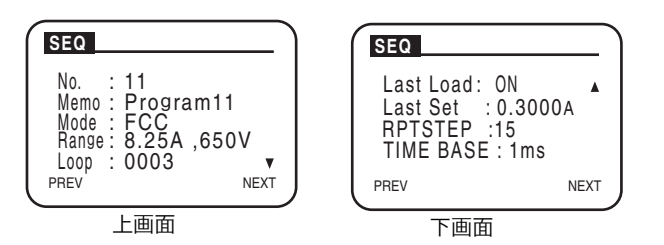

プログラム動作設定画面では、以下の項目を設定します。

プログラムの設定が終わったら、NEXT (SHIFT+▶) キーを押してステップの設定をします。

| 項目        | 設定値                      | 説明                                    |
|-----------|--------------------------|---------------------------------------|
| No.       | 11                       | プログラム番号(1 ~ 10 はノーマルシーケンス)            |
| Memo      | 11 文字まで                  | メモ                                    |
| Mode      | FCC:CC モード<br>FCR:CR モード | プログラムの動作モード                           |
| Range     | 8.25A,650V(例)            | プログラムの電流レンジと電圧レンジ<br>設定値は機種によって異なります。 |
| Loop      | 1~9998<br>9999:無限繰り返し    | プログラムの繰り返し回数                          |
| Last Load | OFF:ロードオフ<br>ON:ロードオン    | シーケンス終了後のロード状態                        |
| Last Set  | 0 ~設定レンジの 100 %          | シーケンス終了後の電流値                          |
| RPTSTEP   | $3 \sim 1024^{*1}$       | 最終ステップ番号                              |
| TIME BASE | 0.1 ms $\sim$ 100 ms     | ステップ実行時間 ( 分解能:100 μs)                |

\*1. ファーストシーケンスの最低ステップ数は3です。

73

### ステップ(ファーストシーケンス)の編集

プログラムの設定が終わったら、NEXT(SHIFT+▶)キーを押してステップの設定をします。 1 つのステップには、1 つの実行条件(電流設定値とトリガ出力)を設定することができま す。実行する波形の1動作が1ステップに相当します。

ファーストシーケンスの最小ステップ数は3です。ステップ1またはステップ2までしか設 定しなくても、ファーストシーケンスを実行するとステップ3まで実行されます。

#### ステップの編集

モニタできる範囲は、プログラムの編集で設定した RPTSTEP(最終ステップ)までです。 ステップはモニタ画面で、以下の項目を設定します。

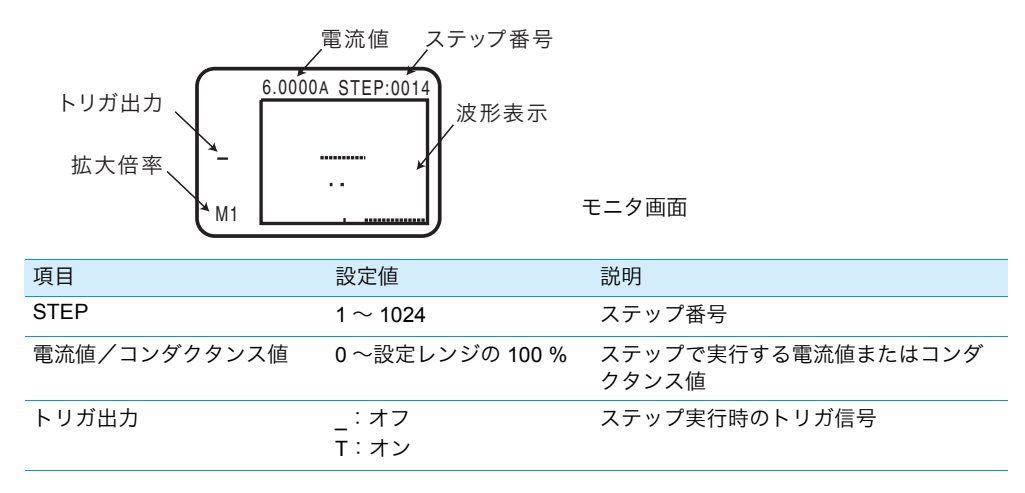

▼キーを押すたびにカーソルが、

ステップ番号→電流値→トリガ出力→拡大倍率と移動します。

▲キーを押すたびにカーソルが、

拡大倍率→トリガ出力→電流値→ステップ番号と移動します。 FILL 機能を使用すると、ステップをまとめて設定できます。

#### ■ トリガ出力 (TRIG)

トリガ出力の有無を設定します。オンにするとそのステップ実行と同時に前面パネルのTRIG OUT 端子からトリガ信号が出力されます。

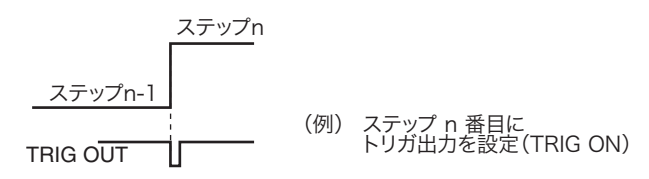

#### ステップ設定内容のモニタを拡大する(拡大倍率)

<u>参照</u> p. 75

- 設定した各ステップを、倍率を拡大してモニタできます。
- ▼キーでカーソルを拡大倍率に移動して、ロータリノブで倍率を設定します。率は M1,2,3 ~8の8種類です。数値は、1画面で確認できるステップの数です。拡大倍率はM1が最大です。
- ▲キーでカーソルをステップ番号に移動してロータリノブでステップを変化させると、設定 されたステップを四角枠の中央にして波形が移動します。

拡大倍率が M1 は、ロータリーノブにより 1 ステップづつ移動するので、細部をモニタでき ます。同様に拡大倍率が M2 では 2 ステップづつ、拡大倍率が M3 ではステップ移行が 3 ス テップづつと増加して、拡大倍率が M8 では 8 ステップづつ移動します。

モニタできる範囲は、設定した最終ステップまで可能です。

PREV (SHIFT+◀) キーを押すと、1 つずつ前のページに戻ります。

#### FILL 機能

参照 p. 75

FILL 機能は、2点のステップの電流値を指定して、その間にある各ステップの電流値を自動 的に設定する機能です。

モニタ画面で INS(SHIFT+▲)キーを押すと FILL 機能画面になります。

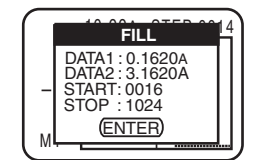

| 項目    | 設定値                | 説明         |
|-------|--------------------|------------|
| DATA1 | 0 ~設定レンジの 100 %    | 開始ステップの電流値 |
| DATA2 | 0 ~設定レンジの 100 %    | 終了ステップの電流値 |
| START | $1 \sim 1024$      | 開始ステップ番号   |
| STOP  | $1 \sim 1024^{*1}$ | 終了ステップ番号   |

\*1. 終了ステップ番号は 1024 まで設定可能ですが、モニタできる範囲は RPTSTEP で設定した最終 ステップ番号までです。

#### 📌 Memo

終了ステップ番号は 1024 まで設定可能ですが、モ ニタできる範囲は、プロ グラムの編集で設定した RPTSTEP(最終ステッ プ)までです。 ▼または▲キーでカーソルを DATA1 の数値に移動して、ロータリーノブで開始ステップの 電流値を設定します。同様に、DATA2(終了ステップの電流値)、START(開始ステップ番 号)、STOP(終了ステップ番号)を設定します。

設定が終了したら、ENTER キーを押して、モニタ画面に戻ります。

下図は、同じ波形を2回繰り返した例です。

最初に、開始ステップ(ステップ 16、0.162A)と終了ステップ(ステップ 100、3.162 A)を設定します。続けて開始ステップ(ステップ 101、0.162 A)と終了ステップ(ス テップ 200、3.162 A)を設定します。

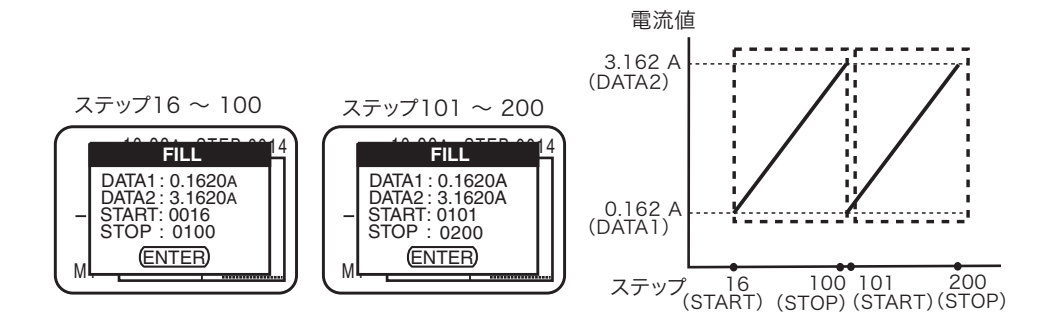

4

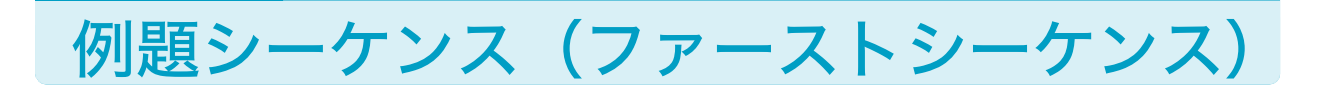

ここでは、操作パネルから下記の例題シーケンスを入力する操作について説明します。 この例題では、PLZ164WHを使用して、下図の波形のシミュレーションとしてプログラムを 実行するシーケンスを想定します。

• プログラム 11

メモ:PROGRAM11、CCモード、繰り返し回数:3、シーケンス終了後のロード状態:オン、 シーケンス終了後の電流値:0.3A、最終ステップ番号:15、ステップ実行時間:1ms

| ステップ         | 設定値 | トリガ出力 |
|--------------|-----|-------|
| ステップ1~5      | 6 A | オフ    |
| ステップ 6       | 3 A | オン    |
| ステップ 7 ~ 10  | 6 A | オフ    |
| ステップ 11      | 3 A | オフ    |
| ステップ 12 ~ 15 | 6 A | オフ    |

シーケンスを実行すると、プログラム 11 を 3 回繰り返します(A 点  $\rightarrow$  B 点、B 点  $\rightarrow$  C 点、C 点  $\rightarrow$  D 点)。3 回実行後に電流値は 0.3 A になって終了します(E 点)。

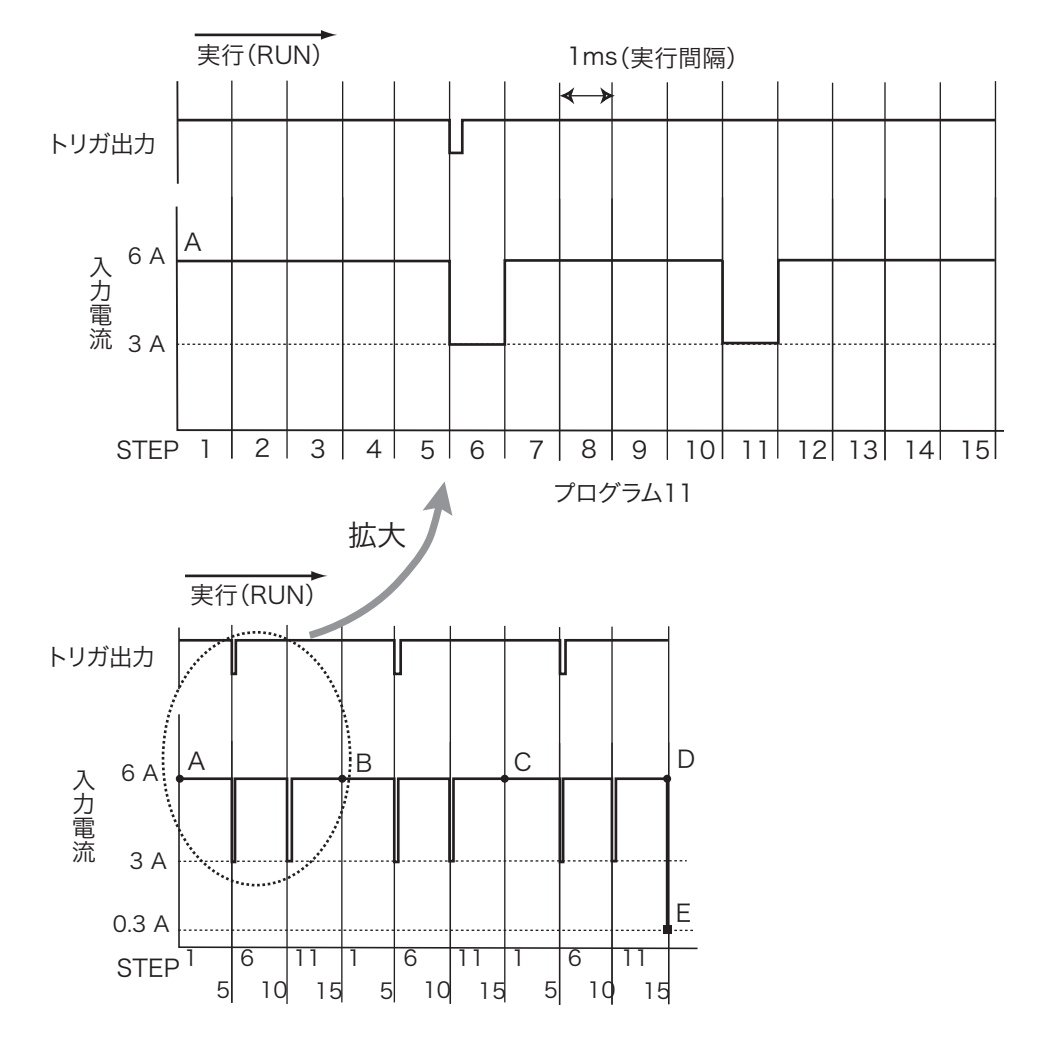

### プログラム 11 の編集

Memo

 ▲ ▼ ● キーでカー ソルの位置を移動できま す。
 PREV (SHIFT+ ◀) キー を押すと、シーケンス編 集画面を終了します。

| SEQ                                          |                                        |  |
|----------------------------------------------|----------------------------------------|--|
| No.<br>Memo<br>Mode<br>Range<br>Loop<br>PREV | : 11<br>FCC<br>: 8.25A , 65V<br>: 0003 |  |

- **EDIT(SHIFT+A)キーを押します。** プログラムの動作設定画面が表示されます。
- プログラム番号(11)を設定します。 「No.」でカーソルが点滅していなかったら▲▼キーで移動し ます。ロータリーノブを回して選択します。
- 3 ▼キーでカーソルを「Memo」に移動して、文字 (Program11)を入力します。 ロータリーノブと◀▶キーで入力します。
- 4 ▼キーでカーソルを「Mode」に移動して、動作モード (CC モード)を選択します。 ロータリーノブを回して「FCC」を選択します。
- 5 ▼キーでカーソルを「Range」に移動して、電流レンジ(8.25 A)と電圧レンジ(65 V)を設定します。 ロータリーノブを回して「8.25 A, 65 V」を選択します。
- 6 ▼キーでカーソルを「Loop」に移動して、プログラムの実行回数(3)を設定します。
  ロータリーノブを回して選択します。
  - ▼キーでカーソルを「Last Load」に移動して、シーケンス終了後のロード状態(オン)を設定します。
    ロータリーノブを回して「ON」を選択します。
  - ▼キーでカーソルを「Last Set」に移動して、シーケンス終了後の電流設定値(0.3 A)を設定します。
    ロータリーノブを回してを選択します。
- **9** ▼キーでカーソルを「RPTSTEP」に移動して、最終ス テップ番号(15)を設定します。 ロータリーノブを回して選択します。
- **10** ▼キーでカーソルを「TIME BASE」に移動して、ス テップ実行時間(1 ms)を設定します。 ロータリーノブを回して選択します。
  - NEXT(SHIFT+▶)キーまたは ENTER キーを押します。 ステップの設定値画面に移ります。

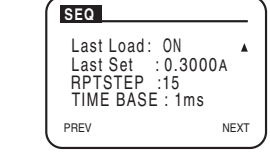

8

4

### プログラム 11 のステップ設定

プログラム 11 の各ステップの電流設定値とトリガ出力を設定します。ここでは、電流設定 値→トリガ出力の順番で設定します。

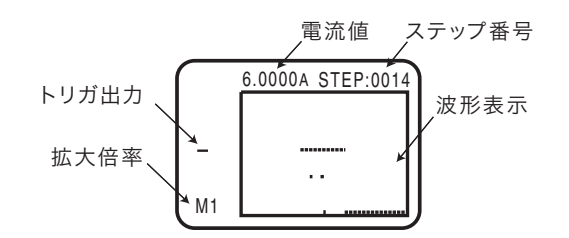

- ▼キーを押すたびにカーソルが、
  - ステップ番号→電流値→トリガ出力→拡大倍率と移動します。
- ▲キーを押すたびにカーソルが、

拡大倍率→トリガ出力→電流値→ステップ番号と移動します。

STEP にカーソルが点滅しているか確認します。

「STEP」でカーソルが点滅していなかったら▲▼キーで移動します。

- ロータリーノブを回してステップ番号(1)を設定します。
- ▼キーでカーソルを電流値に移動して、ロータリーノブを回して設定値 (6 A)を設定します。
- ▲キーでカーソルを STEP に移動します。
- 5 ステップ1と同様にして、ステップ2~5(電流値:6A)を設定します。
- 局 ステップ 6 の電流値(3 A)を設定します。
- ▼キーでカーソルをトリガ出力に移動して、ロータリーノブを回して「T」を 設定します。
- ♀ ステップ 7 ~ 10(電流値:6 A)を設定します。
- **〔** ステップ 11(電流値:3 A)を設定します。
- **10 ステップ 12 ~ 15 (電流値:6 A) を設定します。** これで、プログラム 2 の設定内容はすべて入力されました。
- 11 PREV (SHIFT+◀) キーを2回押してシーケンスの編集画面から抜けます。 押す度に1つずつ前のページに戻ります。シーケンス編集に入る前の画面に戻るまで、 PREV (SHIFT+◀) キーを押します。

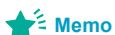

▲ ▼キーでカーソルの 位置を移動できます。 PREV (SHIFT+◀) キー を押すと、前の画面に戻 ります。

Ζ

3

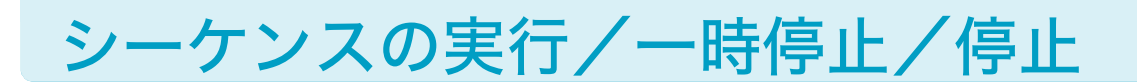

シーケンスの設定が終了したら、シーケンスを実行します。

### シーケンスの実行

2

3

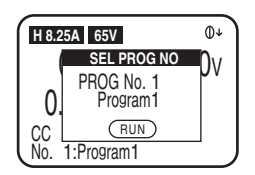

**スイッチング機能オフ、およびショート機能オフを確認します。** SW ON キーが消灯していること、ショートアイコンの表示されていないことを確認し ます。点灯していても、シーケンス実行画面に入ると、スイッチング機能とショート 機能は強制的にオフになります。

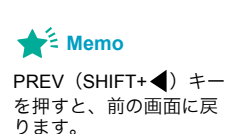

- RUN/STOP(SHIFT+B)キーまたは PAUSE(SHIFT+C)キーを押して、シー ケンス実行画面を表示させます。
- ロータリノブを回して、実行するプログラム番号を選択します。 ノーマルシーケンスでは「1」~「10」を、ファーストシーケンスを実行するときは 「11」を選択します。
- 4 RUN/STOP (SHIFT+B) キーを押して、選択したシーケンスを実行します。 シーケンスが実行して、測定値がディスプレイに表示されます。 シーケンスが終了すると、「Completed」が表示されます。

#### 5 ENTER キーを押して、シーケンスを終了します。

ステップに一時停止(PAUSE ON)が設定されている場合は、そのステップが実行された後に自動的にシーケンス動作が一時停止します。PAUSE(SHIFT+C)キーを押すと、一時停止状態が解除できます。

..........

## シーケンスを一時停止する

シーケンス実行中に、PAUSE(SHIFT+C)キーを押すと、PAUSE 画面が表示されてシーケンス動作が一時停止します

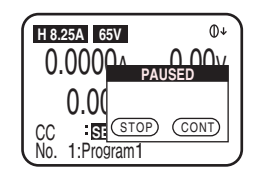

もう一度 PAUSE (SHIFT+C) キーを押すと、一時停止状態が解除されてシーケンスが実行 します。

一時停止中に RUN/STOP (SHIFT+B) キーを押すと、そのままシーケンス動作が停止します。

#### シーケンスを停止する

シーケンス実行中に、RUN/STOP (SHIFT+B) キーを押すと、シーケンス動作が停止します。 シーケンス停止後、もう一度、RUN/STOP (SHIFT+B) キーを押すと、選択したプログラム の最初から再実行されます。

# シーケンスが実行できない場合

シーケンスは、チェイン先のモードとレンジが違う場合には実行できません。

ロードオンの状態でシーケンスを実行しようとした場合、実行するシーケンスのモードとレ ンジが違う場合には実行できません。一旦、ロードオフして実行しようとしているシーケン スの設定に現在の設定を合わせてください。

ロードオフで現在のモードとレンジの設定が実行しようとしているシーケンスの設定と異 なる場合には、実行しようとしているシーケンスの設定が現在の設定に強制的に変更されて 実行します。

| シーケンス実行         | 前の状態                       | シーケンス実行 |                       |  |
|-----------------|----------------------------|---------|-----------------------|--|
| ロードオン/オ<br>フの状態 | 実行しようとしているモード<br>およびレンジの状態 | 実行      | 実行されるモードおよびレンジ<br>の状態 |  |
| ロードオン           | 現在の設定と一致                   | 可能      | そのまま<br>現在の設定と同じ      |  |
|                 | 現在の設定と異なる                  | 不可能     |                       |  |
| ロードオフ           | 現在の設定と一致                   | 可能      | そのまま<br>現在の設定と同じ      |  |
|                 | 現在の設定と異なる                  | 可能      | 強制的に<br>現在の設定に変更される   |  |

.....

. . . . . . . . . . . . . . .

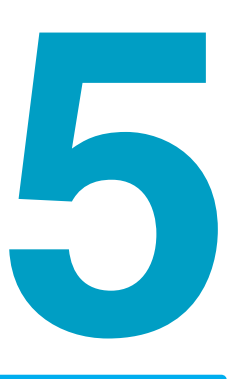

# 外部コントロールと並列運転

この章では、外部コントロールと並列運 転について説明します。

# 外部コントロールについて

各動作モードにおける設定値は、通常は内部の基準信号が使用されます。外部コントロール では、この基準信号を外部から供給できます。外部からの信号は電圧値(アナログ電圧制御) か抵抗値(抵抗制御)で与えます。ほかに、ロードオン/オフの制御などのデジタル制御と、 状態を示すための信号出力があります。

EXT CONT コネクタを使用して外部コントロールします。

#### アナログ電圧制御

CC、CP、CR、CV モードの設定値

抵抗制御

CC、CP、CR、CV モードの設定値

デジタル制御

ロードオン/オフの制御および状態モニタ 各動作モードにおけるレンジの制御 シーケンス動作時のポーズ(一時停止)解除 強制的アラーム発生 アラーム状態の解除

信号出力

82

ロードオン/オフの状態モニタ 各動作モードにおけるレンジのモニタ 入力電流のモニタ 入力電圧のモニタ ショート機能のリレー接点出力

## 高速動作で使用する場合の注意

高速動作で使用する場合には、外部機器のコモン端子と、試験する機器(被試験機器)の端子(本製品の負荷入力端子の負(-)極に接続する端子)を接続しないでください。外部機器との接続線に市販のフェライトコアを取り付けてください。

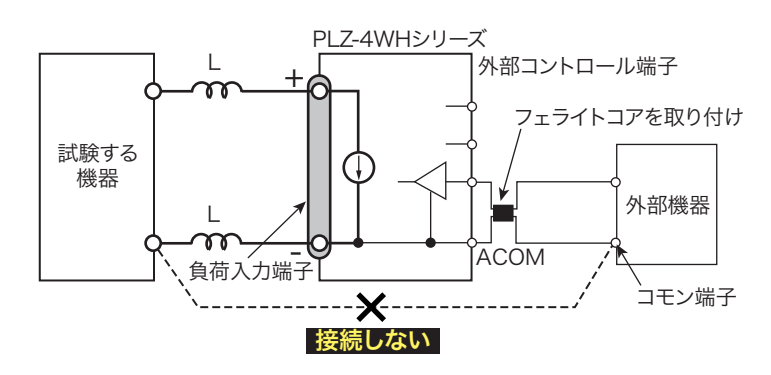

## EXT CONT コネクタについて

外部コントロールは、EXT CONT コネクタを使用します。

工場出荷時には、EXT CONT コネクタには保護用ソケットが実装されています。EXT CONT コネクタを使用しないときのために、保護用ソケットを保管しておいてください。損傷また は紛失した場合には、購入先または当社営業所へお問い合わせください。

. . . . . . . . . .

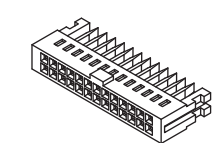

保護用ソケット [84-49-0071]

感電の恐れがあります。EXT CONT コネクタには、出力端子と同電位になるピンがありま
す。コネクタを使用しないときには必ず付属の保護用ソケットを挿入してください。

コネクタ/ソケットを取り付けたり取り外したりする場合には、必ず本製品の POWER ス イッチをオフにしてください。コネクタ/ソケットの取り外しは、両脇のロックレバーを外 してから、コネクタ/ソケット本体を持って引き抜いてください。

EXT CONT コネクタへの接続は、MIL 系標準の 20 ピンコネクタを使用してください。下表 に推奨するコネクタを示します。

| メーカ  | 形名                                        | 備考        |
|------|-------------------------------------------|-----------|
| オムロン | XG5M-2032 または XG5M-2035<br>XG5S-1001(2 個) | ばら線用      |
| オムロン | XG4M-2030、XG4T-2004                       | フラットケーブル用 |
| KEL  | 6200-020-601                              | フラットケーブル用 |

使用方法の詳細は、オムロン社のカタログを参照してください。

フラットケーブルを使用するときは、必ずストレインリリーフ付きのコネクタを使用してく ださい。ばら線、フラットケーブルの圧接には、必ず専用工具を使用してください。適用す るケーブル、圧接工具については、コネクタメーカのカタログなどを参照してください。

接続用に、オプションの外部コントロール用コネクタキット(OP01-PLZ-4W)があります。

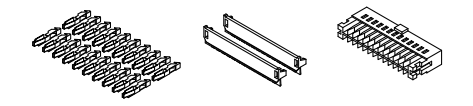

#### EXT CONT コネクタの端子配列

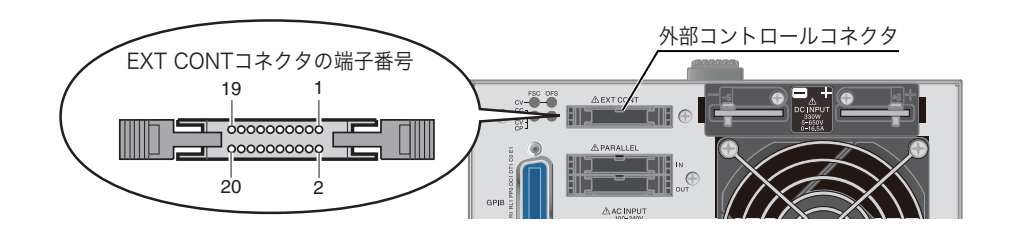

| 端子<br>番号 | 信号名              | 内容                                                                                                    |  |  |  |
|----------|------------------|----------------------------------------------------------------------------------------------------|--|--|--|
| 1        | EXT R/V CONT     | <ul> <li>CC、CR、CP、CVモードの外部電圧制御。</li> <li>電圧制御</li> <li>外部入力電圧0V~10Vで定格電流(CCモード)、定格電力(CPモード)、定格電圧(CVモード)</li> <li>の0%~100%。CRモードでは外部入力電圧0V~10Vで最大抵抗値~最小抵抗値。</li> <li>抵抗制御</li> <li>外部抵抗0Ω~10kΩで定格電流(CCモード)、定格電力(CPモード)、定格電圧(CVモード)の</li> <li>0%~100%または100%~0%。CRモードでは外部抵抗0Ω~10kΩで最大抵抗値~最小抵抗値</li> <li>または最小抵抗値~最大抵抗値。</li> </ul> |  |  |  |
| 2        | IMON             | 電流モニタ出力。10 V f.s <sup>*1</sup> (H/L レンジ)、1 V f.s(M レンジ)                                                                                                    |  |  |  |
| 3        | A COM            | 後面負荷入力端子の負(-)極に接続。                                                                                                    |  |  |  |
| 4        | V MON            | 電圧モニタ出力。10 V f.s <sup>*1</sup>                                                                                                    |  |  |  |
| 5        | EXT V CONT CV    | CV モードの外部電圧制御。外部入力電圧 0 V ~ 10 V で 定格電圧の 0 % ~ 100 %。                                                                                                    |  |  |  |
| 6        | A COM            | 後面負荷入力端子の負(-)極に接続。                                                                                                    |  |  |  |
| 7        | LOAD ON/OFF CONT | CMOS レベル信号の L(または H)入力でロードオン、論理レベル切り替え可能。内部回路は 10 k $\Omega$ で 5 V にプルアップ。                                                                                                    |  |  |  |
| 8        | RANGE CONT 1     | レンジ切り替え入力 <sup>*2</sup> 。内部回路は 10 kΩ で 5 V にプルアップ。フロントパネル設定が H レンジのとき                                                                                                    |  |  |  |
| 9        | RANGE CONT 0     | のみ有効                                                                                                    |  |  |  |
| 10       | ALARM INPUT      | CMOS レベル信号の L でアラーム動作。内部回路は 10 kΩ で 5 V にプルアップ。                                                                                                    |  |  |  |
| 11       | TRIG INPUT       | ポーズ状態の時、CMOS レベルの信号の H を 10 μs 以上入力した時ポーズ解除。内部回路は 100 kΩ で<br>A COM にプルダウン。                                                                                                    |  |  |  |
| 12       | A COM            | 後面負荷入力端子の負(-)極に接続。                                                                                                    |  |  |  |
| 13       | LOAD ON STATUS   | ロードオン時に ON。フォトカプラによるオープンコレクタ出力。 <sup>*3</sup>                                                                                                    |  |  |  |
| 14       | RANGE STATUS 1   |                                                                                                    |  |  |  |
| 15       | RANGE STATUS 0   | - レジシステーダス出力。* ノオトカノラによるオーノジコレグダ出力。 *                                                                                                    |  |  |  |
| 16       | ALARM STATUS     | アラーム (OVP、OCP、OPP、OHP、REV、UVP)動作時 および外部アラーム入力時に ON。フォ<br>カプラによるオープンコレクタ出力。 <sup>*3</sup>                                                                                                    |  |  |  |
| 17       | STATUS COM       | 13 番~ 16 番ピンの STATUS 信号用コモン。                                                                                                    |  |  |  |
| 18       | N.C.             |                                                                                                    |  |  |  |
| 19       | SHORT SIGNAL OUT | - リレー接点出力(DC30 \//1 A)                                                                                                    |  |  |  |
| 20       | SHORT SIGNAL OUT |                                                                                                    |  |  |  |

\*1. フルスケールを示します。 \*2. フロントパネル設定が H レンジのときのみ有効

|      | RANGE CONT 0 | RANGE CONT 1 |
|------|--------------|--------------|
| Hレンジ | Н            | Н            |
| Μレンジ | Н            | L            |
| Lレンジ | L            | Н            |

フォトカプラ最大印加電圧は 30 V 最大電流は 8 mA \*3. \*4.

|              | RANGE STATUS 0 | RANGE STATUS 1 |
|--------------|----------------|----------------|
| <b>H</b> レンジ | OFF            | OFF            |
| Μレンジ         | OFF            | ON             |
| Lレンジ         | ON             | OFF            |

•••••

### 定電流モード(CC モード)のコントロール

CC モードの外部コントロールは、外部電圧で制御する方法と外部抵抗で制御する方法があ ります。外部電圧や外部抵抗に比例して入力電流が変化します。 信号線は、ツイスト線を使用してください。ノイズ障害を防ぐことができます。 後面パネルの半周定抵抗器「OFS」と「FSC」を調整すると、外部電圧や外部抵抗に正しく

参照 p. 95

後面パネルの半固定抵抗器「OFS」と「FSC」を調整すると、外部電圧や外部抵抗に正しく 比例した制御ができます。

## 外部電圧による制御

本製品に0V~10Vの外部電圧を印加すると、その変化に比例した入力電流が得られます。 外部電圧0Vに対して入力電流は0A、外部電圧10Vに対して入力電流は設定されたレンジの100%値になります。0V以下または10V以上の範囲では精度を保証できません。 外部電圧には、ノイズの少ない安定度の高いものを使用してください。

▲ 注意

破損する恐れがあります。

- EXT CONT コネクタの1番と3番端子間に印加できる最大電圧は±11 V までです。これ 以上の電圧を印加しないでください。
- EXT CONT コネクタの3番端子は、負荷入力端子(-)と接続されています。3番端子の配線がほかの端子に触れないようにしてください。

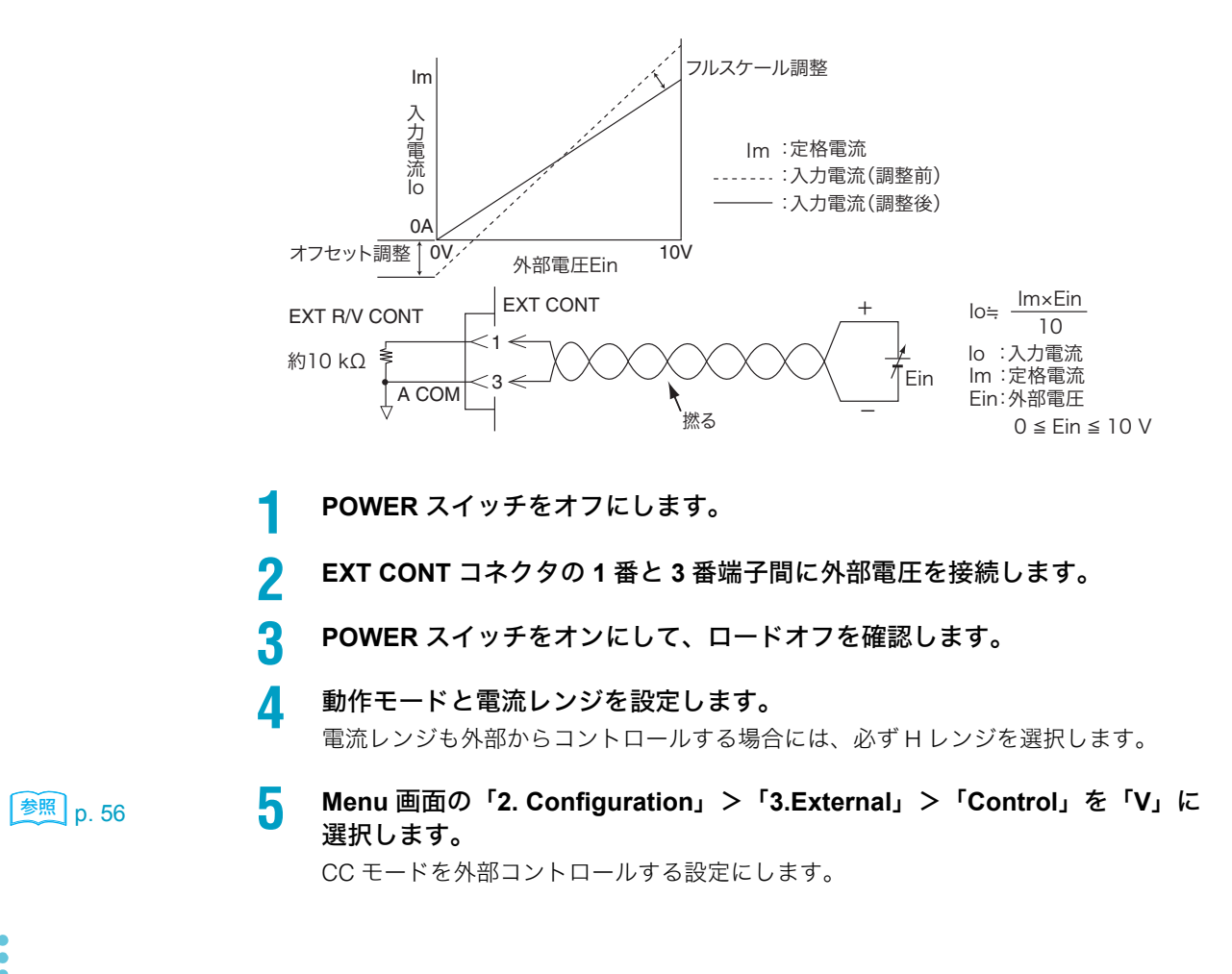

**6** 一旦 POWER スイッチをオフにしてから再度オンにします。 メニュー設定内容が確定されます。

## 外部抵抗によるコントロール

本製品に 0  $\Omega$  ~ 10 k $\Omega$  の外部抵抗を接続すると、その変化に比例または反比例した入力電流 が得られます。

- 比例制御: 外部抵抗 0 Ω に対して入力電流は 0 A、外部抵抗 10 kΩ に対して入力電流は設 定されたレンジの 100 % 値になります。
- 反比例制御: 外部抵抗 10 kΩ に対して入力電流は 0 A、外部抵抗 0 Ω に対して入力電流は設 定されたレンジの 100 % 値になります。

接続する外部可変抵抗器は、温度や経年変化による変動の少ない、巻線抵抗器、金属被膜抵抗器、または多回転ポテンショメータをお奨めします。最小抵抗値に設定したときの残留抵抗値が 50 Ω 以下のものを使用してください。

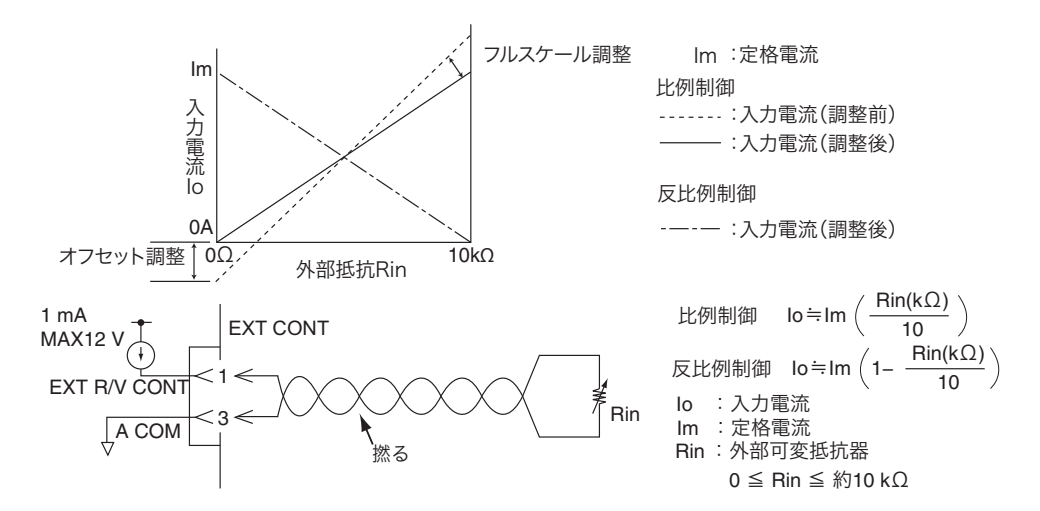

比例制御の場合には抵抗値を最小に、反比例制御の場合には抵抗値を最大にします。

- POWER スイッチをオフにします。
- 3 EXT CONT コネクタの1番と3番端子間に外部可変抵抗器を接続します。
- 📶 🛛 POWER スイッチをオンにして、ロードオフを確認します。
- 5 動作モードと電流値を設定します。 電流レンジも外部からコントロールする場合には、必ずHレンジを選択します。

 6 Menu 画面の「2. Configuration」>「3.External」>「Control」を、比例制 御の場合には「R」に、反比例制御の場合には「Rinv」に選択します。
 CC モードを外部コントロールする設定にします。

7 一旦 POWER スイッチをオフにしてから再度オンにします。 メニュー設定内容が確定されます。

参照 p. 56

### 定抵抗モード(CR モード)のコントロール

CR モードの外部コントロールは、外部電圧で制御する方法と外部抵抗で制御する方法があります。外部電圧や外部抵抗に比例して抵抗値が変化します。

参照 p. 95

信号線は、ツイスト線を使用してください。ノイズ障害を防ぐことができます。 後面パネルの半固定抵抗器「OFS」と「FSC」を調整すると、外部電圧や外部抵抗に正しく 比例した制御ができます。

### 外部電圧による制御

本製品に0V~10Vの外部電圧を印加すると、その変化に比例した抵抗値が得られます。 外部電圧0Vに対してレンジの最大抵抗値、外部電圧10Vに対してレンジの最小抵抗値に なります。0V以下または10V以上の範囲では精度を保証できません。 外部電圧には、ノイズの少ない安定度の高いものを使用してください。

▲ 注意 破損する恐れがあります。

- EXT CONT コネクタの1番と3番端子間に印加できる最大電圧は±11 Vまでです。これ以上の電圧を印加しないでください。
- EXT CONT コネクタの3番端子は、負荷入力端子(-)と接続されています。3番端子の配線がほかの端子に触れないようにしてください。

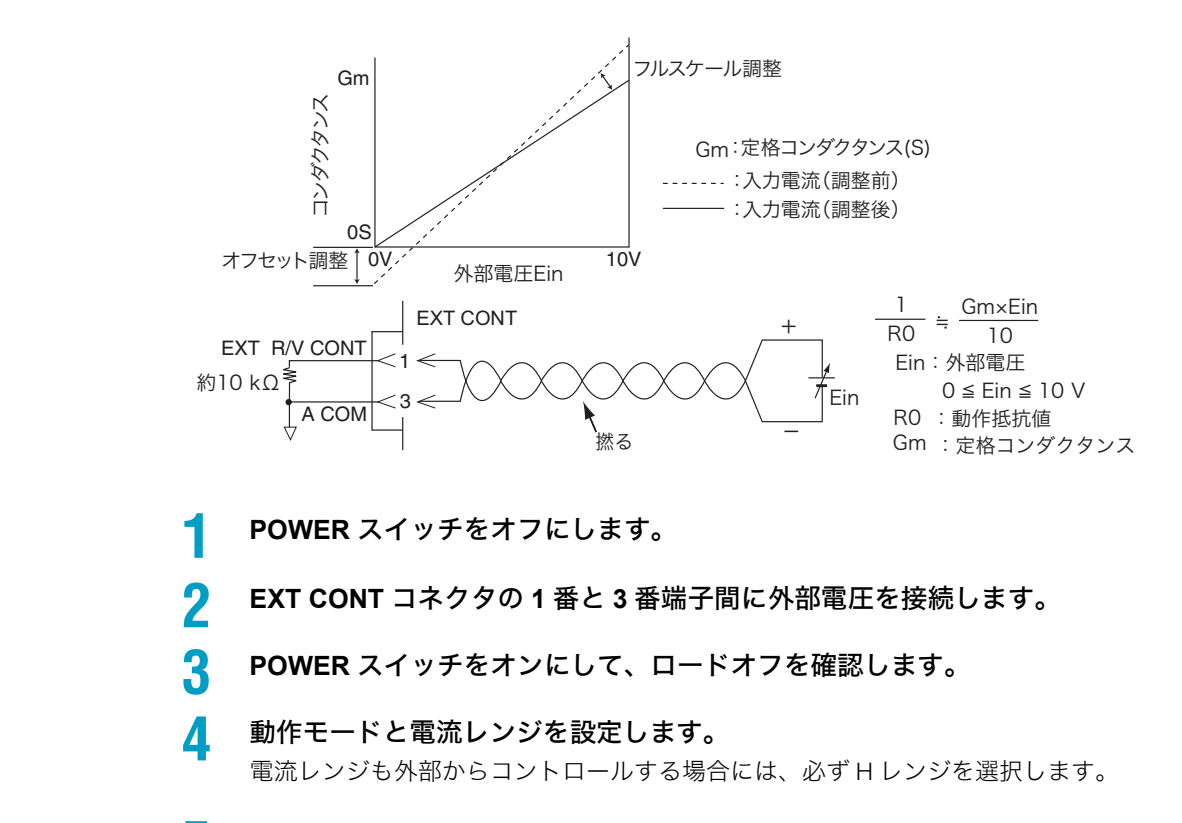

5 Menu 画面の「2. Configuration」>「3.External」>「Control」を「V」に 選択します。 CRモードを外部コントロールする設定にします。

参照 p. 56

一旦 POWER スイッチをオフにしてから再度オンにします。
 メニュー設定内容が確定されます。

## 外部抵抗によるコントロール

本製品に 0  $\Omega \sim 10 \ k\Omega$ の外部抵抗を接続すると、その変化に比例または反比例した抵抗値が得られます。

- 比例制御: 外部抵抗 0 Ω に対してレンジの最大抵抗値、外部抵抗 10 kΩ に対してレンジ の最小抵抗値になります。
- 反比例制御: 外部抵抗 10 kΩ に対してレンジの最大抵抗値、外部抵抗 0 Ω に対してレンジ の最小抵抗値になります。

接続する外部可変抵抗器は、温度や経年変化による変動の少ない、巻線抵抗器、金属被膜抵抗器、または多回転ポテンショメータをお奨めします。最小抵抗値に設定したときの残留抵抗値が 50 Ω 以下のものを使用してください。

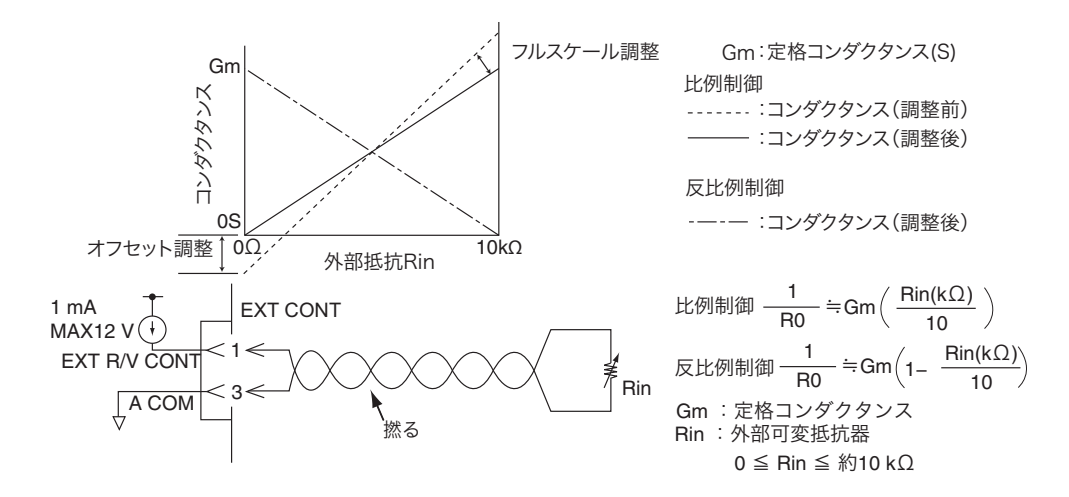

比例制御の場合には抵抗値を最小に、反比例制御の場合には抵抗値を最大にします。

- POWER スイッチをオフにします。
- 3 EXT CONT コネクタの1番と3番端子間に外部可変抵抗器を接続します。
- POWER スイッチをオンにして、ロードオフを確認します。
- 5 動作モードと電流値を設定します。 電流レンジも外部からコントロールする場合には、必ずHレンジを選択します。

<u>参照</u> p. 56

- Menu 画面の「2. Configuration」>「3.External」>「Control」を、比例制 御の場合には「R」に、反比例制御の場合には「Rinv」に選択します。
   CR モードを外部コントロールする設定にします。
- 7 一旦 POWER スイッチをオフにしてから再度オンにします。 メニュー設定内容が確定されます。

### 定電力モード(CP モード)のコントロール

CP モードの外部コントロールは、外部電圧で制御する方法と外部抵抗で制御する方法があ ります。外部電圧や外部抵抗に比例して電力値が変化します。 信号線は、ツイスト線を使用してください。ノイズ障害を防ぐことができます。

参照 p. 95

後面パネルの半固定抵抗器「OFS」と「FSC」を調整すると、外部電圧や外部抵抗に正しく 比例した制御ができます。

### 外部電圧による制御

本製品に0V~10Vの外部電圧を印加すると、その変化に比例した電力値が得られます。 外部電圧0Vに対して電力は0W、外部電圧10Vに対して電力は設定されたレンジの100%値になります。0V以下または10V以上の範囲では精度を保証できません。 外部電圧には、ノイズの少ない安定度の高いものを使用してください。

▲ 注意 破損する恐れがあります。

- EXT CONT コネクタの1番と3番端子間に印加できる最大電圧は±11 V までです。これ 以上の電圧を印加しないでください。
- EXT CONT コネクタの3番端子は、負荷入力端子(-)と接続されています。3番端子の配線がほかの端子に触れないようにしてください。

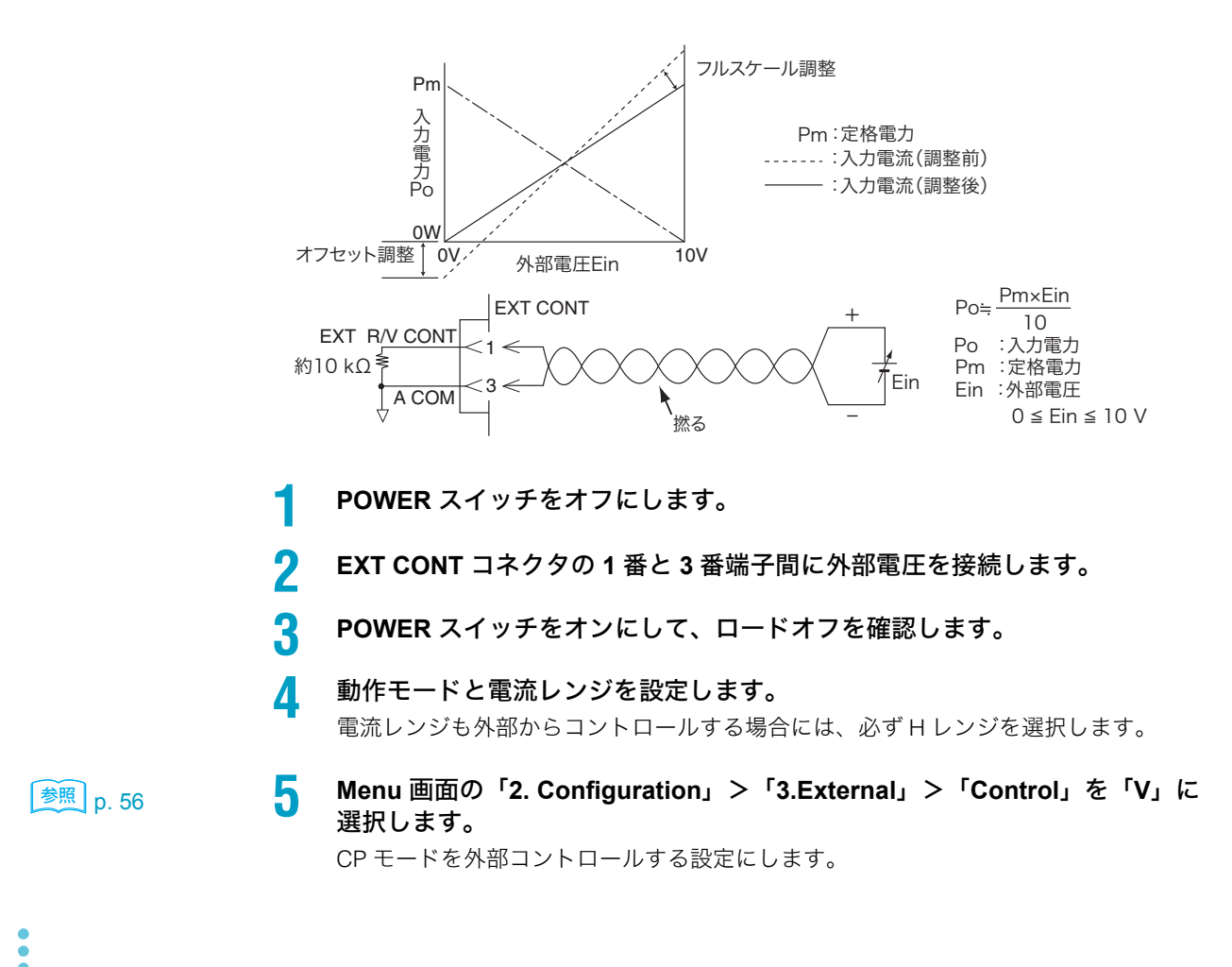

一旦 POWER スイッチをオフにしてから再度オンにします。
 メニュー設定内容が確定されます。

### 外部抵抗によるコントロール

本製品に 0  $\Omega$  ~ 10 k $\Omega$  の外部抵抗を接続すると、その変化に比例または反比例した電力値が得られます。

- 比例制御: 外部抵抗 0 Ω に対して電力は 0 W、外部抵抗 10 kΩ に対して電力は設定され たレンジの 100 % 値になります。
- 反比例制御: 外部抵抗 10 kΩ に対して電力は 0 W、外部抵抗 0 Ω に対して電力は設定され たレンジの 100 % 値になります。

接続する外部可変抵抗器は、温度や経年変化による変動の少ない、巻線抵抗器、金属被膜抵抗器、または多回転ポテンショメータをお奨めします。最小抵抗値に設定したときの残留抵抗値が 50 Ω 以下のものを使用してください。

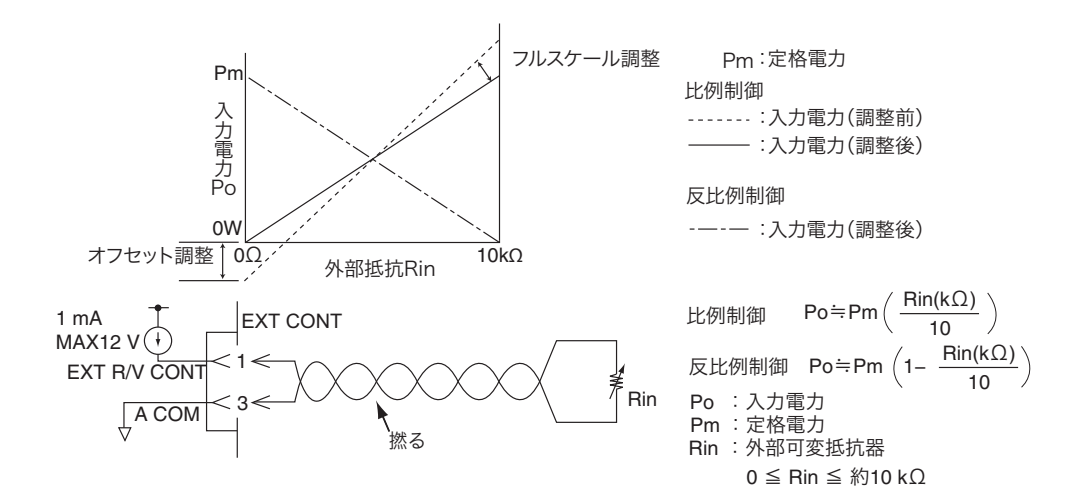

比例制御の場合には抵抗値を最小に、反比例制御の場合には抵抗値を最大にします。

- POWER スイッチをオフにします。
- 3 EXT CONT コネクタの1番と3番端子間に外部可変抵抗器を接続します。
- 🖊 🛛 POWER スイッチをオンにして、ロードオフを確認します。
- 5 動作モードと電流値を設定します。 電流レンジも外部からコントロールする場合には、必ずHレンジを選択します。

参照 p. 56

- Menu 画面の「2. Configuration」>「3.External」>「Control」を、比例制 御の場合には「R」に、反比例制御の場合には「Rinv」に選択します。
   CP モードを外部コントロールする設定にします。
- 7 一旦 POWER スイッチをオフにしてから再度オンにします。 メニュー設定内容が確定されます。

#### 定電圧モード (cv モード、+cv モード) のコントロール

CV モードの外部コントロールは、外部電圧で制御する方法と外部抵抗で制御する方法があります。外部電圧や外部抵抗に比例して電圧値が変化します。

+CV モードの外部コントロールは、外部電圧で制御します。外部電圧に比例して電圧値が変化します。

信号線は、ツイスト線を使用してください。ノイズ障害を防ぐことができます。

<u>参照</u> p. 95

後面パネルの半固定抵抗器「OFS」と「FSC」を調整すると、外部電圧や外部抵抗に正しく 比例した制御ができます。

#### 外部電圧による制御

本製品に0V~10Vの外部電圧を印加すると、その変化に比例した電圧値が得られます。 外部電圧0Vに対して電圧は0V、外部電圧10Vに対して電圧は設定されたレンジの100% 値になります。0V以下または10V以上の範囲では精度を保証できません。 外部電圧には、ノイズの少ない安定度の高いものを使用してください。

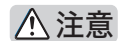

破損する恐れがあります。

- EXT CONT コネクタの1番と3番端子間、5番と6番端子間に印加できる最大電圧は ±11 V までです。これ以上の電圧を印加しないでください。
- EXT CONT コネクタの3番端子と6番端子は、負荷入力端子(-)と接続されています。 3番端子と6番端子の配線が他の端子に触れないようにしてください。

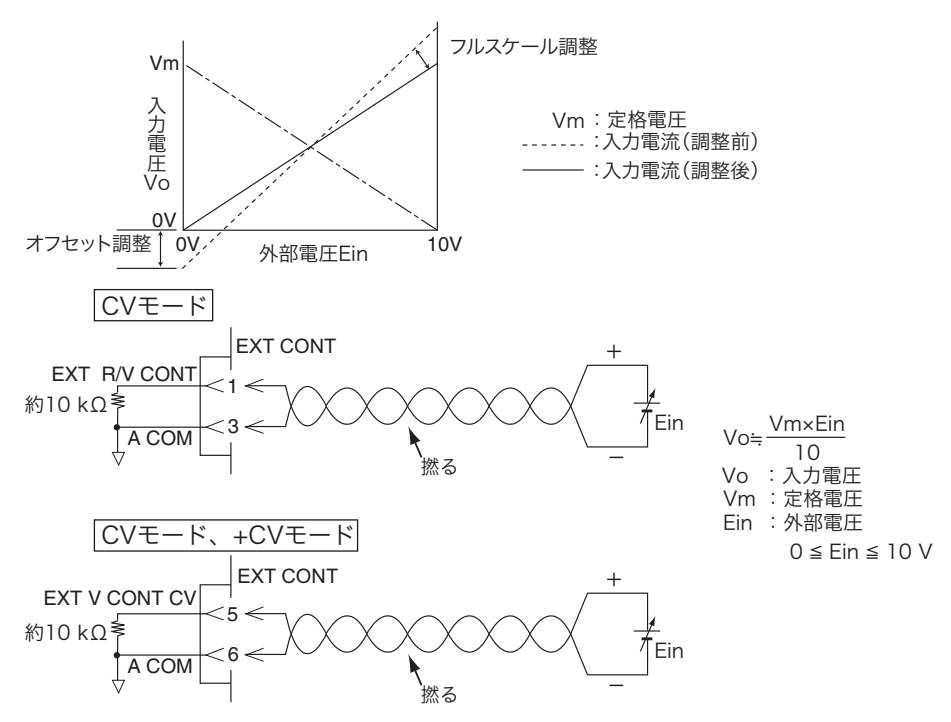

+CV モードを使用する場合には、かならず5番6番間に外部電圧を接続します。

- POWER スイッチをオフにします。
- 2 EXT CONTコネクタの1番と3番端子間または5番と6番端子間に外部電圧を接続します。

+CV モードでコントロールする場合には、必ず5番と6番端子間に外部電圧を接続します。

- 3 POWER スイッチをオンにして、ロードオフを確認します。
- ▲ 動作モードと電流レンジを設定します。

電流レンジも外部からコントロールする場合には、必ずHレンジを選択します。

外部電圧をEXT CONTコネクタの1番と3番に接続した場合には、Menu画面の 「2. Configuration」>「3.External」>「Control」を「V」に選択します。 外部電圧を EXT CONT コネクタの5番と6番に接続した場合には、Menu 画 面の「2. Configuration」>「3.External」>「Control CV」を「ON」に選 択します。

CV モードを外部コントロールする設定にします。

Menu 画面の Control を V に設定して、Control CV を ON に設定した場合には、EXT CONT コネクタの5番と6番の接続「Control CV」が有効になります。

6 一旦 POWER スイッチをオフにしてから再度オンにします。 メニュー設定内容が確定されます。

#### 外部抵抗によるコントロール

+CV モードは外部抵抗による制御はできません。

本製品に 0  $\Omega$  ~ 10 k $\Omega$  の外部抵抗を接続すると、その変化に比例または反比例した電圧値が得られます。

- 比例制御: 外部抵抗 0 Ω に対して電圧は 0 V、外部抵抗 10 kΩ に対して電圧は設定された レンジの 100 % 値になります。
- 反比例制御: 外部抵抗 10 kΩ に対して電圧は 0 V、外部抵抗 0 Ω に対して電圧は設定された レンジの 100 % 値になります。

接続する外部可変抵抗器は、温度や経年変化による変動の少ない、巻線抵抗器、金属被膜抵抗器、または多回転ポテンショメータをお奨めします。最小抵抗値に設定したときの残留抵抗値が 50 Ω 以下のものを使用してください。

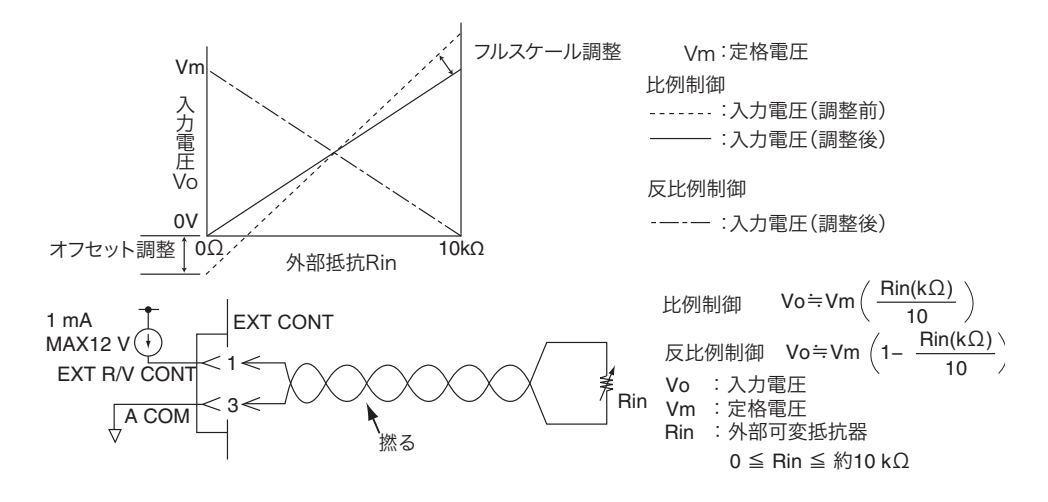

- 比例制御の場合には抵抗値を最小に、反比例制御の場合には抵抗値を最大にします。
- POWER スイッチをオフにします。
- 3 EXT CONT コネクタの1番と3番端子間に外部可変抵抗器を接続します。
- 🖊 POWER スイッチをオンにして、ロードオフを確認します。
- 5 動作モードと電流値を設定します。 電流レンジも外部からコントロールする場合には、必ずHレンジを選択します。
- 6 Menu 画面の「2. Configuration」>「3.External」>「Control CV」が「OFF」
   になっていることを確認します。
   ON になっている場合には、OFF にします。
- 参照 p. 56
- 7 Menu 画面の「2. Configuration」>「3.External」>「Control」を、比例制 御の場合には「R」に、反比例制御の場合には「Rinv」に選択します。 CVモードを外部コントロールする設定にします。
- **一旦 POWER スイッチをオフにしてから再度オンにします。** メニュー設定内容が確定されます。

## 外部の変化と入力電流変化を正確に比例させる

後面パネルの半固定抵抗器「OFS」で電流オフセット値を、「FSC」で最大電流値を調整す ると、外部電圧や外部抵抗に正しく比例した制御ができます。設定されたレンジに対して有 効です。レンジを変えた場合はやり直してください。

調整は、実際に負荷電流を流します。試験をする電源を準備してください。

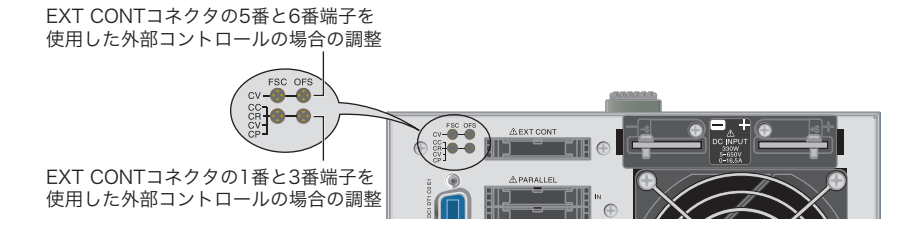

#### 外部電圧変化と入力電流変化とを正確に比例させる

CV モードの調整の場合には、EXT CONTROL コネクタの5番と6番端子を使用したときに は CV 用(上側)の半固定抵抗器を、1番と3番端子を使用したときには CC/CR/CV/CP 用 (下側)の半固定抵抗器を使用します。CV モード以外の場合には CC/CR/CV/CP 用(下側) の半固定抵抗器を使用します。

- **1** ロードオンにします。
- 7 外部電圧を 0 V にします。
- 3 OFS を回して、ディスプレイの電流測定値を0A にします。
- ▲ 外部電圧を 10 V にします。
- 5 FSCを回して、ディスプレイの電流測定値を現在のレンジの100%にします。
- **6** ロードオフにします。 調整が終了しました。

#### 外部抵抗変化と入力電流変化を正確に比例させる

CC/CR/CV/CP 用(下側)の半固定抵抗器を使用します。

- 1 ロードオンにします。
- 2 比例制御の場合には、外部抵抗を 0 Ω にします。反比例制御の場合には、外部 抵抗を 10 kΩ にします。
- GFS を回して、ディスプレイの電流測定値を 0 A にします。
- 4 比例制御の場合には、外部抵抗を 10 kΩ にします。反比例制御の場合には、外部抵抗を 0 Ω にします。
- 5 FSCを回して、ディスプレイの電流測定値を現在のレンジの100%にします。
- **6** ロードオフにします。 調整が終了しました。

# ロードオン/ロードオフのコントロール

外部コントロール信号を利用して、ロードオン/ロードオフを制御したり、オン/オフの状態をモニタしたりできます。

# ロードオン/オフ制御入力

ロードオン/ロードオフを外部接点で制御する場合には、EXT CONT コネクタの 7 番と 12 番端子間に外部信号を入力します。

外部接点でロードオフにしている場合には、前面パネルの LOAD キーは無効になります。

#### 参照 p. 56

ロードオン/オフを外部コントロールする論理(HIGH/LOW)は、メニュー画面の「2. Configuration」>「3. External」>「LoadOn In」で設定します。一旦 POWER スイッチを オフにしてから再度オンにすると設定が有効になります。

外部接点で出力を制御しない場合には論理を、「HIGH(デフォルト)」にしてください。

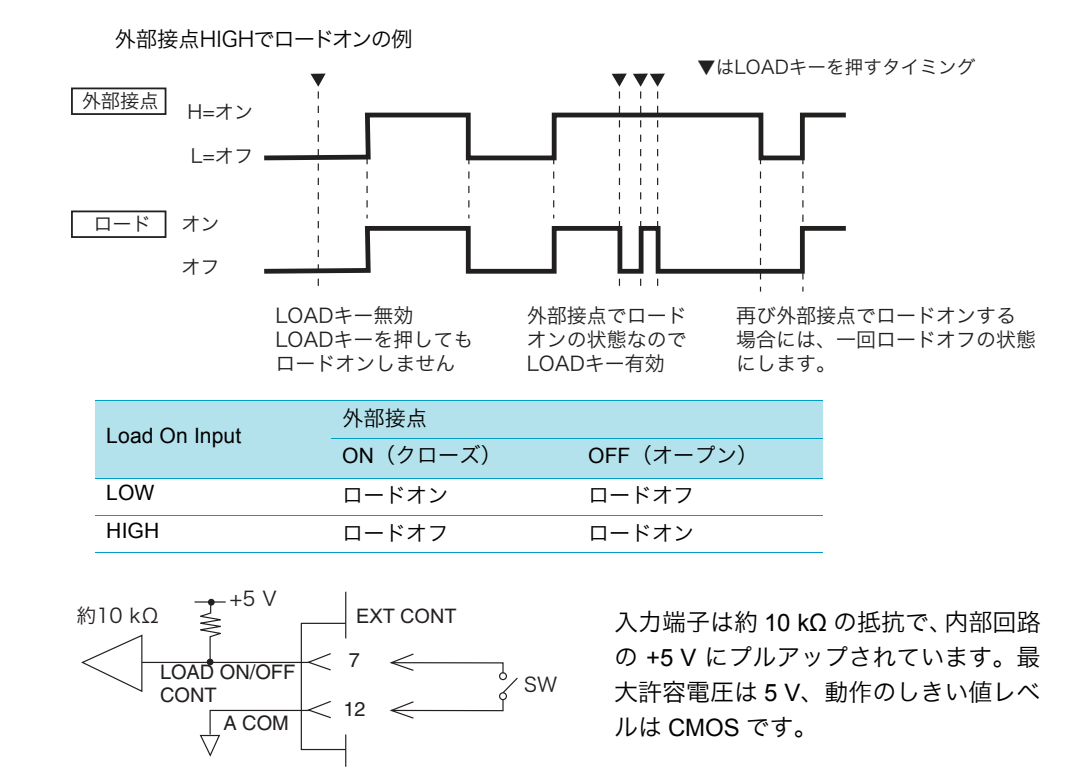

## ロードオンステータス信号出力

ロードオン/ロードオフの状態を外部からモニタするときは、EXT CONT コネクタの 13 番と 17 番端子間の出力信号をモニタします。

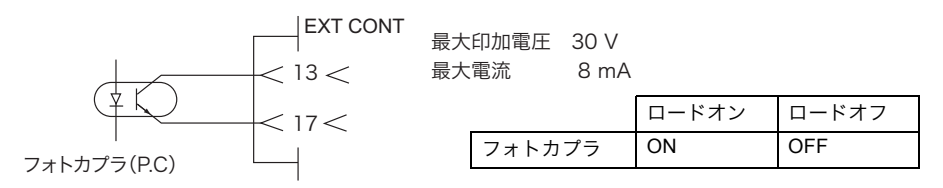

# トリガ信号によるコントロール

トリガ信号入力は、シーケンス実行時に一時停止状態(PAUSE)を解除します。外部機器との同期をとる場合に使用します。

#### トリガ信号入力

EXT CONT コネクタの 11 番と 12 番端子間に最大許容電圧 5 V、パルス幅 10 μs 以上の信号 電圧を入力します。

トリガ信号出力は、トリガ入力端子に入力されるパルス信号の立ち上がりで出力されます。 入力端子は約 100 kΩ の抵抗で、内部回路の A COM にプルダウンされています。最大許容 電圧は 5 V、動作のしきい値レベルは CMOS です。

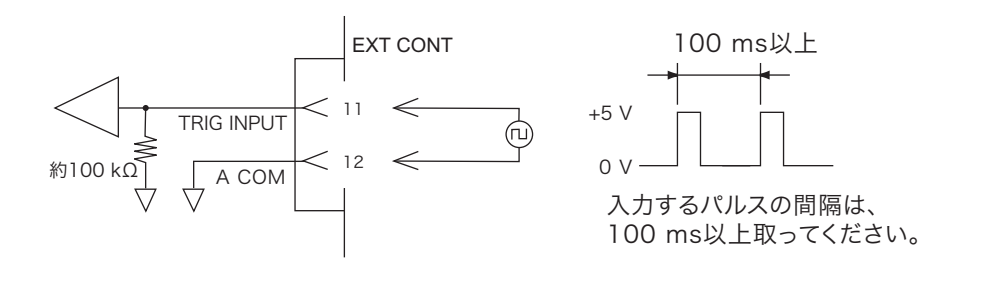

# 電流レンジのコントロール

外部コントロール信号で電流レンジをコントロールできます。レンジステータス出力を用い て現在のレンジ状態をモニタできます。 電圧レンジはコントロールできません。

| 電流レンジ |              | コントロール入力 <sup>*1</sup> |               | ステータス出力 <sup>*2</sup> |                 |                   |                   |
|-------|--------------|------------------------|---------------|-----------------------|-----------------|-------------------|-------------------|
|       | PLZ<br>164WH | PLZ<br>334WH           | PLZ<br>1004WH | RANGE<br>CONT 0       | RANGE<br>CONT 1 | RANGE<br>STATUS 0 | RANGE<br>STATUS 1 |
| Н     | 8.25 A       | 16.5 A                 | 50 A          | HIGH                  | HIGH            | OFF               | OFF               |
| М     | 0.825 A      | 1.65 A                 | 5 A           | HIGH                  | LOW             | OFF               | ON                |
| L     | 82.5 mA      | 165 mA                 | 500 mA        | LOW                   | HIGH            | ON                | OFF               |

\*1. HIGH : 5 V, LOW : 0 V

\*2. OFF : OPEN、ON : SHORT

電流レンジのパネル設定は、Hレンジの値に設定してください。

ロードオン中には、電流レンジを変更できません。ロードオン中のコントロール信号入力は 無視されます。

#### レンジ切り替え入力

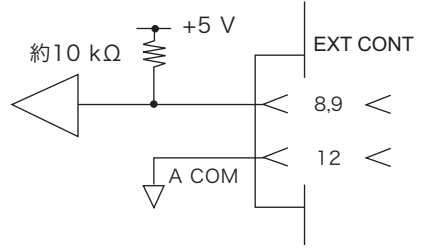

EXT CONT コネクタの 8 番(RANGE CONT 1) と EXT CONT 9 番(RANGE CONT 0) 端子を使用します(コモン は 12 番端子)。

.....

......

2ビット信号です。

コントロール入力端子は約 10 kΩ の抵抗で、内部回路の +5 V にプルアップされています。最大許容電圧は 5 V、動作のしきい値レベルは CMOS です。

## レンジステータス出力

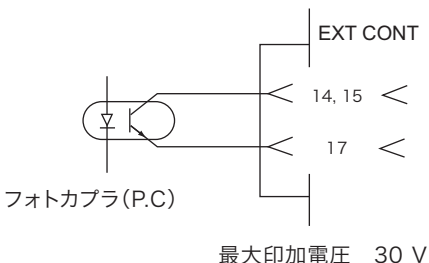

最大印加電圧 30 V 最大電流 8 mA EXT CONT コネクタの 14 番(RANGE STATUS 1)と 15 番(RANGE STATUS 0)端子を使用 します(コモンは 17 番端子)。 2 ビット信号です。

**98** 

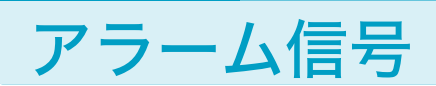

外部コントロール信号で本製品をアラーム発生状態にできます。アラームステータス出力を 用いてアラーム発生の有無をモニタできます。

アラーム入力

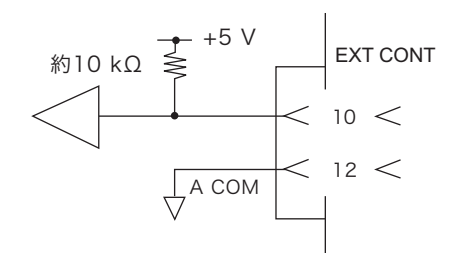

EXT CONT コネクタの 10 番と 12 番端子間に外部 信号を入力します。

LOW レベルでアラームを発生します。

アラーム入力端子は約 10 kΩ の抵抗で、内部回路 の +5 V にプルアップされています。最大許容電圧 は 5 V、動作のしきい値レベルは CMOS です。

## アラームステータス出力

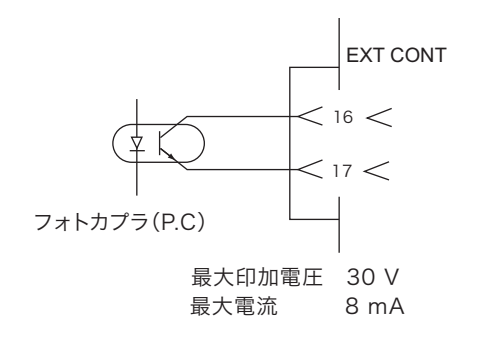

アラーム発生の有無を外部からモニタするとき は、EXT CONT コネクタの 16 番と 17 番端子間の 出力を使用します。

OVP、OCP、OPP、OHP、REV、UVP 動作時お よび外部アラーム信号入力時に ON になります。

.....

# モニタ信号出力

## トリガ信号出力

トリガ信号は、オシロスコープでスイッチング動作の波形をモニタするときの同期信号として使用します。またシーケンス実行時に外部機器との同期をとる場合に使用します。 本製品前面の TRIG OUT 端子(BNC 端子)から出力されます。

トリガ信号出力の電圧は約 4.5 V、パルス幅は約 2 μs 以上、出力インピーダンスは約 1 kΩ で す。TRIG OUT 端子はシャシ電位に接続されています。A COM とは絶縁されています。

トリガ信号出力は、下記の条件で出力され ます。

- スイッチング動作時
- シーケンス動作中にトリガ出力が設 定されているステップが実行された 場合

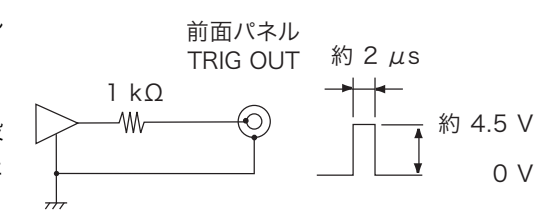

### 電流モニタ出力

本製品前面 I MON OUT 端子および EXT CONT コネクタの 2 番と 3 番端子間 (3 番端子はコ モン)から出力されます。

▲ 注意 破損する恐れがあります。EXT CONT コネクタの3番端子は、負荷入力端子(-)と接続 されてます。3番端子の配線が他の端子に触れないようにしてください。

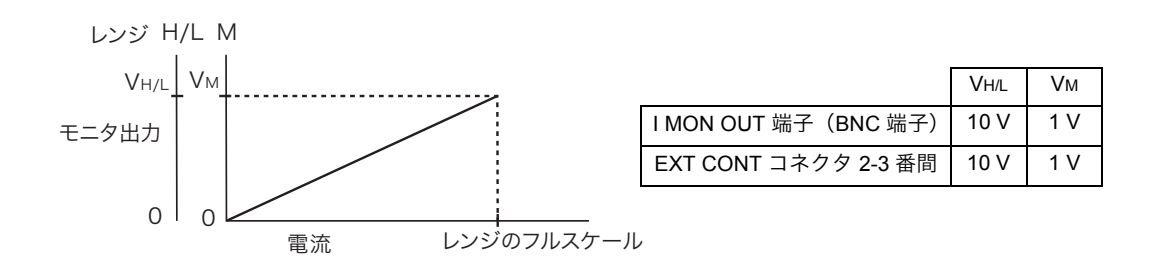

#### ■ 本製品前面 I MON OUT 端子 (BNC 端子)

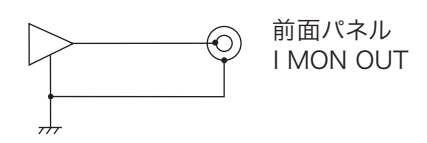

コモン端子はシャシ電位に接続されています。A COMとは絶縁されています。電流のHレンジおよ びLレンジではフルスケールあたり10V、電流の Mレンジではフルスケールあたり1Vを出力しま す。最大出力電流は5mAです。

#### ■ EXT CONT コネクタの2番と3番端子間

コモン端子は A COM に接続されています。 電流も H レンジ および L レンジではフルスケールあたり 10 V、電流の M レンジではフルスケールあたり 1 V を出力します。 出力インピー ダンスは 1 kΩ です。

## 電圧モニタ出力

本製品前面 V MON OUT 端子および EXT CONT コネクタの 4 番と 6 番端子間(6 番端子は コモン)から出力されます。

▲ 注意 破損する恐れがあります。EXT CONT コネクタの 6 番端子は、負荷入力端子(-)と接続されてます。6 番端子の配線が他の端子に触れないようにしてください。

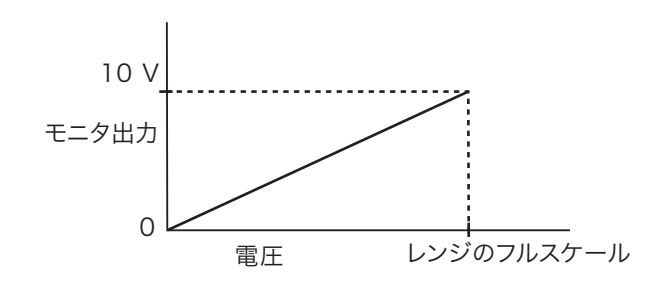

#### ■ 本製品前面 V MON OUT 端子 (BNC 端子)

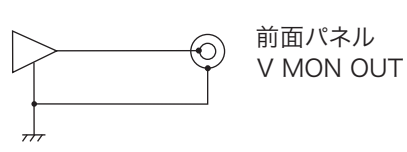

コモン端子はシャシ電位に接続されています。A COM とは絶縁されています。650V レンジ および 65V レンジともフルスケールあたり 6.5 V を出力し ます。最大出力電流は 5 mA です。

#### ■ EXT CONT コネクタの4番と6番端子間

コモン端子は A COM に接続されています。650V レンジ および 65V レンジともフルスケー ルあたり 10 V を出力します。出力インピーダンスは 1 kΩ です。

# 並列運転について

PLZ-4WH シリーズは、複数の電子負荷装置を並列に接続して、電流容量や電力容量を増加 できます。並列運転では、1 台をマスタ機として設定します。マスタ機から並列に接続した 電子負荷装置をすべてコントロールができます。マスタ機には並列接続されている台数分の 総電流値と総電力値が表示されます。

並列運転には、次の2つの方法があります。

- 同一機種による並列運転
   マスタ機として設定した本製品1台に、スレーブ機として設定した他機を並列接続する
   方法です。接続できるスレーブ機は、マスタ機と同一機種のみです。スレーブ機は4台
   (マスタ機を含めると5台)まで接続可能です。
- ブースタによる並列運転 マスタ機として設定した PLZ1004WH1 台に、ブースタ(PLZ2004WHB)を並列接続す る方法です。ブースタは、4 台まで接続可能です。 ブースタによる並列運転の接続や設定については PLZ2004WHB の取扱説明書を参照し てください。

⚠ 注意 破損する恐れがあります。

- P-LZ4W シリーズと PLZ-4WH シリーズを混合した並列運転は、しないでください。
- 並列運転では、前面入力端子を使用しないでください。

ブースタ(PLZ2004WHB)は、PLZ1004WHのみ接続できます。

参照 p. 112

並列運転時は単独運転での仕様を満足しない場合があります。設定確度と測定確度は並列運 転で校正をすると、確度を向上できます。 並列運転時の電流リップルは、おおよそ単独運転での仕様の並列運転台数倍となります。 並列運転時の設定分解能は、並列運転台数によって変わります。

並列運転に設定すると、マスタ機に設定されていた各モードの設定値、ABC プリセットメモリーの内容、セットアップメモリーの内容、シーケンスの内容がクリアされます。

## 同一機種による並列運転の接続と設定

火災の原因になります。負荷電線は、電流に対して十分に余裕のある線径で、不燃性または難燃性の丈夫な被覆を有するものを使用してください。

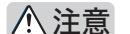

破損する恐れがあります。

- ・並列運転をする場合には、必ず後面の負荷入力端子を使用してください。前面の負荷入力端子にほかの機器を接続しないでください。
- PARALLEL コネクタの IN と OUT の接続を間違えないようにしてください。
- フラットケーブルを接続したまま単独運転をしないでください。
- 必ず設定する台数と実際の台数が同じになるように設定してください。設定を間違えた りスレーブ機の POWER スイッチをオンにしないで使用すると、設定値や電流表示値と は異なった電流が流れます。

| スレーブ機 | 最大電流 / 最大電力     |                 |                |  |  |
|-------|-----------------|-----------------|----------------|--|--|
|       | PLZ164WH        | PLZ334WH        | PLZ1004WH      |  |  |
| 1台    | 16.5 A / 330 W  | 33 A / 660 W    | 100 A / 2000 W |  |  |
| 2 台   | 24.75 A / 495 W | 49.5 A / 990 W  | 150 A / 3000 W |  |  |
| 3 台   | 33 A / 660 W    | 66 A / 1320 W   | 200 A / 4000 W |  |  |
| 4 台   | 41.25 A / 825 W | 82.5 A / 1650 W | 250 A / 5000 W |  |  |

工場出荷時には、PARALLEL コネクタには保護用ソケットが実装されています。並列運転を しないときのために、保護用ソケットを保管しておいてください。損傷または紛失した場合 には、購入先または当社営業所へお問い合わせください。

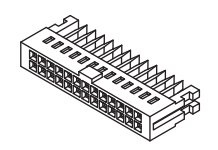

保護用ソケット [84-49-0071]

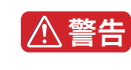

感電の恐れがあります。**PARALLEL**コネクタには、出力端子と同電位になるピンがありま す。コネクタを使用しないときには必ず付属の保護用ソケットを挿入してください。

ソケット/ケーブルを取り付けたり取り外したりする場合には、必ず本製品の POWER ス イッチをオフにしてください。

ソケット/ケーブルの取り外しは、両脇のロックレバーを外してから、ソケット/ケーブル 本体を持って引き抜いてください。

接続に使用する負荷電線は使用電流を考慮して、できるだけ短くして、十分な太さのもの使 用してください。バスバーの使用を推奨します。

不安定動作の原因となります。負荷電線とフラットケーブルはできるだけ離して配置してく ださい。

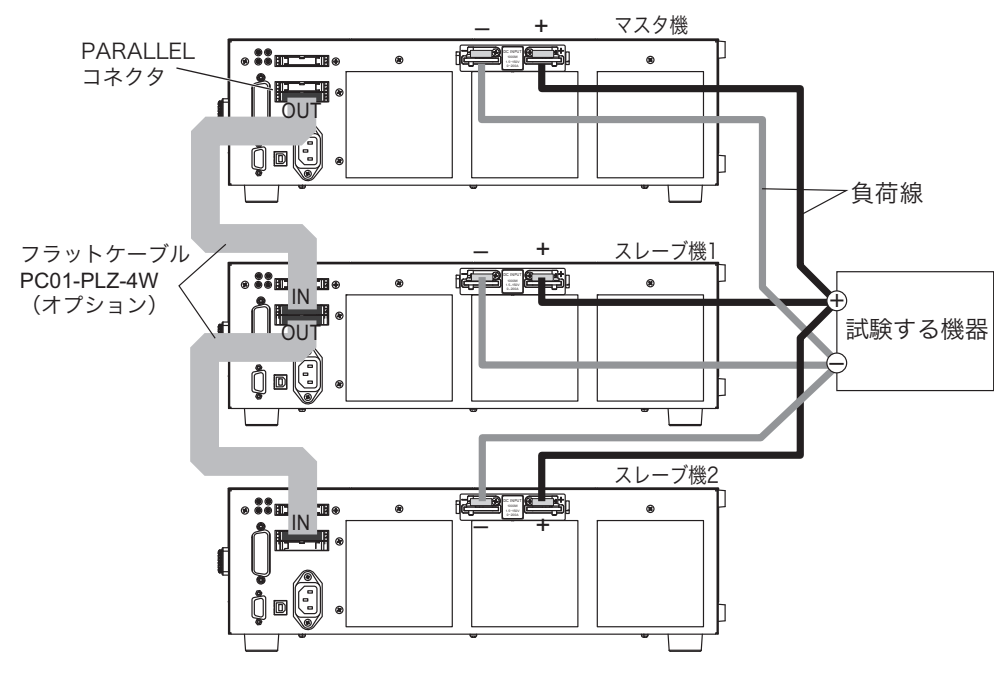

スレーブ機を2台を接続する場合の例

- 1 接続するすべての負荷装置の POWER スイッチがオフになっていることを確認します。
- 2 各機の負荷入力端子を接続します。 接続図を参考に、複数の同一機種の負荷入力端子を確実に並列接続してください。
- マスタ機のPARALLELコネクタのOUTと1台目のスレーブ機のPARALLELコ ネクタの IN をオプションのフラットケーブルで接続します。 接続を間違えると本機を破損するおそれがありますので慎重に作業してください。
- 4 1台目のスレーブ機の PARALLEL コネクタの OUT と 2 台目のスレーブ機の PARALLEL コネクタの IN をオプションのフラットケーブルで接続します。同 様にスレーブ機をすべて接続します。 同一機種による並列運転の接続が完了しました。次にマスタ機/スレーブ機の設定を します。
- 5 すべての負荷装置の POWER スイッチをオンにします。
- マスタ機のMenu画面で、「2.Configuration」>「1.Master/Slave」>「Operation」
   を「MASTER」に設定します。
- 7 マスタ機のMenu画面で、「2.Configuration」>「1.Master/Slave」>「Parallel」 を並列運転するすべての台数に設定します。

マスタ機を含んだ台数を設定します。設定台数と実際の台数が同じになるように設定 してください。

スレーブ機の Menu 画面で、「2. Configuration」>「1.Master/Slave」>
 「Operation」を「SLAVE」に設定します。
 スレーブ機すべてに設定をします。

9 すべての POWER スイッチをオフにします。 メニュー設定内容が確定されます。マスタ機/スレーブ機の設定が完了しました。

並列運転する

参照 p. 56

並列運転時のスルーレートと応答速度は、マスタ機の設定値が有効になります。スルーレートの最大値は、マスタ機単独運転時の最大値です。

応答速度が 1/1 に設定されている機器を並列運転のマスタ機として設定した場合には、安定 動作を確保するために応答速度は 1/2 に変更されます。メニュー設定で 1/1 に戻すことがで きます。 配線のインダクタンスが増大して電流変化によって大きな電圧降下が生じたり、電流の位相

記録のインタクタンスが増入して電流変化によって入きな電圧降下が生したり、電流の位相 遅れによって本製品の制御が不安定になって発振現象を起こす場合は、応答速度を遅くして 安定な動作を確保します。

# 電源のオン/オフ

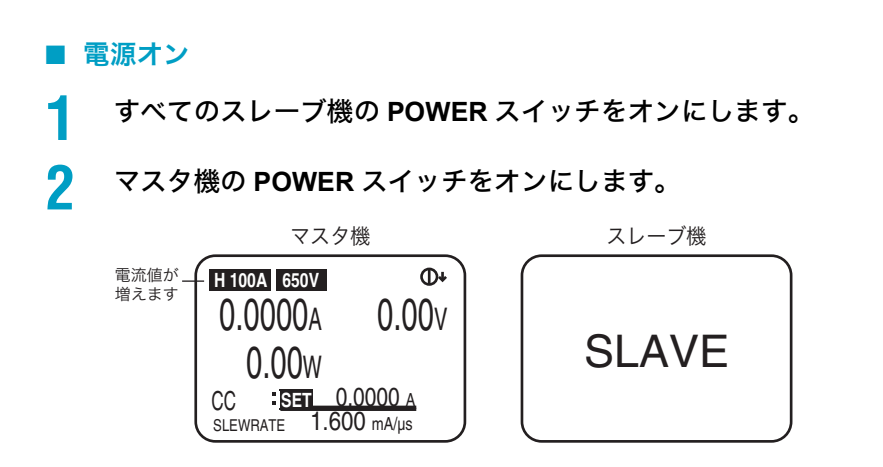

■ 電源オフ

電源をオフにする順番はありません。すべての負荷装置のPOWERスイッチをオフにします。

並列運転時のアラーム

並列運転中にアラームが発生すると、エラーメッセージが表示されて、すべての負荷装置が ロードオフになります。スレーブ機でアラームが発生した場合には、マスタ機に「ALARM EXTERNAL」が表示されます。アラームは、マスタ機で解除してください。

#### 並列運転の解除

並列運転から単独運転に戻すときは、各機の電源をオフにした後に、フラットケーブルを外 してください。

▲ 注意 破損する恐れがあります。フラットケーブルを接続したまま単独運転をしないでください。

スレーブ機として使用したものを単独機に戻す場合には、Menu 画面で、「2. Configuration」 >「1.Master/Slave」>「Operation」を「MASTER」に設定して、電源を再投入してください。 ブースタを接続していたマスタ機は、Menu 画面で、「2. Configuration」>「1.Master/Slave」 >「Booster」を「-」に設定して、電源を再投入してください。

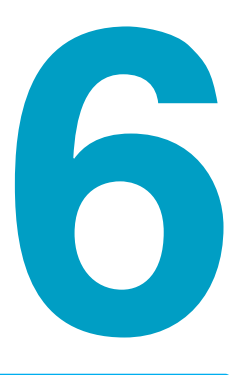

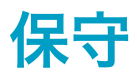

この章では、クリーニングと点検方法、お よび校正方法について説明します。

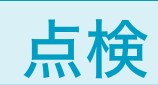

付属品やオプションの購入は、購入先または当社営業所にお問い合わせください。

#### ダストフィルタの清掃

前面パネルのルーバの内側にダストフィルタが装着されています。目詰まりがひどくなる前 に、定期的に清掃してください。

#### ⚠注意

ダストフィルタの目詰まりは、装置内部の冷却効果を低下させ、故障や寿命の短縮などの原因となります。

本製品の作動中は、冷却のためにダストフィルタを通して空気が吸入されます。
 ダストフィルタに水分が含まれていると、本製品の内部の温度や湿度が上がり、故障の
 原因になります。

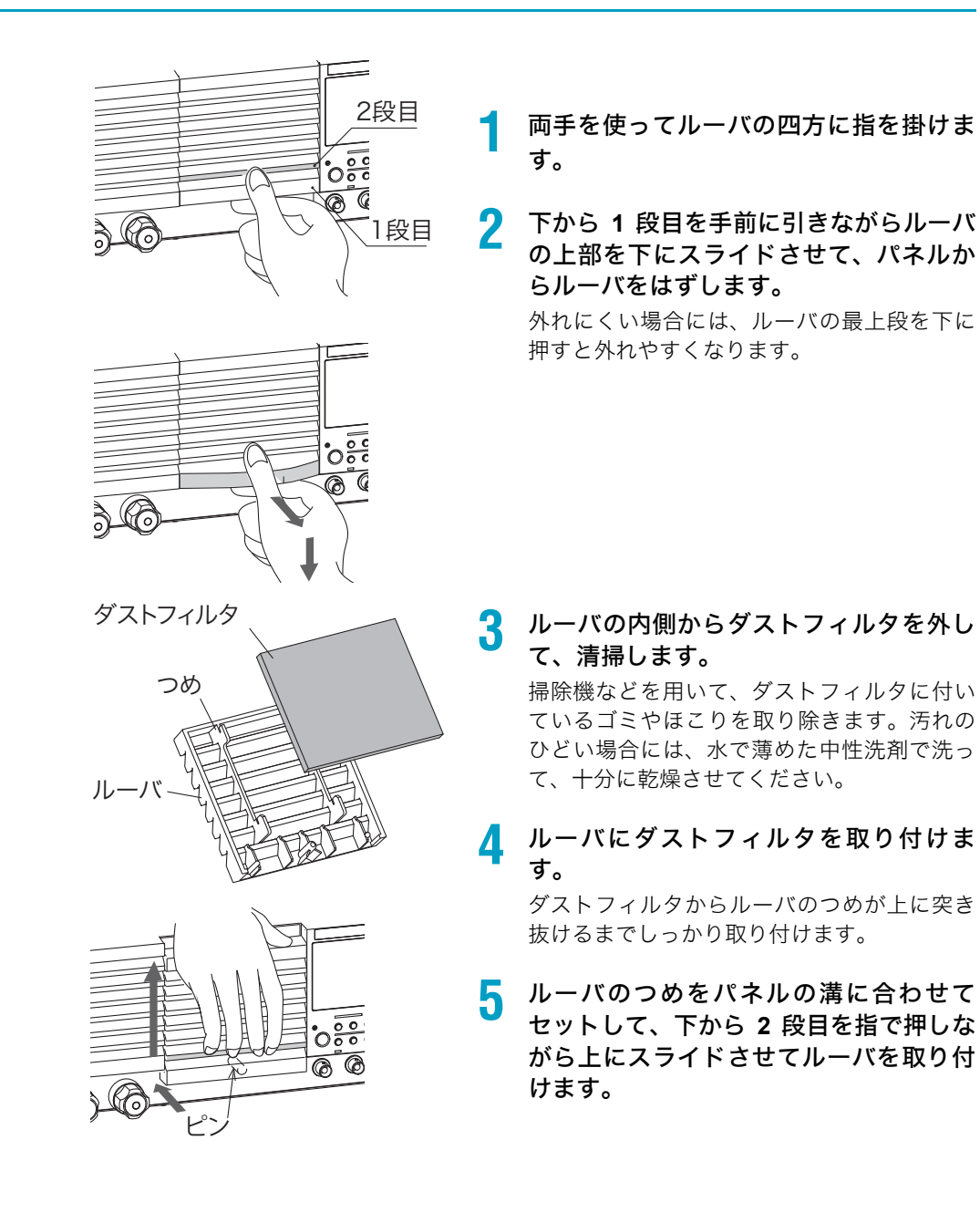
# 内部点検

本製品内部の電解コンデンサやファンモータ、およびバックアップメモリに使われている電 池は消耗部品です。

使用状況によって異なりますが、稼働およそ 10000 時間に 1 回は、内部の点検、清掃を兼ね て、本製品をオーバホールすることを推奨します。オーバホールは、お買い上げ元または当 社営業所にご依頼ください。

# バックアップ用電池の交換

本製品は電池を内蔵しています。電池の寿命は使用環境によって異なりますが、お買い上げから3年間を目安としてください。パネル設定が POWER スイッチをオフした時と再びオン した時とで異なる場合は、すでに寿命となっています。電池の交換は購入先または当社営業 所へお問い合わせください。

校正

本製品は適切な校正を実施して出荷されていますが、その性能を維持するために、定期的な 校正を推奨します。

# 校正の全体像

校正対象は電流値と電圧値です。

電流値は各電流レンジ(3 レンジ:L, M, H)に対して校正します。

電圧値は各電圧レンジ(2レンジ:65V,650V)に対して校正します。

上記各レンジにおいて、オフセット値とゲイン値とを校正します。

オフセット値:レンジフルスケールの 10 % 値

ゲイン値:レンジフルスケールの 100 % 値

運転時の設定対電流、設定対電圧の関係は直線です。したがってオフセット値とゲイン値の 2点を校正して直線を定義します。運転時は校正された直線に沿って、設定値と電流、電圧の関係が成立します。

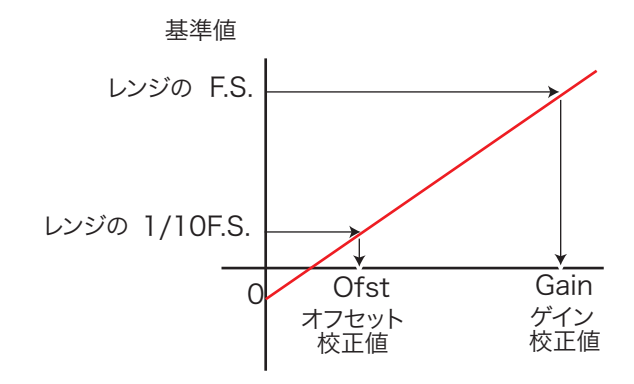

### 校正項目

下記の8項目を、電流の3レンジ、電圧の2レンジについて校正します。

- 1. 電流設定用内部基準電圧のオフセット値
- 2. 電流設定用内部基準電圧のゲイン値
- 3. 電圧設定用内部基準電圧のオフセット値
- 4. 電圧設定用内部基準電圧のゲイン値
- 5. 測定値のオフセット値
- 6. 測定値のゲイン値
- 7. 保護機能設定用内部基準電圧のオフセット値
- 8. 保護機能設定用内部基準電圧のゲイン値

設定用内部基準電圧と測定値は、両者同時にオフセット値が校正されるしくみになっていま す。ゲイン値についても同様です。

ゲイン校正画面で ENTER キーまたは NEXT(SHIFT+▶)キーを押すと、校正データが内部 メモリに書き込まれます。

6

保 守

#### ■ 校正番号

Calibration 画面で表示される数字が校正番号です。

|        | Calibration                                                          |      |
|--------|----------------------------------------------------------------------|------|
| 校正番号 — | 1.CC(Low)<br>2.CC(Mid)<br>3.CC(High)<br>4.CV 65V<br>5.CV 65V<br>PREV | NEXT |

## アラーム

使田機器

校正中にアラームが発生すると、警報が鳴ってロードオフします。発生原因を取り除いて ENTER キーを押すと、警報が止まって Calibration 画面に戻ります。

アラームが発生した校正番号を最初からやりなおしてください。

準備

校正する前に 30 分以上通電して、ウォームアップしておきます。これは、初期ドリフトに よる測定誤差を小さくするためです。周囲温度は 23±5 ℃に保ちます。

| 品名                | 必亜た確度     | 必要な定格値    |                        |           |
|-------------------|-----------|-----------|------------------------|-----------|
| 四                 | 必要な唯反     | PLZ164WH  | PLZ334WH               | PLZ1004WH |
| 直流電圧計             | 0.02 % 以内 |           | 測定電圧範囲:<br>0 V ~ 700 V |           |
|                   |           |           | 0 0 100 0              |           |
|                   |           | 0.1 A 用   | 0.2 A 用                | 0.5 A 用   |
| 分流器 <sup>*1</sup> | 0.1 級(階級) | 1 A 用     | 2 A 用                  | 5 A 用     |
|                   |           | 50 A 用    | 20 A 用                 | 50 A 用    |
| 直流安定化電源           |           | 電圧:5V     | 電圧:5V                  | 電圧:5V     |
| (定電圧電源)           | -         | 電流:8.25 A | 電流︰16.5 A              | 電流:50 A   |
| 直流安定化電源           |           |           | 電圧:700 V               |           |
| (定電流電源)           | -         |           | 電流︰50 mA               |           |

\*1. 分流器の代わりに電流計でも使用できます。

下図のように接続します。分流器は校正の項目に応じて選択します。

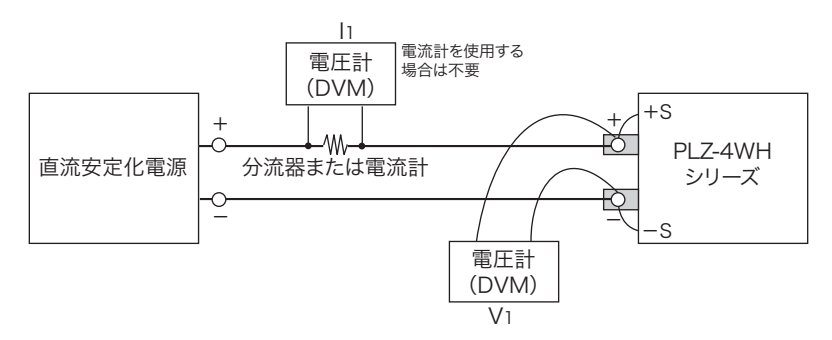

# CC モードの校正(校正番号 1, 2, 3)

Low レンジ、Mid レンジ、High レンジの順番で校正します。各項目とも、手順 A から順番に 校正していきます。オフセットとゲインは必ず両方校正します。

| 電流レンジ | フルスケー           |                 |      | 校正理   | 頁目   |                  |      |
|-------|-----------------|-----------------|------|-------|------|------------------|------|
|       | ルに対する<br>比率 (%) | 電流設定用<br>内部基準電圧 | 測定値  |       |      | 保護機能設定<br>内部基準電圧 | 用    |
|       |                 | オフセット           | ゲイン  | オフセット | ゲイン  | オフセット            | ゲイン  |
| Low   | 10              | 手順 A            | _    | 手順 A  | _    | 手順 B             | _    |
|       | 100             | -               | 手順 C | -     | 手順 C | -                | 手順 D |
| Mid   | 10              | 手順 A            | -    | 手順 A  | -    | 手順 B             | _    |
|       | 100             | _               | 手順 C | -     | 手順 C | -                | 手順 D |
| High  | 10              | 手順 A            | _    | 手順 A  | _    | 手順 B             | _    |
|       | 100             | -               | 手順 C | -     | 手順 C | -                | 手順 D |

#### ■ CC モードの設定値

各モデルに対する電流設定値です。

| 校正番号             | お上7ド佰日 | 電源の          | 合わせる電流値         |                 |              |
|------------------|--------|--------------|-----------------|-----------------|--------------|
| -Қ <u>ш</u> в 56 |        | 出力 設定        | PLZ164WH        | PLZ334WH        | PLZ1004WH    |
| 1 CC(Low)        | オフセット  |              | 8.25 mA±8.25 μA | 16.5 mA±16.5 μA | 50 mA±50 µA  |
| 1 00(200)        | ゲイン    | -<br>雷圧 ·5 V | 82.5 mA±82.5 μA | 165 mA±165 μA   | 0.5 A±0.5 mA |
| 2 CC(Mid)        | オフセット  | 電流:          | 82.5 mA±82.5 μA | 165 mA±165 μA   | 0.5 A±0.5 mA |
| 2 00(1110)       | ゲイン    | 負荷装置の        | 825 mA±825 μA   | 1.65 A±1.65 mA  | 5 A±5 mA     |
| 3 CC(High)       | オフセット  | - 定格電流       | 825 mA±825 μA   | 1.65 A±1.65 mA  | 5 A±5 mA     |
| 5 CO(High)       | ゲイン    |              | 8.25 A±8.25 mA  | 16.5 A±16.5 mA  | 50 A±50 mA   |

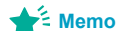

同一機種による並列運転時の校正は、電流設定値を台数倍します。

例:PLZ334WH を 3 台で並列運転の場合の CC(Mid) ゲイン

(1.65 A±1.65 mA) ×3=4.95 A±4.95 mA

PLZ2004WHB 使用時の校正は、定格電力 [kW]/1[kW] を PLZ1004WH の電流設定値に掛けます。

例:PLZ1004WH(1kw)とPLZ2004WHB(2kW)2 台の場合の CC(High) ゲイン

定格電力は 5 kW なので (50 A±50 mA) ×5=250 A±250 mA

使用する分流器の定格電流値と直流安定化電源は、校正時の最大電流値より大きいものを使用してください。

### Low レンジの校正

- 手順 A:電流設定用内部基準電圧と測定値のオフセット値の校正
- ▲ Low レンジフルスケールの10%値に合った分流器または電流計を接続します。
- 2 MENU (SHIFT+SET /VSET) キーを押します。
  - メニュー画面が表示されます。
- マキーで「3. Calibration」を選択して、ENTER キーを押します。
- 🖊 🔹 ▼または▲キーで校正番号「1. CC(Low)」を選択します。
- 5 負荷入力端子に定電圧電源を接続して5Vを印加します。電源の電流は負荷装置の定格電流+2%~5%位に設定します。

### <mark>ら</mark> ENTER キーを押します。

自動でロード オンになって、オフセット校正(CC (Low) Offset Adjustment)画面に なります。

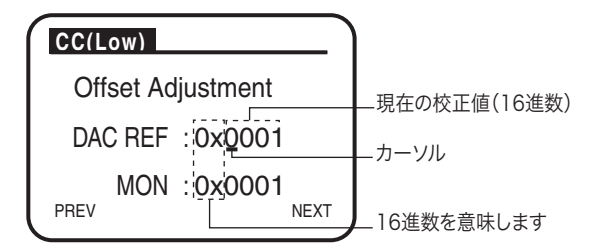

7 DAC REF のカーソル位置を◀または▶キーで選択して、ロータリノブで分流器に流れる電流がレンジフルスケールの 10 %の±0.1 %以内(CC モードの設定値の表参照)にします。

MON は測定値のオフセット値として自動的に設定されます。

#### ■ 手順 B:保護機能設定用内部基準電圧のオフセット値の校正

🔒 ENTER キーを押します。

オフセット校正(CC (Low) Limit Offs Adjust)画面になります。

- 9 DAC LIM のカーソル位置を◀または▶キーで選択して、ロータリノブで分流 器に流れる電流がレンジフルスケールの 10 % の ±0.1 % 以内(CC モードの 設定値の表参照)にします。
- **10** ENTER キーを押します。 自動でロード オフになります。
- 手順 C:電流設定用内部基準電圧と測定値のゲイン値の校正
- ┫┫ Low レンジフルスケールの 100 % 値に合った分流器を接続します。
- 12 ENTER キーを押します。 自動でロード オンになって、ゲイン校正(CC (Low) Gain Adjustment)画面になります。
- 13 DAC REF のカーソル位置を◀または▶キーで選択して、ロータリノブで 分流 器に流れる電流がレンジフルスケールの 100 % の 0.1 % 以内(CC モードの 設定値の表参照)にします。

MON は測定値のゲイン値として自動的に設定されます。

#### ■ 手順 D:保護機能設定用内部基準電圧のゲイン値の校正

- **14 ENTER キーを押します。** ゲイン校正(CC (Low) Limit Gain Adjust)画面になります。
- 15 DAC LIM のカーソル位置を◀または▶キーで選択して、ロータリノブで 分流器に流れる電流がレンジフルスケールの 100 % の ±0.1 % 以内 (CC モードの設定値の表参照) になるようにします。
- **16** ENTER キーを押します。 自動でロード オフになります。Low レンジ電流値の校正は終了です。

6

#### Mid レンジの校正

Low レンジの校正と同様に、Mid レンジを校正してください。手順 4 では、「2.CC(Mid)」を 選択してください。

### High レンジの校正

Low レンジの校正と同様に、High レンジを校正してください。手順 4 では、「3. CC(High)」を選択してください。

High レンジの校正が終わったら、CC モードの校正は終了です。

# CV モードの校正(校正番号 4,5)

Low レンジ、High レンジの順番で校正します。各項目とも、手順 E から順番に校正してい きます。分流器/電流計は使用しませんが、接続したままでも問題ありません。オフセット とゲインは必ず両方校正します。

| 電圧 フルスケー               |                 | 校正項目  | 校正項目 |       |                   |       |      |  |
|------------------------|-----------------|-------|------|-------|-------------------|-------|------|--|
| レンジ ルに対する<br>比率<br>(%) | 電圧設定用<br>内部基準電圧 |       | 測定値  |       | 保護機能設定用<br>内部基準電圧 |       |      |  |
|                        | (,,,)           | オフセット | ゲイン  | オフセット | ゲイン               | オフセット | ゲイン  |  |
| Low                    | 10              | 手順 E  | -    | 手順 E  | -                 | 手順 F  | _    |  |
| LOW                    | 100             | _     | 手順 G | -     | 手順 G              | -     | 手順 H |  |
| High                   | 10              | 手順 E  | -    | 手順 E  | -                 | 手順 F  | _    |  |
| i ngri                 | 100             | -     | 手順 G | -     | 手順 G              | _     | 手順H  |  |

#### ■ CV モードの設定値

各モデルに対する電流設定値です。

|           | 校正番号お。  | よび項目        | 電源の出力設定      | 合わせる電圧値       |
|-----------|---------|-------------|--------------|---------------|
| 4         | CV 65V  | オフセット       | 電圧 : 66 V    | 6.5 V±3.25 mV |
| 4 00000   | ゲイン     | 電流 : 0.05 A | 65 V±32.5 mV |               |
| 5         | CV 650V | オフセット       | 電圧 : 660 V   | 65 V±32.5 mV  |
| 5 CV 650V | ゲイン     | 電流 : 0.05 A | 650 V±325 mV |               |

### Low レンジの校正

入力電圧は外部電圧計でモニタします。

- 手順 E:電圧設定用内部基準電圧と測定値のオフセット値の校正
- ▼または▲キーで校正番号「4. CV 65V」を選択します。
- 2 負荷入力端子に定電流電源を接続して 0.05 A を流します。電源の電圧は 66 V 以上に設定します。

## 3 ENTER キーを押します。

自動でロード オンになって、オフセット校正(CV65V Offset Adjustment)画面になり ます。

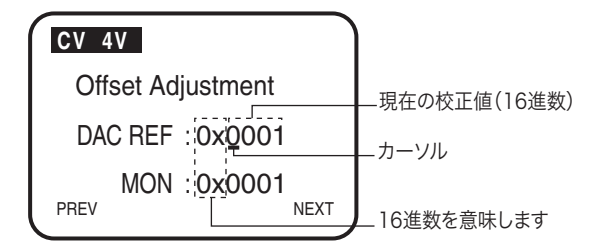

4 DAC REF のカーソル位置を◀または▶キーで選択して、ロータリノブで入力 電圧がレンジフルスケールの 10 % の ±0.05 % 以内 (CV モードの設定値の表 参照)にします。

MON は測定値のオフセット値として自動的に設定されます。

#### ■ 手順 F:保護機能設定用内部基準電圧のオフセット値の校正

5 ENTER キーを押します。

オフセット校正(CV 65V Limit Offs Adjust)画面になります。

6 DAC LIM のカーソル位置を◀または▶キーで選択して、ロータリノブで入力 電圧がレンジフルスケールの 10 % の ±0.05 % 以内 (CV モードの設定値の表 参照)にします。

7 ENTER キーを押します。 自動でロード オフになります。

#### ■ 手順G:電圧設定用内部基準電圧と測定値のゲイン値の校正

- 8 ENTER キーを押します。 自動でロード オンになって、ゲイン校正 (CV 65V Gain Adjustment) 画面になります。
- 9 DAC REF のカーソル位置を◀または▶キーで選択して、ロータリノブで入力 電圧がレンジフルスケールの 100 % の 0.05 % 以内 (CV モードの設定値の表 参照)になるようにします。 MON は測定値のゲイン値として自動的に設定されます。

#### ■ 手順 H:保護機能設定用内部基準電圧のゲイン値の校正

# **10** ENTER キーを押します。

ダイン校正(CV 65V Limit Gain Adjust)画面になります。

11 DAC REF のカーソル位置を◀または▶キーで選択して、ロータリノブで入力 電圧がレンジフルスケールの 100 % の 0.05 % 以内 (CV モードの設定値の表 参照)になるようにします。

### **19** ENTER キーを押します。

|自動でロード オフになります。 Low レンジ電圧値の校正は終了です。 6

### High レンジの校正

Low レンジの校正と同様に、High レンジを校正してください。手順 4 では、「5. CV 650V」 を選択してください。電源の電圧は 660 V 以上にします。

High レンジの校正が終わったら、CV モードの校正は終了です。

# 校正を終了する

PREV (SHIFT+◀) キーを押します。
 キャリブレーションに入る前の画面に戻ります。
 MENU (SUUCT) たた押します。

**2** MENU (SHIFT+SET/VSET) キーを押します。 メニューに入る直前の画面に戻ります。

NOTE ゲイン校正画面で ENTER キーまたは NEXT(SHIFT+▶)キーを押すと、校正データが内 部メモリに書き込まれます。 校正データの確認のみを行いたい場合には、必ず PREV(SHIFT+)キーまたは MENU (SHIFT+SET/VSET)キーでゲイン校正画面から抜けてください。

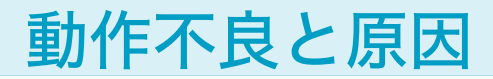

本製品を使用中に動作不良と思われたときの対処方法を示します。代表的な症状とその症状 に対して考えられるチェック項目を示していますので、該当する項目を探してください。簡 単な方法で解決できる場合もあります。

該当する項目がありましたら、その項目の対処方法に従ってください。もし、対処しても改 善されない、または該当する項目がない場合は、当社営業所へお問い合わせください。

### ■ 症状 1:POWER スイッチをオンにしても、ディスプレイに何も表示されない。

| チェック項目                       |        | 推定できる原因                                | 対処の方法                                                           |
|------------------------------|--------|----------------------------------------|-----------------------------------------------------------------|
| 場所と対象物の状態                    | チェック結果 |                                        |                                                                 |
| 入力電源(AC)は定格電圧が<br>印加 されているか。 | いない    | 電源コードの断線<br>後面の AC INPUT コネク<br>夕の接続不良 | 電源コードが損傷していないか、AC<br>INPUT コネクタの接続が確実かどうか、<br>確認してください。         |
|                              | いる     | 故障                                     | 電源コードのプラグをコンセントから抜<br>いてください。<br>本製品の使用をすぐに中止して修理を依<br>頼してください。 |

### ■ 症状 2: ディスプレイが暗い。

| チェック項目         |        | 推定できる原因    | 対処の方法                                 |
|----------------|--------|------------|---------------------------------------|
| 場所と対象物の状態      | チェック結果 |            |                                       |
| 入力電源(AC)は定格電圧が | いない    | 電源電圧の低下    | 入力電源電圧範囲で使用してください。                    |
| 印加 されているか。     | いる     | コントラスト調整不良 | コントラストを調整してください。<br>参照:15 ページの「電源の投入」 |

#### ■ 症状 3: キー操作ができない。

| チェック項目               |        | 推定できる原因  | 対処の方法                             |
|----------------------|--------|----------|-----------------------------------|
| 場所と対象物の状態            | チェック結果 |          |                                   |
| キーロックモードになってい<br>るか。 | いる     | キーロック作動中 | キーロックを解除する。<br>参照:43 ページの「キーのロック」 |
|                      | いない    | 故障       | 本製品の使用をすぐに中止して修理を依<br>頼してください。    |

### ■ 症状 4: 入力電流が不安定、あるいは発振状態になる。

| チェック項目                   |        | 推定できる原因                  | 対処の方法                                                 |
|--------------------------|--------|--------------------------|-------------------------------------------------------|
| 場所と対象物の状態                | チェック結果 |                          |                                                       |
| 入力電源(AC)は定格電圧が           | いない    | 電源電圧の低下                  | 入力電源電圧範囲で使用してください。                                    |
| 印加 されているか。               | いる     | 故障                       | 本製品の使用をすぐに中止して修理を依<br>頼してください。                        |
| ALARM が点灯しているか。          | いる     | 本製品の内部または外部<br>で異常が発生した。 | アラームの種類を確認して、該当する対<br>処を実施してください。<br>参照:51 ページの「保護機能」 |
| 負荷配線に大きなループがで<br>きていないか。 | いる     | $\rightarrow$            | 配線を撚る。<br>参照:17 ページの「負荷配線」                            |
| 負荷配線が長い。                 | 長い     | $\rightarrow$            | メニューのセットアップで、レスポンス<br>(過渡応答)を変更する。                    |

保守

### ■ 症状 5:ALARM が発生する。

| チェック項目                  |        | 推定できる原因                     | 対処の方法                                                                                   |
|-------------------------|--------|-----------------------------|-----------------------------------------------------------------------------------------|
| 場所と対象物の状態               | チェック結果 |                             |                                                                                         |
| ファンが停止しているか。            | いる     | 過熱保護が作動                     | 本製品の使用をすぐに中止して修理を依<br>頼してください。                                                          |
| 排気口または吸気口がふさが<br>れているか。 | いる     | 過熱保護が作動<br>ダストフィルタの目詰ま<br>り | 排気口は壁から 20 cm 以上離してくだ<br>さい。また 20 cm 以内には物を置かな<br>いでください。<br>ダストフィルタの目詰まりを清掃してく<br>ださい。 |
| 過電流保護(OCP)が作動し<br>ているか。 | いる     | 過電流保護の設定値が小<br>さい。          | 設定画面で OCP 値を設定し直す。<br>参照:51 ページの「保護機能」                                                  |
| 過電力保護(OPP)が作動し<br>ているか。 | いる     | 過電力保護の設定値が小<br>さい。          | 設定画面で OPP 値を設定し直す。<br>参照:51 ページの「保護機能」                                                  |

## ■ 症状 6: ロードオンが操作できない。

| チェック項目                              |        | 推定できる原因                                                | 対処の方法                                                                               |
|-------------------------------------|--------|--------------------------------------------------------|-------------------------------------------------------------------------------------|
| 場所と対象物の状態                           | チェック結果 |                                                        |                                                                                     |
| シーケンスが作動中                           | である    | $\rightarrow$                                          | シーケンス動作が終了するまで待つ。<br>STOP キーでシーケンスを中断する。                                            |
|                                     | でない    | ロードオン・ロードオフ<br>の論理が(Load ON<br>INput)が LOW になって<br>いる。 | メニューの Configuration で、Load ON<br>INput を HIGH にする。<br>参照:56 ページの「メニュー」              |
| 外部コントロール信号を利用<br>してロードオフにしている<br>か。 | している。  | $\rightarrow$                                          | 外部コントロール信号を利用してロード<br>オンにするとロードキーが有効になりま<br>す。<br>参照:96ページの「ロードオン/ロー<br>ドオフのコントロール」 |

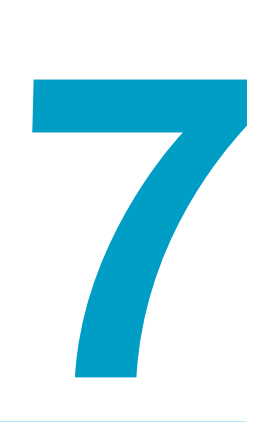

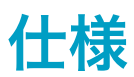

この章では、仕様と外形寸法を記載してい ます。 特に指定のない限り、仕様は下記の設定および条件に準じます。

- ウォームアップ時間は、30分(電流を流した状態)とします。
- ウォームアップ完了後、23 ℃±5 ℃の環境で取扱説明書の手順に従って、正しく校正されていること。
- TYP 値:周囲温度 23 ℃の代表的な値です。性能を保証するものではありません。
- % of set:入力電圧、入力電流、または入力電力の設定値に対するパーセントを表します。
- % of f.s: 定格入力電圧、定格入力電流、または定格入力電力に対するパーセントを表します。
- % of reading:入力電圧、入力電流、または入力電力の読み値に対するパーセント を表 します。

# 定格

| 形名                     | PLZ164WH                | PLZ334WH         | PLZ1004WH |
|------------------------|-------------------------|------------------|-----------|
| 動作電圧(DC) <sup>*1</sup> |                         | 5 V $\sim$ 650 V |           |
| 電流                     | 8.25 A                  | 16.5 A           | 50 A      |
| 電力                     | 165 W                   | 330 W            | 1000 W    |
| ロードオフ時の入力抵抗            | 約 2.21 MΩ <sup>*2</sup> |                  |           |

\*1. 本製品に電流が流れ始める最小動作電圧は 0.5 V。後面負荷入力端子にて

\*2. 同機種による並列運転の場合には、約 2.21/ 台数 MΩ

# 定電流 (CC) モード

|        | 形名                | PLZ164WH                                                  | PLZ334WH                           | PLZ1004WH                |  |
|--------|-------------------|-----------------------------------------------------------|------------------------------------|--------------------------|--|
| 動作範囲   | H レンジ             | 0 A $\sim$ 8.25 A                                         | 0 A $\sim$ 16.5 A                  | 0 A $\sim$ 50 A          |  |
|        | Mレンジ              | 0 A $\sim$ 825 mA                                         | 0 A $\sim$ 1.65 A                  | 0 A $\sim$ 5 A           |  |
|        | Lレンジ              | 0 A $\sim$ 82.5 mA                                        | 0 A $\sim$ 165 mA                  | 0 A $\sim$ 500 mA        |  |
| 設定可能範囲 | H レンジ             | 0 A $\sim$ 8.6625 A                                       | 0 A $\sim$ 17.325 A                | 0 A $\sim$ 52.5 A        |  |
|        | Mレンジ              | 0 A $\sim$ 866.25 mA                                      | 0 A $\sim$ 1.7325 A                | 0 A $\sim$ 5.25 A        |  |
|        | Lレンジ              | $0~\text{A}$ $\sim$ 86.625 mA                             | $0~\text{A} \sim 173.25~\text{mA}$ | 0 A $\sim$ 525 mA        |  |
| 分解能    | H レンジ             | 300 µA                                                    | 1 mA                               | 2 mA                     |  |
|        | Mレンジ              | 30 µA                                                     | 100 µA                             | 200 µA                   |  |
|        | Lレンジ              | 3 μΑ                                                      | 10 µA                              | 20 µA                    |  |
| 設定確度   | H レンジ、M レンジ       | ±(0.2                                                     | 2 % of set + 0.1 % of              | f.s <sup>*1</sup> )      |  |
|        | L レンジ、300 µA 以上   | ±(0.                                                      | .2 % of set + 0.1 % of             | f.s)                     |  |
|        | L レンジ、300 µA 未満   | ±(0.2 % of se                                             | et + 0.1 % of f.s) + Vi            | n <sup>*2</sup> /2.21 MΩ |  |
|        | 並列運転              | $\pm(1.2 \% \text{ of set} + 1.1 \% \text{ of f.s}^{*1})$ |                                    |                          |  |
| 入力電圧変動 | H レンジ、M レンジ       | 20 mA                                                     |                                    |                          |  |
| "3     | Lレンジ              | 2 mA                                                      |                                    |                          |  |
| リップル   | rms <sup>*4</sup> | 2 mA                                                      | 4 mA                               | 12 mA                    |  |
|        | p-p <sup>*5</sup> | 20 mA                                                     | 40 mA                              | 120 mA                   |  |
|        |                   |                                                           |                                    | •                        |  |

\*1. レンジのフルスケール、ただし M レンジは H レンジのフルスケール

\*2. Vin: 後面負荷入力端子電圧、またはセンシング端子電圧
 \*3. 定格電力 /650 V の電流にて入力電圧を 5 V ~ 650 V まで変動させた時
 \*4. 測定周波数帯域幅: 10 Hz ~ 1 MHz
 \*5. 測定周波数帯域幅: 10 Hz ~ 20 MHz

7

仕

様

# 定抵抗 (CR) モード

| 形名                 |                 | PLZ164WH                                                                                                    | PLZ334WH                                                                                                    | PLZ1004WH                                                      |  |
|--------------------|-----------------|----------------------------------------------------------------------------------------------------|----------------------------------------------------------------------------------------------------|----------------------------------------------------------------|--|
| 動作範囲 <sup>*1</sup> | <b>H</b> レンジ    | $\begin{array}{c} 1.65 \mbox{ S} \sim 30  \mu \mbox{S} \\ (606.06 \mbox{ m} \Omega \sim 33.333  k\Omega) \end{array}$ | $\begin{array}{c} 3.3 \; S \sim 60 \; \mu S \\ (303.03 \; m\Omega \sim 16.666 \; k\Omega) \end{array}$                   | 10 S $\sim$ 200 $\mu$ S<br>(100 m $\Omega \sim$ 5 k $\Omega$ ) |  |
|                    | Μレンジ            | 165 mS $\sim$ 3 μS<br>(6.06 Ω $\sim$ 333.333 kΩ)                                                                      | $\begin{array}{l} 330 \text{ mS} \sim 6  \mu\text{S} \\ (3.03 \text{ m}\Omega \sim 166.666  \text{k}\Omega) \end{array}$ | 1 S $\sim$ 20 μS<br>(1 Ω $\sim$ 49.999 kΩ)                     |  |
|                    | Lレンジ            | 16.5 mS $\sim$ 0.3 µS<br>(60.606 $\Omega \sim$ 3.333 M $\Omega$ )                                                     | $\begin{array}{c} 33 \text{ mS} \sim 0.6 \ \mu\text{S} \\ (30.303 \ \Omega \sim 1.666 \ \text{M}\Omega) \end{array}$     | 100 mS $\sim$ 2 $\mu$ S (10 $\Omega \sim$ 500 k $\Omega$ )     |  |
| 設定可能<br>範囲         | <b>H</b> レンジ    | 1.7325 S $\sim$ 0 S<br>(577.2 m $\Omega$ $\sim$ OPEN)                                                                 | $\begin{array}{c} 3.465~\text{S} \sim 0~\text{S} \\ (288.6~\text{m}\Omega \sim \text{OPEN}) \end{array}$                 | 10.5 S $\sim$ 0 S (95.23 m $\Omega$ $\sim$ OPEN)               |  |
|                    | Μレンジ            | 173.25 mS $\sim$ 0 S<br>(5.772 Ω $\sim$ OPEN)                                                                         | 346.5 mS $\sim$ 0 S<br>(2.886 $\Omega$ $\sim$ OPEN)                                                                      | 1.05 S $\sim$ 0 S (952.3 m $\Omega$ $\sim$ OPEN)               |  |
|                    | Lレンジ            | 17.325 mS $\sim$ 0 S<br>(57.72 Ω $\sim$ OPEN)                                                                         | 34.65 mS $\sim$ 0 S (28.86 $\Omega$ $\sim$ OPEN)                                                                         | 105 mS $\sim$ 0 S<br>(9.523 $\Omega$ $\sim$ OPEN)              |  |
| 分解能                | <b>H</b> レンジ    | 30 µS                                                                                                    | 60 µS                                                                                                    | 200 µS                                                         |  |
|                    | Mレンジ            | 3 µS                                                                                                    | 6 µS                                                                                                    | 20 µS                                                          |  |
|                    | Lレンジ            | 0.3 µS                                                                                                    | 0.6 µS                                                                                                    | 2 µS                                                           |  |
| 設定確度 <sup>*2</sup> | Ηレンジ<br>Μレンジ    | ±(0.5 % of set <sup>*3</sup> + 0.5 % of f.s <sup>*4</sup> )                                                           |                                                                                                    |                                                                |  |
|                    | Lレンジ            | ±(0.5 % of set <sup>*3</sup> + 0.5 % of f.s) + Vin <sup>*5</sup> /2.21 MΩ                                             |                                                                                                    |                                                                |  |
|                    | 並列運転<br>(TYP 値) | $\pm(1.2 \% \text{ of set}^{*3} + 1.1 \% \text{ of f.s}^{*4})$                                                        |                                                                                                    |                                                                |  |

\*1. コンダクタンス [S]= 入力電流 [A]/ 入力電圧 [V] = 1/ 抵抗値 [Ω]
\*2. 入力電流での換算値。センシング端にて
\*3. set = Vin/Rset

\*4. レンジのフルスケール、ただし M レンジは H レンジのフルスケール
 \*5. Vin: 後面負荷入力端子電圧、またはセンシング端子電圧

# 定電圧 (CV) モード

| 形名       |             | PLZ164WH                           | PLZ334WH            | PLZ1004WH |  |  |
|----------|-------------|------------------------------------|---------------------|-----------|--|--|
| 動作範囲     | Hレンジ        | 5 V $\sim$ 650 V                   |                     |           |  |  |
|          | Lレンジ        | 5 V $\sim$ 65 V                    |                     |           |  |  |
| 設定可能範囲   | Hレンジ        | $0~{ m V}$ $\sim$ 682.5 V          |                     |           |  |  |
|          | Lレンジ        | $0 \text{ V} \sim 68.25 \text{ V}$ |                     |           |  |  |
| 分解能      | H レンジ       | 20 mV                              |                     |           |  |  |
|          | Lレンジ        | 2 mV                               |                     |           |  |  |
| 設定確度 *1  |             | +(0                                | 2% of set + 0.2% of | fe)       |  |  |
|          | 並列運転(TYP 値) |                                    |                     |           |  |  |
| 入力電流変動*2 |             | 65 mV                              |                     |           |  |  |

..........

\*1. 入力電圧が動作範囲内で、リモートセンシング時のセンシング端にて

\*2. 入力電圧 5 V で定格の 10 % ~ 100 % の電流の変化に対して(リモートセンシング時)

|        | 形名                                    | PLZ164WH                               | PLZ334WH                                   | PLZ1004WH                       |
|--------|---------------------------------------|----------------------------------------|--------------------------------------------|---------------------------------|
| 動作範囲   | H レンジ                                 | 16.5 W $\sim$ 165 W                    | $33~{ m W}\sim 330~{ m W}$                 | $100~{\rm W}\sim 1000~{\rm W}$  |
|        | Mレンジ                                  | $1.65~\mathrm{W} \sim 16.5~\mathrm{W}$ | $3.3~{ m W}\sim 33~{ m W}$                 | $10~{ m W}$ $\sim$ $100~{ m W}$ |
|        | Lレンジ                                  | $0.165~{ m W} \sim 1.65~{ m W}$        | $0.33\mathrm{W}\sim3.3\mathrm{W}$          | $1~{ m W}$ $\sim$ 10 W          |
| 設定可能範囲 | H レンジ                                 | $0~{ m W}$ $\sim$ 173.25 ${ m W}$      | 0 W $\sim$ 346.5 W                         | $0~{ m W}$ $\sim$ 1050 ${ m W}$ |
|        | Mレンジ                                  | $0~{ m W}$ $\sim$ 17.325 ${ m W}$      | $0~{ m W}\sim 34.65~{ m W}$                | $0~{ m W} \sim 105~{ m W}$      |
|        | Lレンジ                                  | $0~{ m W}$ $\sim$ 1.7325 ${ m W}$      | $0~{ m W}\sim$ 3.465 W                     | $0~{ m W}$ $\sim$ 10.5 ${ m W}$ |
| 分解能    | H レンジ                                 | 10 mW                                  | 20 mW                                      | 100 mW                          |
|        | Mレンジ                                  | 1 mW                                   | 2 mW                                       | 10 mW                           |
|        | Lレンジ                                  | 0.1 mW                                 | 0.2 mW                                     | 1 mW                            |
| 設定確度   | Hレンジ、Mレンジ                             | ±(3 % of f.s <sup>*1</sup> )           |                                            |                                 |
|        | L レンジ、0.25 W 以上<br>L レンジ、0.25 W 未満 ±( |                                        | ±(3 % of f.s)                              |                                 |
|        |                                       |                                        | ±(3 % of f.s + Vin <sup>*2</sup> /2.21 MΩ) |                                 |
|        | 並列運転(TYP 値)                           | ±(5 % of f.s +                         | Vin <sup>*2</sup> /2.21 MΩ) 、 23           | 3℃±5℃にて                         |

\*1. レンジのフルスケール、ただし M レンジは H レンジのフルスケール \*2. Vin: 後面負荷入力端子電圧、またはセンシング端子電圧

7

仕様

# 計測機能

#### 電圧計

| 0  |             |                                    |          |           |  |
|----|-------------|------------------------------------|----------|-----------|--|
| 形名 |             | PLZ164WH                           | PLZ334WH | PLZ1004WH |  |
| 表示 | Hレンジ        | 0.00 V ~ 650.00 V                  |          |           |  |
|    | Lレンジ        | 0.000 V ~ 65.000 V                 |          |           |  |
| 確度 |             | +(0.1%  of reading + 0.1%  of f s) |          |           |  |
|    | 並列運転(TYP 値) |                                    |          |           |  |

#### 電流計

| 形名 |             | PLZ164WH                                          | PLZ334WH                               | PLZ1004WH                              |
|----|-------------|---------------------------------------------------|----------------------------------------|----------------------------------------|
| 表示 | Hレンジ、Mレンジ   | 0.0000 A $\sim$ 8.2500 A                          | 0.000 A $\sim$ 16.500 A                | 0.00 A $\sim$ 50.000 A                 |
|    | Lレンジ        | $0.000~\text{mA} \sim 82.500~\text{mA}$           | $0.00~\text{mA} \sim 165.00~\text{mA}$ | $0.00~\text{mA} \sim 500.00~\text{mA}$ |
| 確度 |             | ±(0.2 % of reading + 0.3 % of f.s)                |                                        |                                        |
|    | 並列運転(TYP 値) | ±(1.2 % of reading + 0.3 % of f.s <sup>*1</sup> ) |                                        |                                        |

\*1. レンジのフルスケール、ただし M レンジは H レンジのフルスケール

#### 電力計

|                  | 形名                 | PLZ164WH                                     | PLZ334WH                               | PLZ1004WH                              |
|------------------|--------------------|----------------------------------------------|----------------------------------------|----------------------------------------|
| 表示 <sup>*1</sup> | Hレンジ、Mレンジ          | $0.00~{ m W} \simeq 165.00~{ m W}$           | $0.00~\mathrm{W}\sim330.00~\mathrm{W}$ | $0.0~\text{W} \sim 1000.0~\text{W}$    |
|                  | L レンジ、<br>CP モード以外 | $0.000~{ m W}\sim 53.625~{ m W}$             | 0.00 W $\sim$ 107.25 W                 | 0.00 W $\sim$ 325.00 W                 |
|                  | Lレンジ、CP モード        | $0.0000  \mathrm{W} \sim 1.6500  \mathrm{W}$ | $0.0000  {\rm W} \sim 3.3000  {\rm W}$ | $0.0000  {\rm W} \sim 10.000  {\rm W}$ |

\*1. 電圧計表示値と電流計表示値の積を表示

# スイッチングモード

|          | 形名                  | PLZ164WH                              | PLZ334WH | PLZ1004WH |  |
|----------|---------------------|---------------------------------------|----------|-----------|--|
| 動作モード    |                     | CC および CR                             |          |           |  |
| デューティ比設定 |                     | 5 % ~ 95 % <sup>*1</sup> , 0.1 % ステップ |          |           |  |
| 周波数設定範囲  |                     | 1 Hz ~ 4 kHz                          |          |           |  |
| 周波数設定    | 1 Hz $\sim$ 10 Hz   | 0.1 Hz                                |          |           |  |
| 分解能      | 10 Hz $\sim$ 100 Hz | 1 Hz                                  |          |           |  |
|          | 100 Hz $\sim$ 1 kHz | 10 Hz                                 |          |           |  |
|          | 1 kHz $\sim$ 4 kHz  | 100 Hz                                |          |           |  |
| 周波数設定確   | 度                   | ±(0.5 % of set )                      |          |           |  |

\*1. 最小時間幅は 50 µs、1 kHz ~ 4 kHz では最大デューテイ比は制限

# スルーレート

| 形名                 | ,<br>1       | PLZ164WH                                                                              | PLZ334WH                                                                                           | PLZ1004WH                                                 |
|--------------------|--------------|---------------------------------------------------------------------------------------|----------------------------------------------------------------------------------------------------|-----------------------------------------------------------|
| 設定範囲 <sup>*1</sup> | <b>H</b> レンジ | 0.132 mA/µs $\sim$ 132 mA/µs                                                          | 0.264 mA/ $\mu$ s $\sim$ 264 mA/ $\mu$ s                                                           | 0.8 mA/µs $\sim$ 0.8 A/µs                                 |
|                    | Mレンジ         | 13.2 $\mu$ A/ $\mu$ s $\sim$ 13.2 mA/ $\mu$ s                                         | 26.4 $\mu$ A/ $\mu$ s $\sim$ 26.4 mA/ $\mu$ s                                                      | 80 $\mu$ A/ $\mu$ s $\sim$ 80 mA/ $\mu$ s                 |
|                    | Lレンジ         | 1.32 $\mu$ A/ $\mu$ s $\sim$ 1.32 mA/ $\mu$ s                                         | 2.64 $\mu$ A/ $\mu$ s $\sim$ 2.64 mA/ $\mu$ s                                                      | 8 $\mu$ A/ $\mu$ s $\sim$ 8 mA/ $\mu$ s                   |
| 分解能<br>(カッコ内は      |              | 50 $\mu$ A/ $\mu$ s (13.2 mA/ $\mu$ s $\sim$ 132 mA/ $\mu$ s)                         | 100 μΑ /μs<br>(26.4 mA/μs ~ 264 mA/μs)                                                             | 300 μA /μs<br>(0.08 A/μs ~ 0.8 A/μs)                      |
| 設定範囲)              | <b>H</b> レンジ | 5 μΑ /μs<br>(1.32 mA/μs ~ 13.2 mA/μs)                                                 | 10 μΑ/μs<br>(2.64 mA/μs ~ 26.4 mA/μs)                                                              | 30 μΑ/μs<br>(8 mA/μs ~ 80 mA/μs)                          |
|                    |              | 0.5 $\mu A$ /µs (0.132 mA/µs $\sim$ 1.32 mA/µs)                                       | 1 μA/μs<br>(0.264 mA/μs ~ 2.64 mA/μs)                                                              | 3 $\mu$ A/ $\mu$ s (0.8 mA/ $\mu$ s $\sim$ 8 mA/ $\mu$ s) |
|                    |              | 5 μΑ/μs<br>(1.32 mA/μs ~ 13.2 mA/μs)                                                  | 10 μΑ/μs<br>(2.64 mA/μs ~ 26.4 mA/μs)                                                              | 30 μΑ/μs<br>(8 mA/μs ~ 80 mA/μs)                          |
|                    | Mレンジ         | 0.5 $\mu A$ /µs (0.132 mA/µs $\sim$ 1.32 mA/µs)                                       | $1~\mu\text{A}/\mu\text{s} \label{eq:alpha}$ (0.264 mA/ $\mu\text{s} \sim$ 2.64 mA/ $\mu\text{s})$ | 3 μΑ/μs<br>(0.8 mA/μs ~ 8 mA/μs)                          |
|                    |              | 50 nA /μs<br>(13.2 μA/μs ~ 132 μA/μs)                                                 | 100 nA/μs<br>(26.4 μA/μs ~ 264 μA/μs)                                                              | 0.3 μΑ/μs<br>(80 μΑ/μs ~ 800 μΑ/μs)                       |
|                    |              | 0.5 $\mu\text{A}/\mu\text{s}$ (0.132 mA/ $\mu\text{s}$ $\sim$ 1.32 mA/ $\mu\text{s})$ | 1 μA/μs<br>(0.264 mA/μs ~ 2.64 mA/μs)                                                              | 3 μΑ/μs<br>(0.8 mA/μs ~ 8 mA/μs)                          |
| L レンジ              |              | 50 μA/μs<br>(13.2 μA/μs $\sim$ 132 μA/μs)                                             | 100 nA /μs<br>(26.4 μA/μs ~ 264 μA/μs)                                                             | 0.3 μΑ /μs<br>(80 μΑ/μs ~ 800 μΑ/μs)                      |
|                    |              | 5 nA/μs<br>(1.32 μA/μs ~ 13.2 μA/μs)                                                  | 10 nA /μs<br>(2.64 μA/μs ~ 26.4 μA/μs)                                                             | 30 nA /μs<br>(8 μA/μs ~ 80 μA/μs)                         |
| 設定確度 <sup>*2</sup> |              |                                                                                       | ±(10 % of set + 25 μs)                                                                             |                                                           |

\*1. 定電流モードにて。定抵抗モードでは、各レンジの最大スルーレートは 1/10
\*2. 定格電流の 2 % ~ 100 % (M レンジは 20 % ~ 100 %)の電流変化にて 10 % ~ 90 % に達する時間

## ソフトスタート

| 形名                   | PLZ164WH        | PLZ334WH               | PLZ1004WH       |
|----------------------|-----------------|------------------------|-----------------|
| 動作モード                |                 | CC                     |                 |
| 時間設定範囲 <sup>*1</sup> | 1 ms、2 ms、5 ms、 | 10 ms、20 ms、50 m       | s、100 ms、200 ms |
| 時間設定確度               | :               | ±(30 % of set +100 µs) |                 |

\*1. 入力電流が 10 % ~ 90 % に達する時間

/

応答速度

| 形名            | PLZ164WH            | PLZ334WH | PLZ1004WH |
|---------------|---------------------|----------|-----------|
| CC モード、CR モード | 1/1、1/2、1/5、1/10    |          |           |
| CV モード        | 100、10、1、1/10、1/100 |          |           |

.....

.....

. .

# リモートセンシング

| 形名     | PLZ164WH | PLZ334WH | PLZ1004WH |
|--------|----------|----------|-----------|
| 補償可能電圧 |          | 片道 2 V   |           |

. . . . . . .

# 保護機能

| 形名         | PLZ164WH                                     | PLZ334WH                                    | PLZ1004WH          |
|------------|----------------------------------------------|---------------------------------------------|--------------------|
| 過電圧保護(OVP) | レンジの最大電圧の 110 % でロードオフ                       |                                             |                    |
| 過電流保護(OCP) | 各レンジの最大電流の 110 % または下記の値に設定可                 |                                             |                    |
|            | 0.01 A $\sim$ 9.07 A                         | 0.01 A $\sim$ 18.15 A                       | 0.01 A $\sim$ 55 A |
|            | П-                                           | ードオフまたは制限の選択                                | रन                 |
| 過電力保護(OPP) | 各レンジの最大電力の 110 % または定格電力の 0.1 % ~ 110 % に設定可 |                                             |                    |
|            | Π-                                           | ードオフまたは制限の選択                                | 可                  |
| 過熱保護(OHP)  | ヒートシング                                       | 7温度が 90 ℃に達した時、                             | ロードオフ              |
| 低電圧検出(UVP) |                                              | 検出時、ロードオフ                                   |                    |
|            | オ                                            | <sup>-</sup> フ、5 V ~ 650 V に設定 <sup>-</sup> | 可                  |
| 逆接保護(REV)  | ダイオードとヒューズによる<br>ALM 発生でロードオフ                |                                             |                    |

...........

.....

# シーケンス機能

|       | 形名       | PLZ164WH    | PLZ334WH                   | PLZ1004WH |
|-------|----------|-------------|----------------------------|-----------|
| ノーマル  | 動作モード    | CC、CR、CV、CP |                            |           |
| シーケンス | 最大ステップ数  |             | 256                        |           |
|       | ステップ実行時間 |             | 1 ms $\sim$ 999 h 59 min   |           |
|       | 時間分解能    |             | 1 ms (1 ms $\sim$ 1 min)   |           |
|       | (設定範囲)   |             | 100 ms (1 min $\sim$ 1 h)  |           |
|       |          |             | 1s (1h $\sim$ 10h)         |           |
|       |          |             | 10 s (10 h $\sim$ 100 h)   |           |
|       |          | 1 mi        | n (100 h $\sim$ 999 h 59 r | min)      |
| ファースト | 動作モード    |             | CC、CR                      |           |
| シーケンス | 最大ステップ数  |             | 1024                       |           |
|       | ステップ実行時間 |             | 100 $\mu s$ $\sim$ 100 ms  |           |
|       | 時間分解能    |             | 100 µs                     |           |

# その他の機能

| 形名         | PLZ164WH                       | PLZ334WH                | PLZ1004WH |
|------------|--------------------------------|-------------------------|-----------|
| 経過時間表示     | ロードオンからロードオフまでの時間を計測、On/Off 可能 |                         |           |
|            | 1 s ~                          | 999 h 59 min 59 s ま     | で計測       |
| 自動ロードオフタイマ | 設定時間                           | 間経過後、自動的にロ <del>-</del> | ードオフ      |
|            | 1 s $\sim$ 999 h               | n 59 min 59 s または (     | Off に設定可  |

共通仕様

| アナログ外部制御(EXT | CONT | コイクタ | ) |
|--------------|------|------|---|
|--------------|------|------|---|

.

| ロードオンオフ制御入力                 | CMOS レベル信号の H( または L) 入力でロードオン<br>論理レベル切替可能<br>内部回路は 10 kΩ で 5 V にプルアップ                                                                      |
|-----------------------------|----------------------------------------------------------------------------------------------------|
| レンジ切り替え入力                   | レンジ L/M/H を 2 bit の信号で切り替え可能                                                                                                    |
| トリガ入力                       | CMOS レベル信号の H を 10 μs 以上入力でシーケンス動作のポーズ解除<br>内部回路は 100 kΩ でコモンにプルダウン                                                                          |
| 外部アラーム入力                    | CMOS レベル信号の L 入力でアラーム動作<br>内部回路は 10 kΩ で 5 V にプルアップ                                                                                          |
| アラームステータス出力                 | OVP、OCP、OPP、OHP および REV、外部アラーム入力時にオン<br>(フォトカプラによるオープンコレクタ出力)                                                                                |
| ロードオンステータス出力                | ロードオン時にオン(フォトカプラによるオープンコレクタ出力)                                                                                                    |
| レンジステータス出力                  | 電流レンジ L/M/H を 2 bit で出力(フォトカプラによるオープンコレクタ<br>出力)                                                                                             |
| ショート信号出力                    | リレー接点出力(30 Vdc/1 A)                                                                                                    |
| 外部電圧制御(CC、CR、<br>CP、CV モード) | 0 V ~ 10 V で 定格電流(CC モード)、定格電力(CP モード)、定格電<br>圧(CV モード)の 0 % ~ 100 %<br>0 V ~ 10 V で 最大抵抗値~最小抵抗値 (CR モード)                                    |
| 外部抵抗制御(CC、CR、<br>CP、CV モード) | 0 Ω ~ 10 kΩ で 定格電流(CC モード)、定格電力(CP モード)、定格電<br>圧(CV モード)の 0 % ~ 100 % または 100 % ~ 0 %<br>0 Ω ~ 10 kΩ で 最大抵抗値~最小抵抗値または最小抵抗値~最大抵抗値<br>(CR モード) |
| 電流モニタ出力                     | f.s あたり 10 V(H/L レンジ)、f.s あたり 1 V(M レンジ)                                                                                                    |
| 電圧モニタ出力                     | 各レンジの f.s あたり 10 V                                                                                                    |

### 前面 BNC 端子

| トリガ出力   | シーケンス動作、スイッチング動作時にパルスを出力<br>出力インピーダンス:1 kΩ、出力電圧:約 4.5 V、パルス幅:2 μs |
|---------|-------------------------------------------------------------------|
| 電流モニタ出力 | f.s あたり 10 V(H/L レンジ)、f.s あたり 1 V(M レンジ)<br>出力電流:5 mA まで          |
| 電圧モニタ出力 | 各レンジの f.s あたり 6.5 V、出力電流:5 mA まで                                  |

#### 通信機能

| GPIB   | IEEE std. 488.1-1987<br>SH1、AH1、T6、L4、SR1、RL1、PP0、DC1、DT1、C0、E1                                                                                                    |
|--------|----------------------------------------------------------------------------------------------------|
|        | SCPI と IEEE 488.2-1992 コマンドセット対応<br>POWER スイッチ以外のパネル各機能の設定、測定値の読み出しが可能                                                                                                    |
| RS232C | D-SUB 9 ピンコネクタ (EIA-232-D に準拠)                                                                                                    |
|        | SCPIと IEEE 488.2-1992 コマンドセット対応<br>POWER スイッチ以外のパネル各機能の設定、測定値の読み出しが可能<br>ボーレート 2400 / 4800/ 9600 / 19200 bps<br>データ長:8 bit、ストップビット:1 / 2 bit、パリティビット:なし<br>フロー制御:Xon/Xoff |
| USB    | USB2.0 仕様に準拠、USBTMC-USB488 デバイスクラス仕様に準拠<br>標準 B タイプソケット                                                                                                    |
|        | POWER スイッチ以外のパネル各機能の設定、測定値の読み出しが可能<br>通信速度 12 Mbps (Full speed)                                                                                                    |

.......

## 一般仕様

| 形名                          |                                                | PLZ164WH                                                                                 | PLZ334WH                                              | PLZ1004WH                                           |
|-----------------------------|------------------------------------------------|------------------------------------------------------------------------------------------|-------------------------------------------------------|-----------------------------------------------------|
| 入力電圧範                       | 入力電圧範囲 100 Vac ~ 240 Vac(90 Vac ~ 250 Vac)単相、連 |                                                                                          | ac)単相、連続                                              |                                                     |
| 入力周波数範囲                     |                                                |                                                                                          | 47 Hz $\sim$ 63 Hz                                    |                                                     |
| 消費電力                        |                                                | 80 VAmax                                                                                 | 90 VAmax                                              | 160 VAmax                                           |
| 突入電流 <sup>*1</sup>          |                                                |                                                                                          | 140 Amax                                              |                                                     |
| 保護導体電流 <sup>*2</sup>        |                                                | 600 µA                                                                                   | (100 Vac、50 Hz 時)(                                    | (TYP 値)                                             |
| 動作温度範囲                      |                                                |                                                                                          | $0^\circ\mathrm{C}\sim40^\circ\mathrm{C}$             |                                                     |
| 動作湿度範                       | 西田                                             | 20 %r                                                                                    | h ~ 85 %rh(結露なき                                       | こと)                                                 |
| 保存温度範                       | 西田                                             |                                                                                          | -20 $^\circ\mathrm{C}$ $\sim$ 70 $^\circ\mathrm{C}$   |                                                     |
| 保存湿度範                       | 范囲                                             | 90                                                                                       | %rh 以下(結露なきこ                                          | と)                                                  |
| 対接地電日                       |                                                |                                                                                          | ±750 Vdc                                              |                                                     |
| 絶縁抵抗                        | 一次⇔入力端子                                        | 1000 Vdc、3                                                                               | 60 MΩ以上(周囲湿度)                                         | 70 %rh 以下)                                          |
|                             | 一次⇔シャシ                                         | 1000 Vdc、3                                                                               | ο ΜΩ 以上(周囲湿度)                                         | 70 %rh 以下)                                          |
|                             | 二次⇔シャシ                                         | 1000 Vdc、3                                                                               | ο ΜΩ 以上(周囲湿度)                                         | 70 %rh 以下)                                          |
| 耐電圧                         | 一次⇔入力端子                                        | <b>1500 Vac、1</b> 分間にて異常なし                                                               |                                                       |                                                     |
|                             | 一次⇔シャシ                                         | 150                                                                                      | 0 Vac、1 分間にて異常                                        | なし                                                  |
|                             | 二次⇔シャシ                                         | 100                                                                                      | 0 Vdc、1 分間にて異常                                        | なし                                                  |
| 外形寸法(mm)                    |                                                |                                                                                          | 外形寸法図参照                                               |                                                     |
| 質量                          |                                                | 約 7 kg 約 8 kg 約 16 kg                                                                    |                                                       | 約 16 kg                                             |
| バッテリバックアップ 設定情報をバックアップ      |                                                | Ĵ                                                                                        |                                                       |                                                     |
| 付属品                         | 電源コード                                          | 1 本(SVT3 18AWG 3P プラグ付、線長 2.4 m)                                                         |                                                       |                                                     |
|                             | 負荷入力端子カバー                                      |                                                                                          | 1 個                                                   |                                                     |
|                             | 負荷入力端子カバー<br>用ロックプレート                          |                                                                                          | 2 個                                                   |                                                     |
|                             | 負荷入力端子用<br>ねじセット                               |                                                                                          | 2 組                                                   |                                                     |
|                             | CD-R                                           |                                                                                          | 1枚                                                    |                                                     |
|                             | 取扱説明書                                          | セットアップガイド 1                                                                              | 冊、クイックリファレン                                           | νス(和文英文各 1 冊)                                       |
| 安全性 <sup>*3</sup>           |                                                | 以下の指令および規格の要求事項に適合                                                                       |                                                       | 項に適合<br>*4                                          |
|                             |                                                | 低電圧指令 2014/35/EU <sup>-4</sup><br>EN 61010-1(Class I <sup>*5</sup> 法沈庶 2 <sup>*6</sup> ) |                                                       |                                                     |
| ■斑``商合性 ( <b>ГМ</b> О) *3*4 |                                                |                                                                                          |                                                       |                                                     |
| 电磁過音性(EMIC)~:               |                                                | 以上の泪                                                                                     | EMC 指令 2014/30/EU                                     |                                                     |
|                             |                                                | EN 61326-1(Class<br>EN                                                                   | s A <sup>*7</sup> )、EN55011(Cla<br>61000-3-2、EN 61000 | ss A <sup>*7</sup> 、Group 1 <sup>*8</sup> )<br>-3-3 |
|                             |                                                | 本製品に接続するケ-                                                                               |                                                       |                                                     |

... .  .

\*1. 100 Vac 入力時は約 70 A

入力電圧や入力周波数が異なる場合には、下記換算式で値が求められます。 \*2.

保護導体電流= 入力電圧 [V] × 入力周波数 [Hz] × 600 [µA] 50 [Hz]

100 [V]

- \*3. 特注品、改造品には適用されません。
- \*4. パネルに CE マーキングの表示のある製品に限ります。J1 コネクタの接続用ケーブルにコアを取 り付けないと適用されません。
- 本製品は Class I 機器です。本製品の保護導体端子を必ず接地してください。正しく接地されてい \*5. ない場合、安全性は保障されません。
- 汚染とは、絶縁耐力または表面抵抗率の低下を引き起こし得る異物(固体、液体、または気体)が \*6 付着した状態です。汚染度 2 は、非導電性の汚染だけが存在し、ときどき、結露によって一時的 に導電性になり得る状態を想定しています。
- \*7. 本製品は Class A 機器です。工業環境での使用が意図されています。本製品を住宅地区で使用する と干渉の原因となることがあります。そのような場合には、ラジオやテレビ放送の受信干渉を防 ぐために、ユーザーによる電磁放射を減少させる特別な措置が必要となることがあります。
- \*8. 本製品は Group 1 機器です。本製品は、材料処理または検査/分析のために、電磁放射、誘導お よび/または静電結合の形で意図的に無線周波エネルギーを発生/使用しません。

# 外形寸法

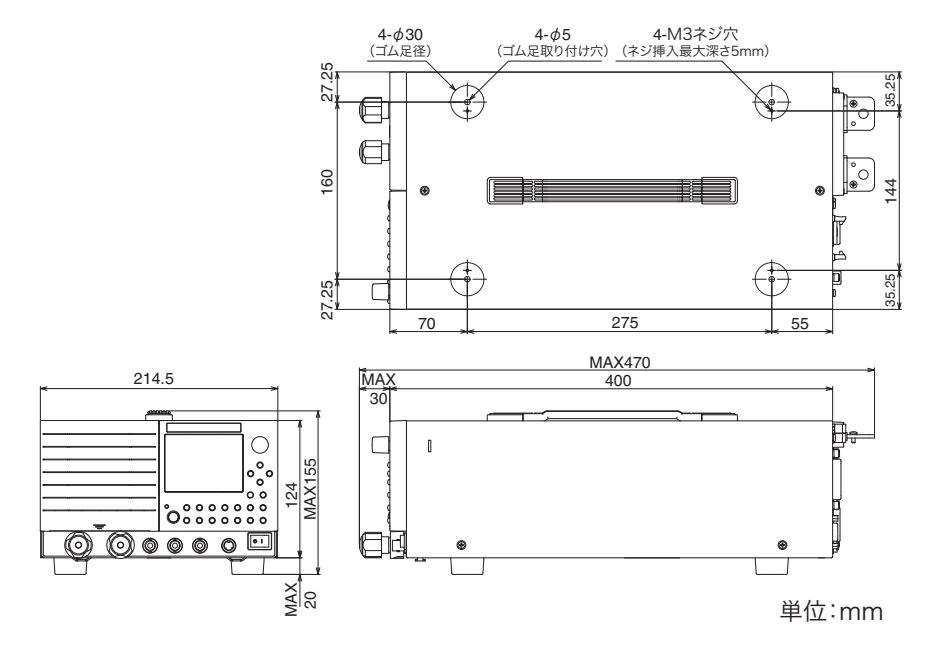

外形図 (PLZ164WH, PLZ334WH)

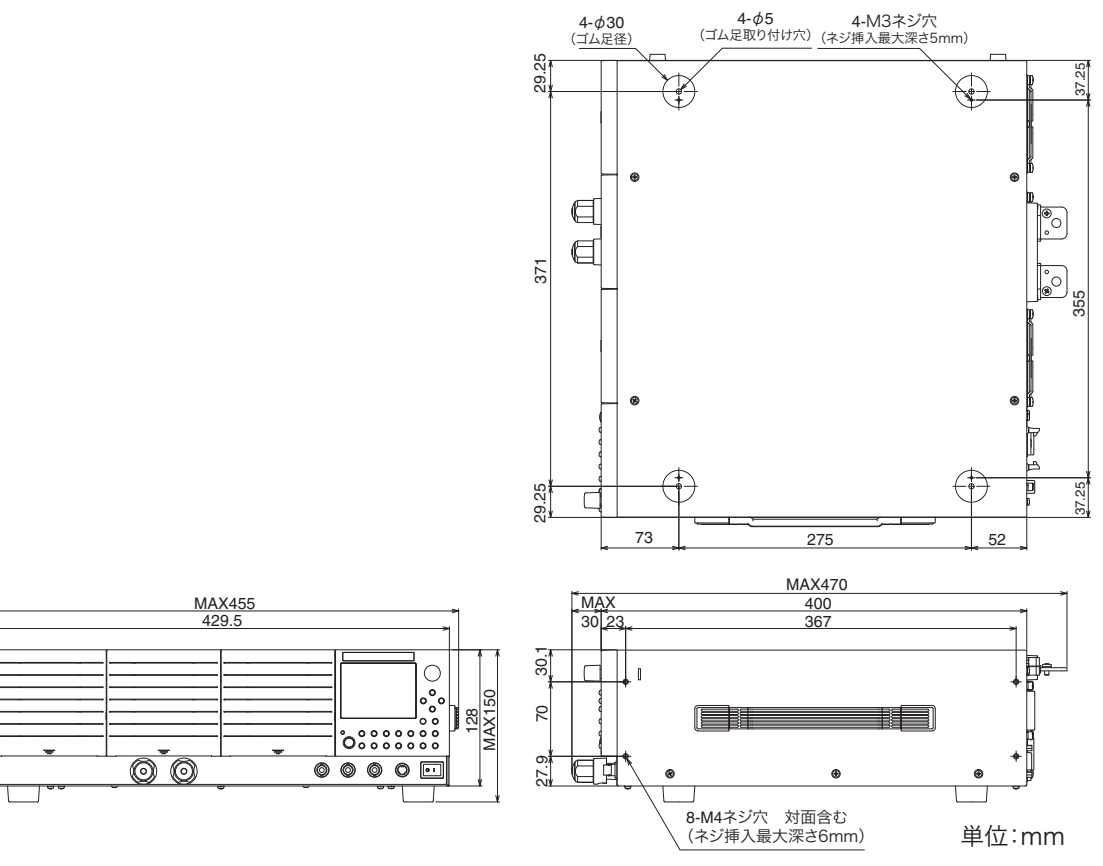

外形図 (PLZ1004WH)

<u>MAX</u> 10

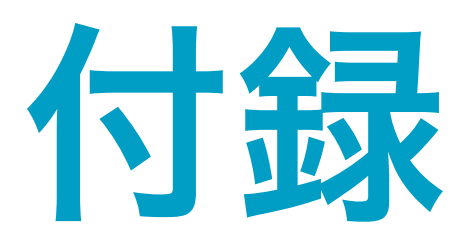

A 動作領域 B シーケンスプログラム作成表 C オプション

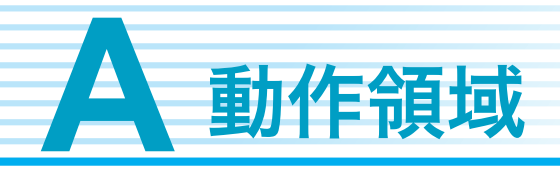

図に示すように、本製品は定格電圧による定電圧線(L1)、定格電力による定電力線(L2)、 定格電流による定電流線(L3)および最低動作電圧による定電圧線(L4)で囲まれた領域内 (仕様保証動作領域)で使用することができます。入力電圧が5V以上で仕様が保証されま すが、電流を低減すれば5V未満(実動作領域)でも使用可能です。ただし仕様は保証され ません。

本製品に電流が流れ始める最小動作電圧は約0.5 Vです。入力電圧を0Vから徐々に上げていった場合には、入力電圧が約0.5 Vを超えるまでは電流が流れ始めません。入力電圧が約0.5 Vを超えて、電流が一旦電流レンジ定格の1%以上(MレンジではHレンジの1%以上)流れると、入力電圧が低下しても電流を流せます。

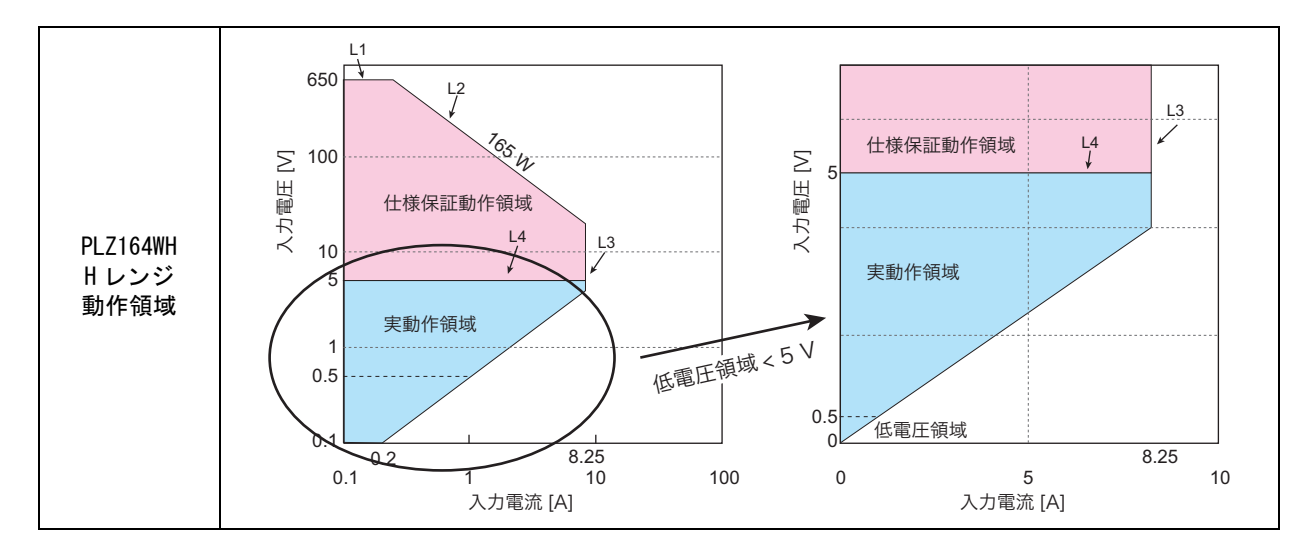

各機種個別の動作領域は「各機種の動作領域」を参照してください。

# 基本的な動作モード

本製品は以下の6つの動作モードを備えています。

- 定電流モード (CC モード、Constant Current の略)
- 定抵抗モード (CR モード、Constant Resistance の略)
- 定電力モード(CP モード、Constant Power の略)
- 定電圧モード (CV モード、Constant Voltage の略)
- 定電流 + 定電圧モード(CC+CV モード)
- 定抵抗 + 定電圧モード(CR+CV モード)

# 定電流 (CC) モードの動作説明

定電流モード(CC)は、電圧が変化しても電流値を一定に保つ動作です。

### 定電流モードの動作

本製品を定電流モード(CC)で使用すると、下図のように本製品は定電流負荷として動作します。定電圧源の出力電圧 V1とは無関係に、設定した電流 I を流し続ける動作になります。

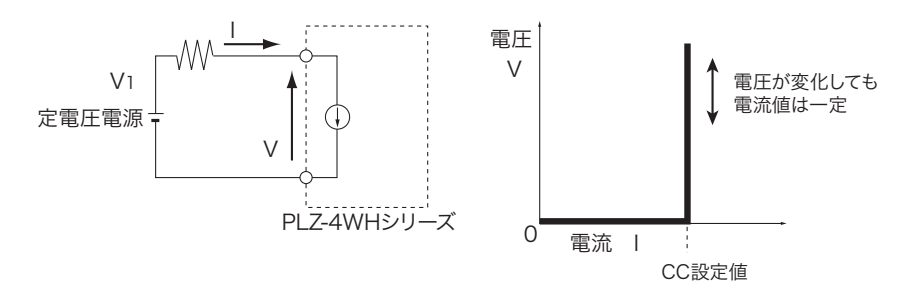

### 動作点の遷移:過電力保護(OPP)作動

定電流モード(CC)を使用して、定電圧電源の負荷特性を調べる場合を考えてみます。

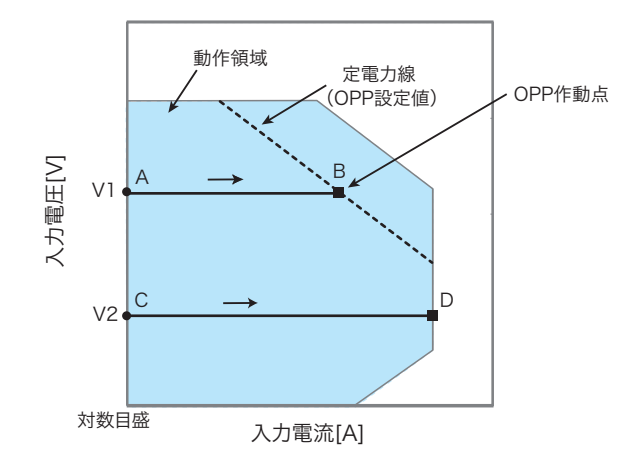

#### ■ 線分 AB 間の動作

定電圧電源の電圧を V1 として本製品の入力電流(負荷電流)を増加させていくと、動作点 は線分 AB 間を移動します。

B 点に達すると、過電力保護(OPP)が作動します。このとき、OPP 検出時の動作設定
 (Protect Action)によって2種類の動作に分かれます。

Protect Action が LOAD OFF に設定されている場合には、ロードオフになります。

Protect Action が LIMIT に設定されている場合には、B 点で定電力負荷として電流を流しま す。入力電流を増加しようとしても、B 点の電流で制限されます。入力電流を減少させると、 過電力保護(OPP)が解除されます。再び定電流モード(CC)になって動作点は線分 AB 間 を移動します。

| 모늄 | LOAD OFF | ロードオフ(電流を流さない状態)になります。<br>本製品は負荷としての動作を終了します。         |
|----|----------|-------------------------------------------------------|
| ΒЖ | LIMIT    | 定電流モード(CC)が終了します。過電力保護(OPP)が継続し<br>て、定電力負荷として電流を流します。 |

PLZ-4WH

オ録

#### ■ 線分 CD 間の動作

定電圧電源の電圧を V2 として本製品の入力電流(負荷電流)を増加させていくと、動作点 は線分 CD 間を移動します。D 点は使用しているレンジの最大電流です。

# 定抵抗 (CR) モードの動作説明

定抵抗モード(CR)は、電圧の変化に対して比例した電流を流す動作です。

#### 定抵抗モードの動作

本製品を定抵抗モード (CR) で使用すると、下図のように本製品は抵抗負荷として動作しま す。定電圧源の電圧 V1 が変化すると、設定した抵抗値 R によって、I=V/R になるように電 流を流す動作になります。本製品が電流を吸い込む方向で動作します。交流回路では使用で きません。

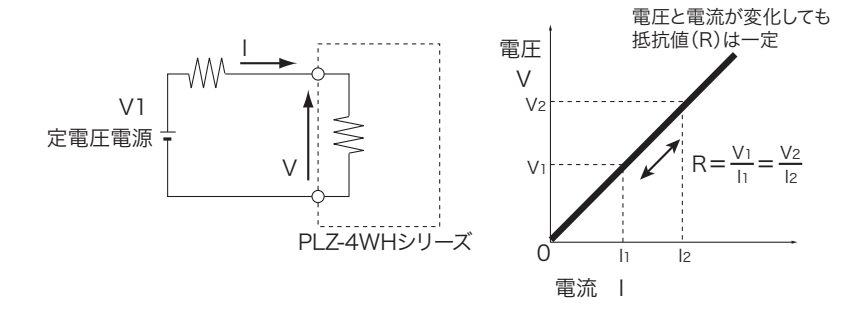

### 動作点の遷移:過電力保護(OPP)作動

定抵抗モード(CR)を使用して、定電圧電源の負荷特性を調べる場合を考えてみます。

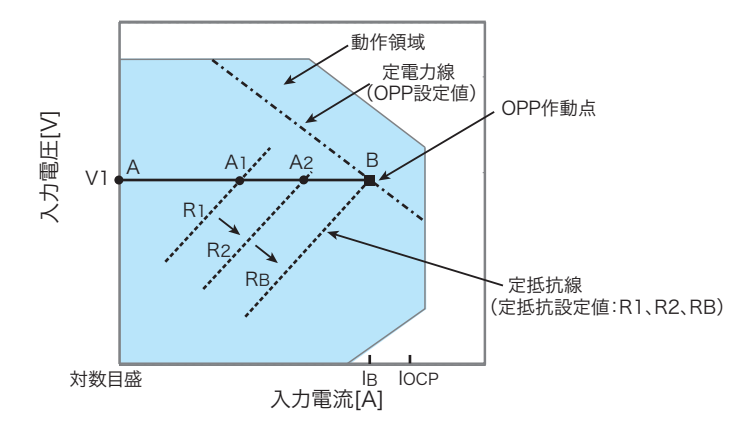

過電流保護 (OCP) 設定値 IOCP が B 点における電流値 IB より大きな値に設定されている場合には、定電圧電源の電圧を V1 として本製品の抵抗値を減少 (R1  $\rightarrow$  R2  $\rightarrow$  RB) させて入力電流(負荷電流)を増加させていくと、動作点は線分 AB 上を移動(A1  $\rightarrow$  A2  $\rightarrow$  B) します。B 点に達すると過電力保護(OPP)が作動します。

このとき、OPP 検出時の動作設定(Protect Action)によって 2 種類の動作に分かれます。 Protect Action が LOAD OFF に設定されている場合には、ロードオフになります。 Protect Action が LIMIT に設定されている場合には、B 点で定電力負荷として電流を流しま す。抵抗値を減少させて、入力電流を増加しようとしても、B 点の電流で制限されます。抵 抗値を増加させて入力電流を減少させると、過電力保護(OPP)が解除されます。再び定抵 抗モード(CR)になり動作点は線分 AB 間を移動します。

| 모는 | LOAD OFF | ロードオフ(電流を流さない状態)になります。<br>本製品は負荷としての動作を終了します。         |
|----|----------|-------------------------------------------------------|
| ΒЖ | LIMIT    | 定抵抗モード(CR)が終了します。過電力保護(OPP)が継続し<br>て、定電力負荷として電流を流します。 |

### 動作点の遷移:過電流保護(OCP)作動

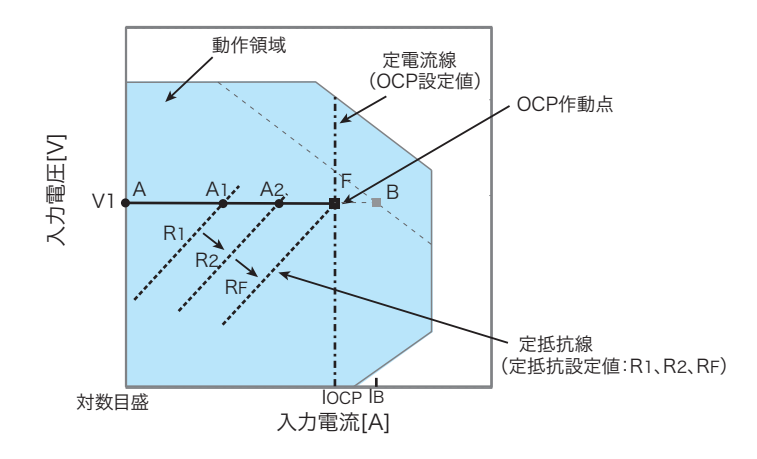

過電流保護 (OCP) 設定値 IOCP が B 点における電流値 IB より小さな値に設定されている場合には、定電圧電源の電圧を V1 として本製品の抵抗値を減少 (R1  $\rightarrow$  R2  $\rightarrow$  RF) させて入力 電流(負荷電流)を増加させていくと、動作点は線分 AF 上を移動 (A1  $\rightarrow$  A2  $\rightarrow$  F) します。 F 点に達すると過電流保護 (OCP) が作動します。

このとき、OCP 検出時の動作設定(Protect Action)によって 2 種類の動作に分かれます。 Protect Action が LOAD OFF に設定されている場合には、ロードオフになります。

Protect Action が LIMIT に設定されている場合には、F 点で定電流負荷として電流を流しま す。抵抗値を減少させて入力電流を増加しようとしても、F 点の電流で制限されます。抵抗 値を増加させて入力電流を減少させると、過電流保護(OCP)が解除されます。再び定抵抗 モード(CR)になり動作点は線分 AF 間を移動します。

| ГÅ | LOAD OFF | ロードオフ(電流を流さない状態)になります。<br>本製品は負荷としての動作を終了します。         |
|----|----------|-------------------------------------------------------|
|    | LIMIT    | 定抵抗モード(CR)が終了します。過電流保護(OCP)が継続し<br>て、定電流負荷として電流を流します。 |

付録

# 定電力 (CP) モードの動作説明

定電力モード(CP)は、負荷装置内部で消費される電力が一定になるように電流を流す動作です。

### 定電力モードの動作

本製品を定電力モード (CP) で使用すると、下図のように本製品は定電力負荷として動作します。定電圧源の電圧 V1 が増加すると入力電流 I が減少して、本製品で消費する電力 P = V×I を一定にするように電流を流す動作です。下図において P=V2×I2 = V3×I3 となります。

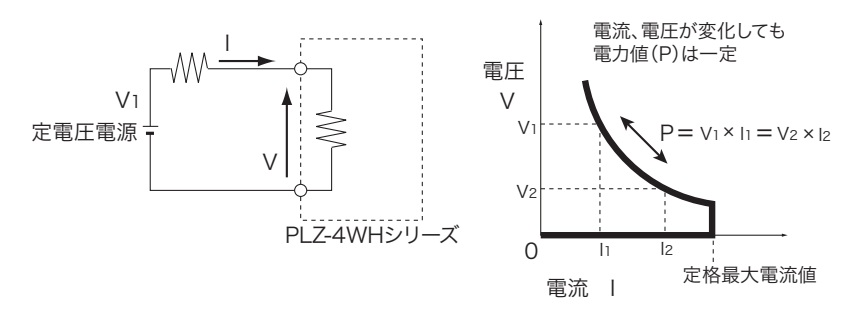

### 動作点の遷移:過電流保護(OCP)作動

定電力モード(CP)を使用して、定電圧電源の負荷特性を調べる場合を考えてみます。

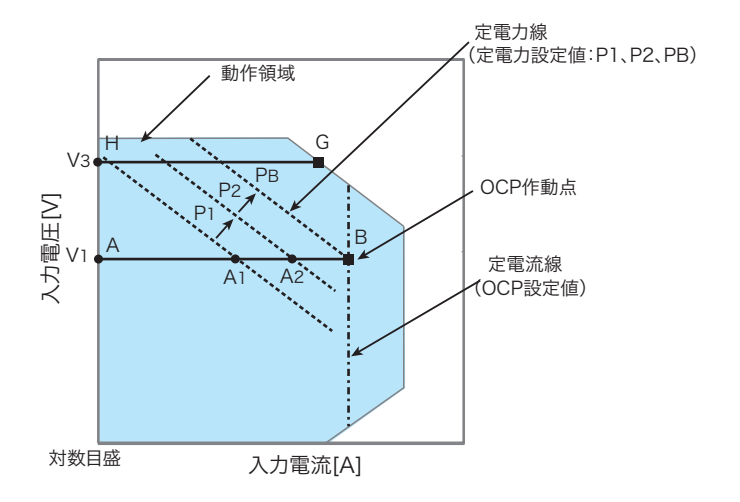

#### ■ 線分 AB 間の動作

定電圧電源の電圧を V1 として本製品の電力値を増加 (P1  $\rightarrow$  P2  $\rightarrow$  PB) させて入力電流 (負荷電流)を増加させていくと、動作点は線分 AB 間を移動 (A1  $\rightarrow$  A2  $\rightarrow$  B) します。

B 点に達すると、過電流保護(OCP)が作動します。このとき、OCP 検出時の動作設定
 (Protect Action)によって2種類の動作に分かれます。

Protect Action が LOAD OFF に設定されている場合には、ロードオフになります。

Protect Action が LIMIT に設定されている場合には、B 点で定電流負荷として電流を流しま す。入力電流を増加しようとしても、B 点の電流で制限されます。入力電流を減少させると、 過電流保護(OCP)が解除されます。再び定電力モード(CP)になって動作点は線分 AB 間 を移動します。

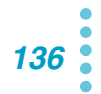

| B点 | LOAD OFF | ロードオフ(電流を流さない状態)になります。<br>本製品は負荷としての動作を終了します。         |
|----|----------|-------------------------------------------------------|
|    | LIMIT    | 定電力モード(CP)が終了します。過電流保護(OCP)が継続し<br>て、定電流負荷として電流を流します。 |

### ■ 線分 GH 間の動作

定電圧電源の電圧を V3 として本製品の電力値を増加 (P1  $\rightarrow$  P2  $\rightarrow$  PB) させて入力電流 (負荷電流)を増加させていくと、動作点は線分 GH 間を移動します。G 点は使用しているレンジの最大電力です。

付録

**138** 

# 定電圧(CV)モードの動作説明

定電圧モード(CV)は本製品の負荷入力端の電圧が一定になるように電流を流す動作です。

#### 定電圧モードの動作

本製品を定電圧モードで(CV)で使用すると、下図のように本製品は定電圧負荷(シャントレギュレータ)として動作します。V1>Vの場合には、入力電流 I が変化しても入力電圧 V が一定になるように動作します。V1 が V 以下では、電流は流れません。下図の R1 は定電圧電源の内部抵抗です。R1 が小さいと動作が不安定になる場合があります。

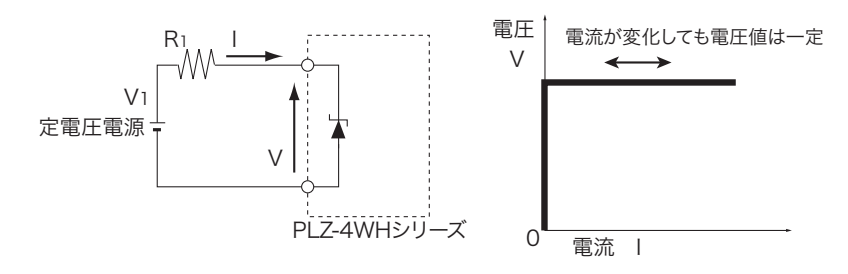

### 動作点の遷移:過電力保護(OPP)作動

定電圧モード(CV)を使用して、定電圧電源の負荷特性を調べる場合を考えてみます。

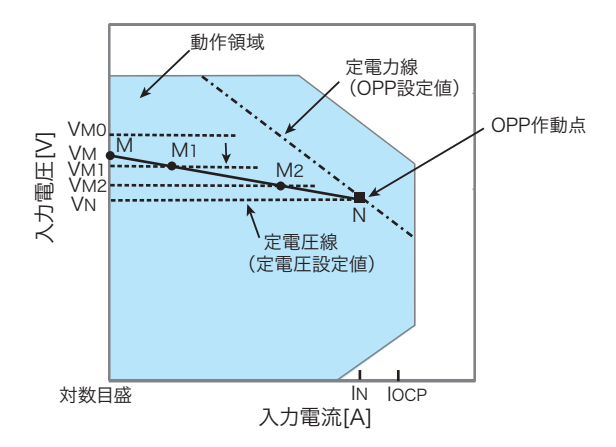

過電流保護(OCP)設定値 IOCP が N 点における電流値 IN より大きな値に設定されている 場合の、定電圧源の電圧を VM とします。本製品の電圧値 VMO が VM より大きい場合は電流 が流れません。本製品の電圧値を減少させて、VMO が VM より小さくなると電流が流れ出し ます。さらに電圧値を減少(VM1  $\rightarrow$  VM2  $\rightarrow$  VN)させて、入力電流(負荷電流)を増加させ ていくと、動作点は線分 MN 間を移動(M1  $\rightarrow$  M2  $\rightarrow$  N)します。

N 点に達すると過電力保護 (OPP) が作動します。このとき、OPP 検出時の動作設定 (Protect Action) によって 2 種類の動作に分かれます。

Protect Action が LOAD OFF に設定されている場合には、ロードオフになります。

Protect Action が LIMIT に設定されている場合には、N 点で定電力負荷として電流を流しま す。電圧値を減少しようとしても、N 点の電流で制限されます。電圧値を増加させると、過 電力保護(OPP)が解除されます。再び定電圧モード(CV)になって動作点は線分 MN 間 を移動します。

| N点 | LOAD OFF | ロードオフ(電流を流さない状態)になります。<br>本製品は負荷としての動作を終了します。         |
|----|----------|-------------------------------------------------------|
|    | LIMIT    | 定電圧モード(CV)が終了します。過電力保護(OPP)が継続し<br>て、定電力負荷として電流を流します。 |

### 動作点の遷移:過電流保護(OCP)作動

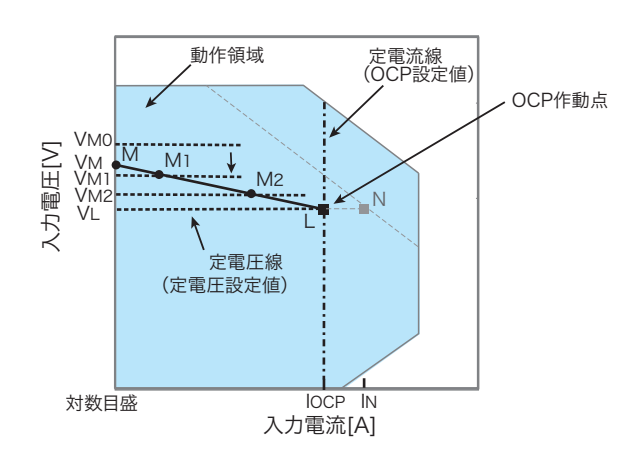

過電流保護(OCP)設定値 IOCP が N 点における電流値 IN より小さな値に設定されている 場合の、定電圧源の電圧を VM とします。本製品の電圧値 VM0 が VM より大きい場合には電 流が流れません。本製品の電圧値を減少させて、VM0 が VM より小さくなると電流が流れ出 します。さらに電圧値を減少(VM1 → VM2 → VL)させて、入力電流(負荷電流)を増加さ せていくと、動作点は線分 ML 間を移動(M1 → M2 → L)します。

L点に達すると過電流保護 (OCP) が作動します。このとき、OCP 検出時の動作設定 (Protect Action) によって 2 種類の動作に分かれます。

Protect Action が LOAD OFF に設定されている場合には、ロードオフになります。

Protect Action が LIMIT に設定されている場合には、L 点で定電流負荷として電流を流しま す。電圧値を減少しようとしても、L 点の電流で制限されます。電圧値を増加させると、過 電流保護(OCP)が解除されます。再び定電圧モード(CV)になって動作点は線分 ML 間を 移動します。

| L点 | LOAD OFF | ロードオフ(電流を流さない状態)になります。<br>本製品は負荷としての動作を終了します。         |
|----|----------|-------------------------------------------------------|
|    | LIMIT    | 定電圧モード(CV)が終了します。過電流保護(OCP)が継続し<br>て、定電流負荷として電流を流します。 |

# 定電流 + 定電圧(CC+CV)モードの動作説明

本製品は、定電流モード(CC)にさらに定電圧モード(CV)を追加できます。

#### 定電流+定電圧モードの動作

本製品を定電流 + 定電圧モード(CC+CV)で使用すると、下図のように本製品は定電流負荷および定電圧負荷(シャントレギュレータ)として動作します。定電流負荷では定電圧源の出力電圧 VM とは無関係に、設定した電流 I を流し続ける動作になります。定電圧負荷では VM>V の場合には、入力電流 I が変化しても入力電圧 V が一定になるように動作します。 VM が V 以下では、電流は流れません。

両モードは自動的に切り替わります。下図の R1 は定電圧電源の内部抵抗です。定電圧モード(CV)では、R1 が小さいと動作が不安定になる場合があります。

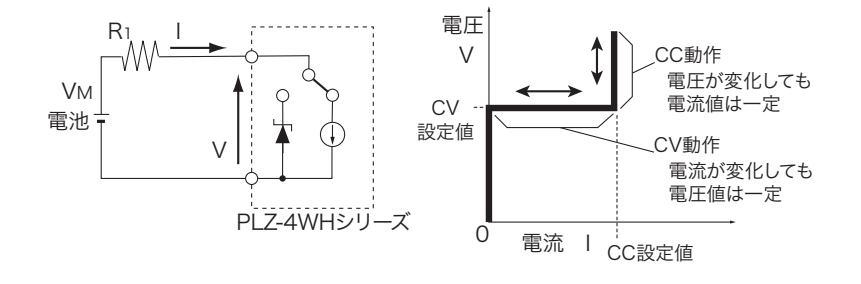

### 動作点の遷移:過電力保護(OPP)作動

電池の放電特性を調べる場合を考えてみます。

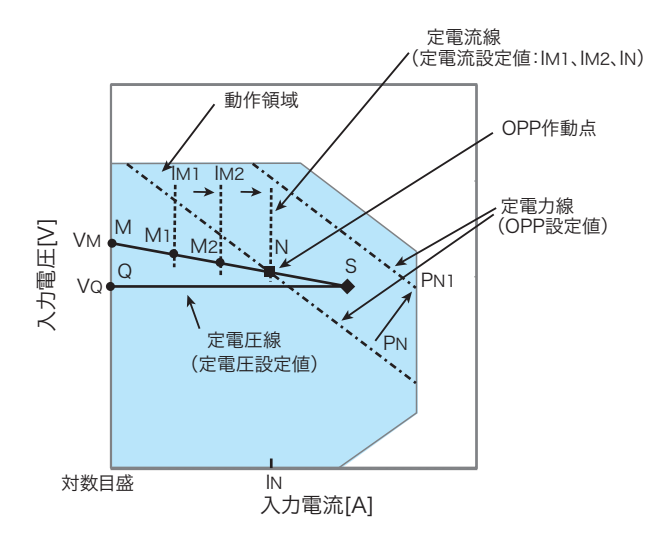

電池の電圧を VM とします。定電流モード(CC)では、電流値を増加(IM1  $\rightarrow$  IM2  $\rightarrow$  IN)させて入力電流(負荷電流)を増加させていくと、動作点は線分 MN 間を移動(M1  $\rightarrow$  M2  $\rightarrow$  N)します。

過電力保護 (OPP) 設定が PN の場合には、N 点に達すると過電力保護 (OPP) が作動します。 このとき、OPP 検出時の動作設定(Protect Action)によって 2 種類の動作に分かれます。 Protect Action が LOAD OFF に設定されている場合には、ロードオフになります。

Protect Action が LIMIT に設定されている場合には、N 点で定電力負荷として電流を流します。電流を増加しようとしても、N 点の電流で制限されます。電流を減少させると、過電力

保護(OPP)が解除されます。再び定電流モード(CC)になって動作点は線分 MN 間を移動します。

| N 点 | LOAD OFF | ロードオフ(電流を流さない状態)になります。<br>本製品は負荷としての動作を終了します。         |
|-----|----------|-------------------------------------------------------|
|     | LIMIT    | 定電流モード(CC)が終了します。過電力保護(OPP)が継続し<br>て、定電力負荷として電流を流します。 |

過電力保護(OPP)設定を PN1 にした場合には、電流値を増加させていくと、過電力保護 (OPP)が作動しないため動作点は S 点に達します。

ここで動作モードは定電圧モード(CV)になります。電圧は前もって設定しておいた電圧 VQに固定されます。このときの動作点は線分 QS上になります。電流は電池電圧とその内 部抵抗で決まります。

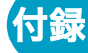

# 定抵抗 + 定電圧(CR+CV)モードの動作説明

本製品は、定抵抗モード(CR)にさらに定電圧モード(CV)を追加できます。

#### 定抵抗+定電圧モードの動作

本製品を定抵抗 + 定電圧モード(CR+CV)で使用すると、下図のように本製品は定抵抗負荷および定電圧負荷(シャントレギュレータ)として動作します。定抵抗負荷では定電圧源の電圧 VM が変化すると、設定した抵抗値 R により、I=V/R になるように電流を流す動作になります。定電圧負荷では VM>V の場合には、入力電流 I が変化しても入力電圧 V が一定になるように動作します。VM が V 以下では、電流は流れません。

両モードは自動的に切り替わります。下図のR1は定電圧電源の内部抵抗です。定電圧モード(CV)では、R1が小さいと動作が不安定になる場合があります。

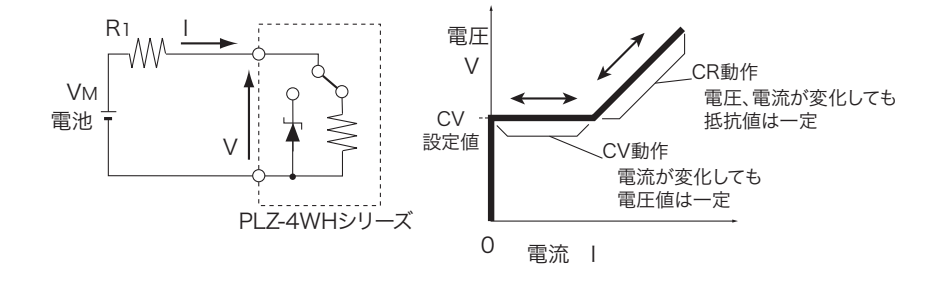

### 動作点の遷移:過電力保護(OPP)作動

電池の放電特性を調べる場合を考えてみます。

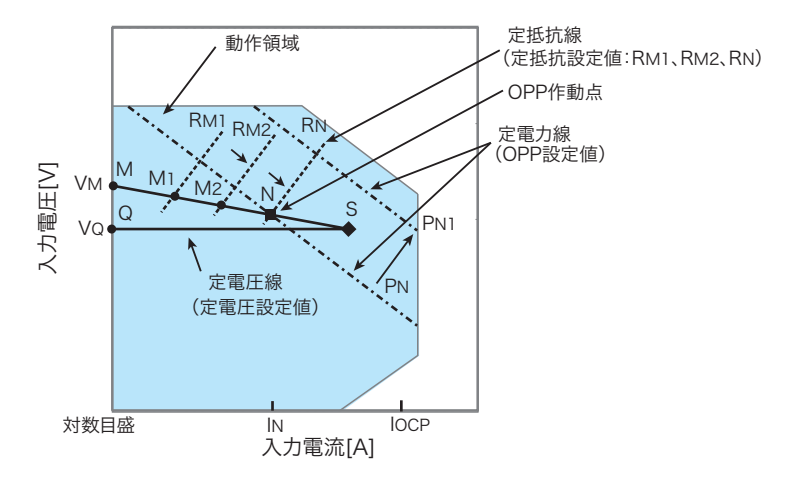

過電流保護(OCP)設定値 IOCP が N 点における電流値 IN より大きな値に設定されている 場合の、電池の電圧を VM とします。定抵抗モード(CR)では、抵抗値を減少(RM1  $\rightarrow$  RM2  $\rightarrow$  RN)させて入力電流(負荷電流)を増加させていくと、動作点は線分 MN 間を移動(M1  $\rightarrow$  M2  $\rightarrow$  N)します。

過電力保護 (OPP) 設定が PN の場合には、N 点に達すると過電力保護 (OPP) が作動します。 このとき、OPP 検出時の動作設定(Protect Action)によって 2 種類の動作に分かれます。 Protect Action が LOAD OFF に設定されている場合には、ロードオフになります。

Protect Action が LIMIT に設定されている場合には、N 点で定電力負荷として電流を流します。抵抗を減少して電流を増加しようとしても、N 点の電流で制限されます。抵抗を増加し

て電流を減少させると、過電力保護(OPP)が解除されます。再び定抵抗モード(CR)に なって動作点は線分 MN 間を移動します。

| N 点 · | LOAD OFF | ロードオフ(電流を流さない状態)になります。<br>本製品は負荷としての動作を終了します。         |
|-------|----------|-------------------------------------------------------|
|       | LIMIT    | 定抵抗モード(CR)が終了します。過電力保護(OPP)が継続し<br>て、定電力負荷として電流を流します。 |

過電力保護(OPP)設定を PN1 にした場合には、抵抗を減少して電流値を増加させていく と、過電力保護(OPP)が作動しないため動作点は S 点に達します。

ここで動作モードは定電圧モード(CV)になります。電圧は前もって設定しておいた電圧 VQ に固定されます。このときの動作点は線分 QS 上になります。電流は電池電圧とその内 部抵抗で決まります。

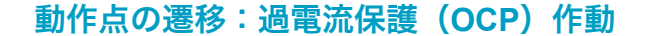

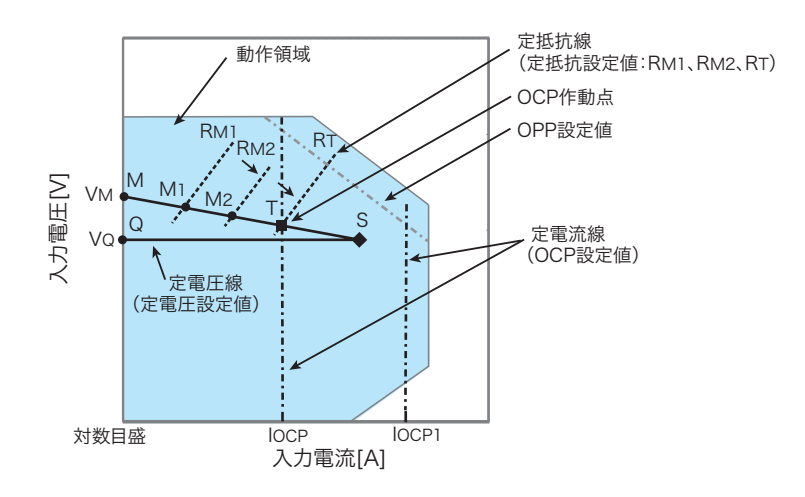

過電流保護(OCP)設定値 IOCP が、過電力保護(OPP)作動による電流値より小さな値 に設定されている場合の、電池の電圧を VM とします。定抵抗モード(CR)では、抵抗値を 減少(RM1  $\rightarrow$  RM2  $\rightarrow$  RT)させて、入力電流(負荷電流)を増加させていくと、動作点は線 分 MT 間を移動(M1  $\rightarrow$  M2  $\rightarrow$  T)します。

過電流保護(OCP)設定が IOCP の場合には、T 点に達すると過電流保護(OCP)が作動します。このとき、OCP 検出時の動作設定(Protect Action)によって2種類の動作に分かれます。

Protect Action が LOAD OFF に設定されている場合には、ロードオフになります。

Protect Action が LIMIT に設定されている場合には、T 点で定電流負荷として電流を流しま す。抵抗を減少して電流を増加しようとしても、T 点の電流で制限されます。抵抗を増加し て電流を減少させると、過電流保護(OCP)が解除されます。再び定抵抗モード(CR)に なって動作点は線分 MT 間を移動します。

| T点 | LOAD OFF | ロードオフ(電流を流さない状態)になります。<br>本製品は負荷としての動作を終了します。         |
|----|----------|-------------------------------------------------------|
|    | LIMIT    | 定抵抗モード(CR)が終了します。過電流保護(OCP)が継続し<br>て、定電流負荷として電流を流します。 |

過電流保護(OCP) 設定を IOCP1 にした場合には、抵抗を減少して電流値を増加させていく と、過電流保護(OCP) が作動しないため動作点は S 点に達します。

ここで動作モードは定電圧モード(CV)になります。電圧は前もって設定しておいた電圧 VQ に固定されます。このときの動作点は線分 QS 上になります。電流は電池電圧とその内 部抵抗で決まります。

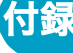

# 各機種の動作領域

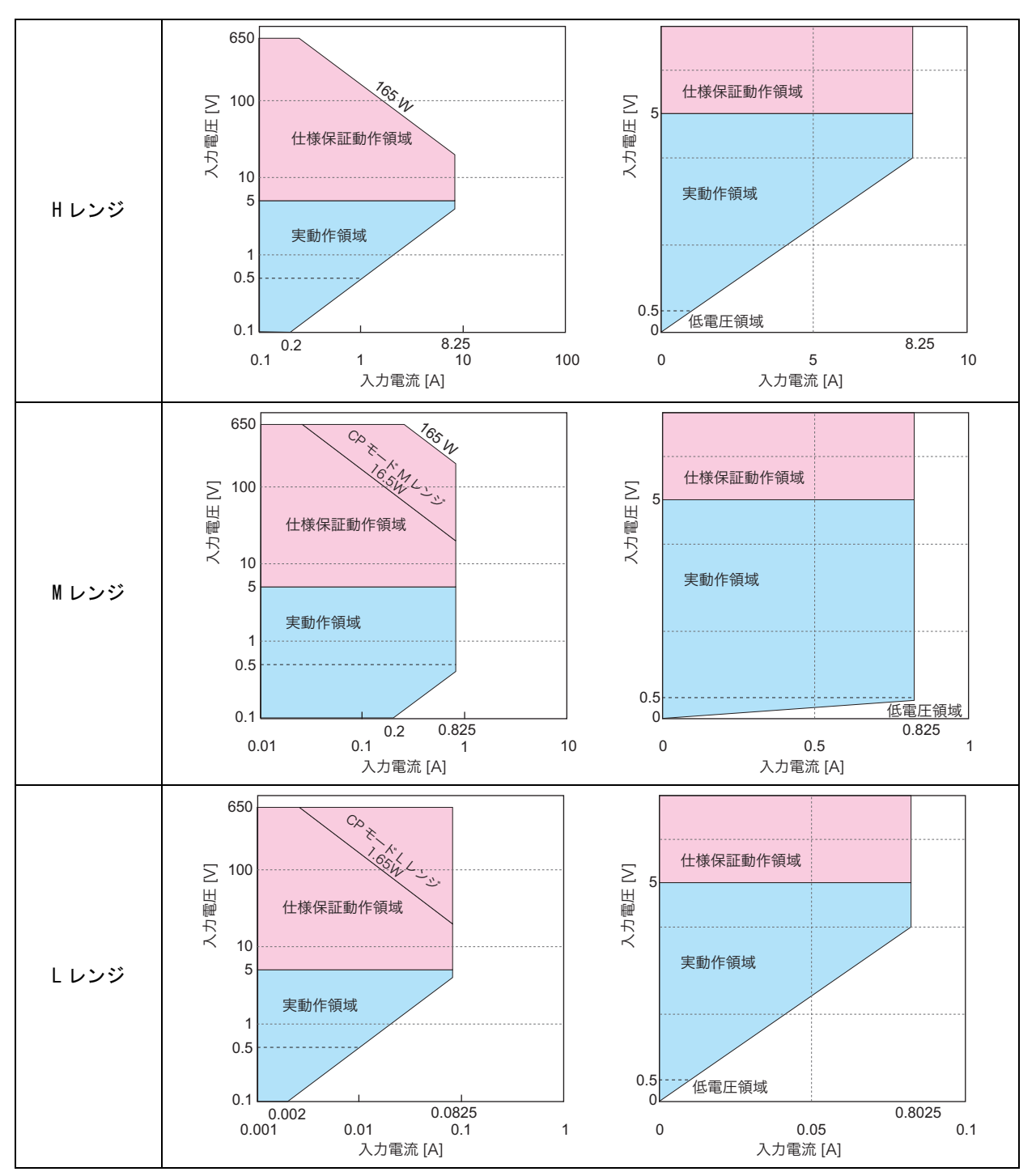

### PLZ164WH の動作領域

....

.....
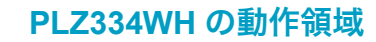

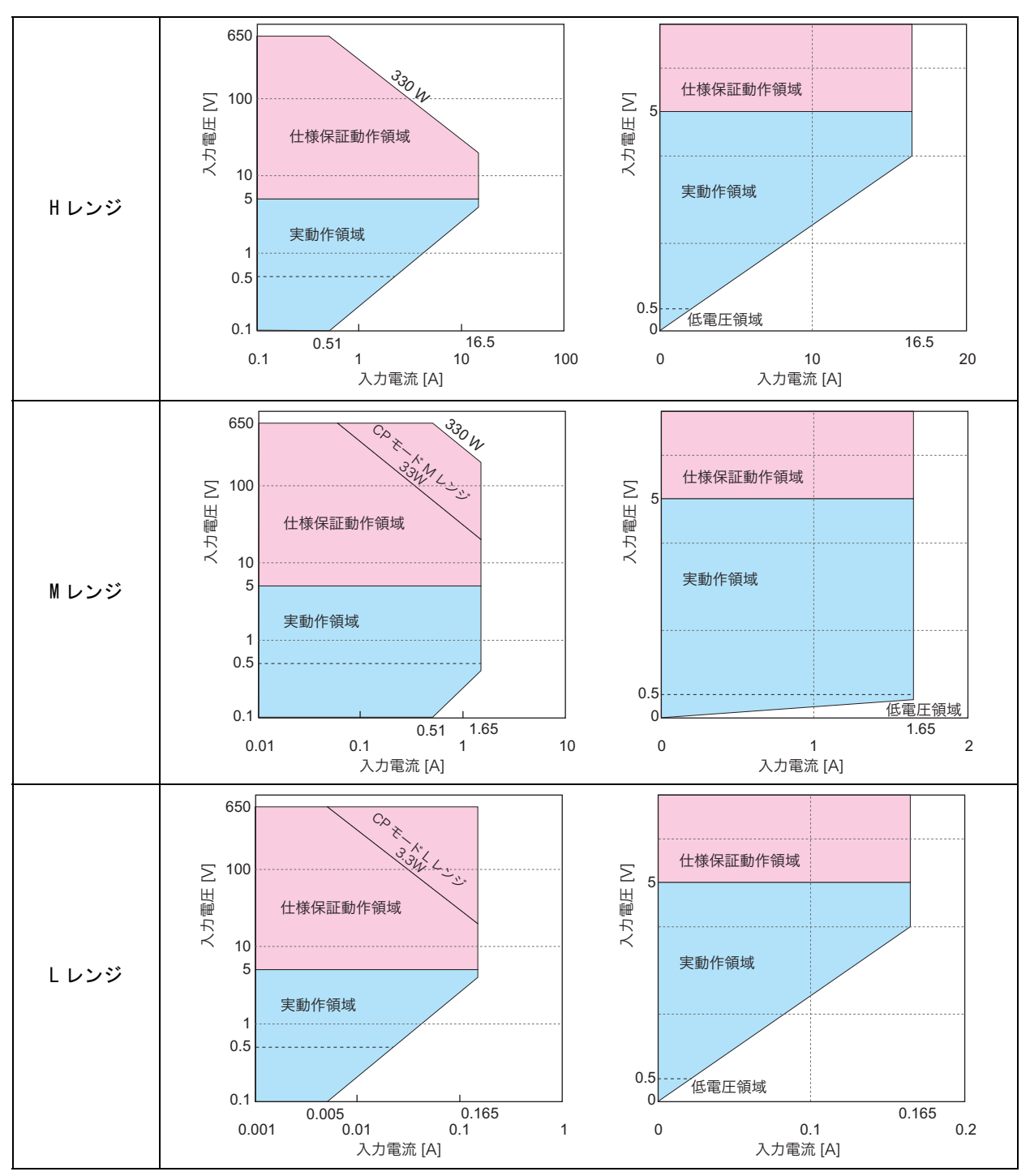

付録

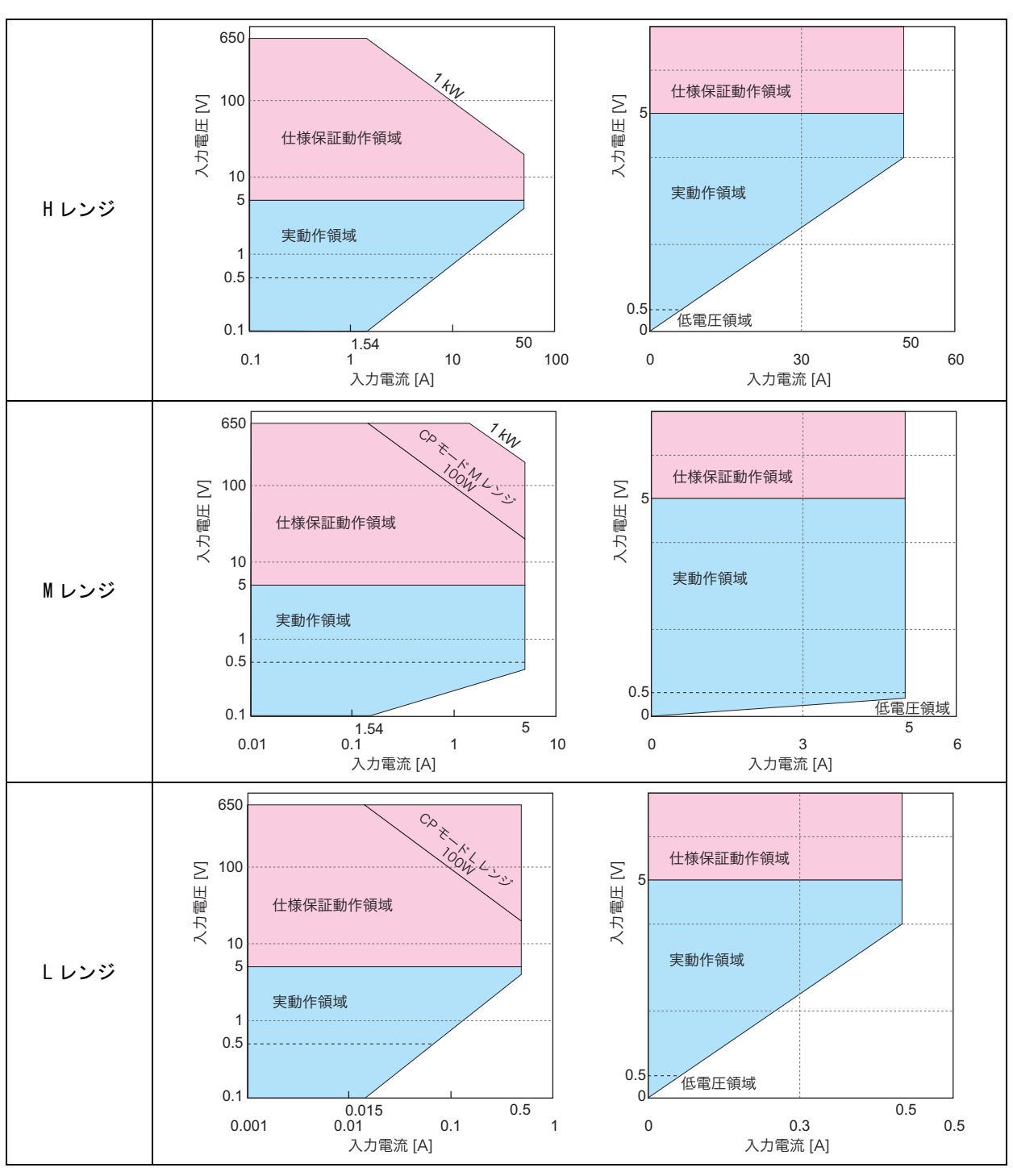

PLZ1004WH の動作領域

**B** シーケンスプログラム作成表

| 1 | $-\nabla$ | ルミノ  | —ケ | ~>>> | 7⊞  |
|---|-----------|------|----|------|-----|
| / | · · ·     | 10 2 |    | //   | NUL |

| 年月日     | ]:                    | 記入者:                                             |
|---------|-----------------------|--------------------------------------------------|
|         |                       |                                                  |
|         |                       |                                                  |
| CC , CR | ₹, CV , CP            |                                                  |
| (A)     | (V)                   |                                                  |
|         |                       |                                                  |
| OFF     | F , ON                |                                                  |
|         |                       |                                                  |
|         |                       |                                                  |
|         | 年月日<br>CC , CF<br>(A) | 年月日:<br>CC , CR , CV , CP<br>(A) (V)<br>OFF , ON |

| ステップ番号 | 設定値<br>(mA,mS,V,W) | 実行時間<br>(h:min:s:ms) | LOAD | RAMP | TRIG | PAUSE | 備考 |
|--------|--------------------|----------------------|------|------|------|-------|----|
| 1      |                    |                      |      |      |      |       |    |
| 2      |                    |                      |      |      |      |       |    |
| 3      |                    |                      |      |      |      |       |    |
| 4      |                    |                      |      |      |      |       |    |
| 5      |                    |                      |      |      |      |       |    |
| 6      |                    |                      |      |      |      |       |    |
| 7      |                    |                      |      |      |      |       |    |
| 8      |                    |                      |      |      |      |       |    |
| 9      |                    |                      |      |      |      |       |    |
| 10     |                    |                      |      |      |      |       |    |
| 11     |                    |                      |      |      |      |       |    |
| 12     |                    |                      |      |      |      |       |    |
| 13     |                    |                      |      |      |      |       |    |
| 14     |                    |                      |      |      |      |       |    |
| 15     |                    |                      |      |      |      |       |    |
| 16     |                    |                      |      |      |      |       |    |
| 17     |                    |                      |      |      |      |       |    |
| 18     |                    |                      |      |      |      |       |    |
| 19     |                    |                      |      |      |      |       |    |
| 20     |                    |                      |      |      |      |       |    |

付録

| プログラム名:4 章例題シーケンス:PLZ164WH |                |      |      |  |
|----------------------------|----------------|------|------|--|
|                            |                | 年月日: | 記入者: |  |
| プログラム番号<br>(1 ~ 10)        | 1              |      |      |  |
| メモ<br>(入力は 11 文字まで)        | Program1       |      |      |  |
| 動作モード                      | CC ,           |      |      |  |
| レンジ<br>電流(A) 電圧(V)         | 8.25(A) 650(V) |      |      |  |
| ループ(1~9999回)               | 0001           |      |      |  |
| Last Load (OFF/ON)         | OFF ,          |      |      |  |
| Last Set                   | 0              |      |      |  |
| Chain (OFF , 1 $\sim$ 10)  | 2              |      |      |  |

| 作成例 |  |
|-----|--|
|-----|--|

| ステップ番号 | 設定値<br>(mA,mS,V,W) | 実行時間<br>(h:min:s:ms) | LOAD | RAMP | TRIG | PAUSE | 備考 |
|--------|--------------------|----------------------|------|------|------|-------|----|
| 1      | 6A                 | 200s                 | ON   | ON   | OFF  | OFF   |    |
| 2      | 6A                 | 150s                 | ON   | OFF  | OFF  | OFF   |    |
| 3      | 0.3A               | 80s                  | OFF  | OFF  | OFF  | OFF   |    |

| プログラム名:4 章例題シーケンス:PLZ164WH |                 |      |      |  |
|----------------------------|-----------------|------|------|--|
|                            |                 | 年月日: | 記入者: |  |
| プログラム番号<br>(1 ~ 10)        | 2               |      |      |  |
| メモ<br>(入力は 11 文字まで)        | Program2        |      |      |  |
| 動作モード                      | СС              |      |      |  |
| レンジ<br>電流(A) 電圧(V)         | 8.25(A) 650 (V) |      |      |  |
| ループ (1~9999回)              | 0002            |      |      |  |
| Last Load (OFF/ON)         | OFF             |      |      |  |
| Last Set                   | 0               |      |      |  |
| Chain (OFF , 1 $\sim$ 10)  | OFF             |      |      |  |

| ステップ番号 | 設定値<br>(mA,mS,V,W) | 実行時間<br>(h:min:s:ms) | LOAD | RAMP | TRIG | PAUSE | 備考 |
|--------|--------------------|----------------------|------|------|------|-------|----|
| 1      | 8.1A               | 200s                 | ON   | ON   | OFF  | OFF   |    |
| 2      | 3A                 | 50s                  | ON   | OFF  | OFF  | OFF   |    |
| 3      | 7.2A               | 150s                 | ON   | ON   | OFF  | OFF   |    |

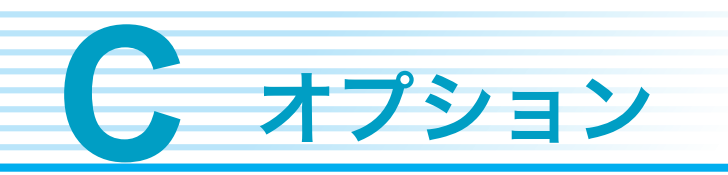

以下のオプションがあります。詳細については、購入先または当社営業所にお問い合わせく ださい。

### ■ ラックアダプタ、ラックマウントブラケット

ラック組み込み用のオプションです。使用するラックアダプタに適合したサポートアングル を取り付けて、本体を支持してください。

| 品名           | 形名         | 適応モデル     | 説明             |
|--------------|------------|-----------|----------------|
| ラックアダプタ      | KRA3       | PLZ164WH  | インチラック EIA 規格用 |
|              | KRA150     | PLZ334WH  | ミリラック JIS 規格用  |
| ラックマウントブラケット | KRB3-TOS   | PLZ1004WH | インチラック EIA 規格用 |
|              | KRB150-TOS | _         | ミリラック JIS 規格用  |

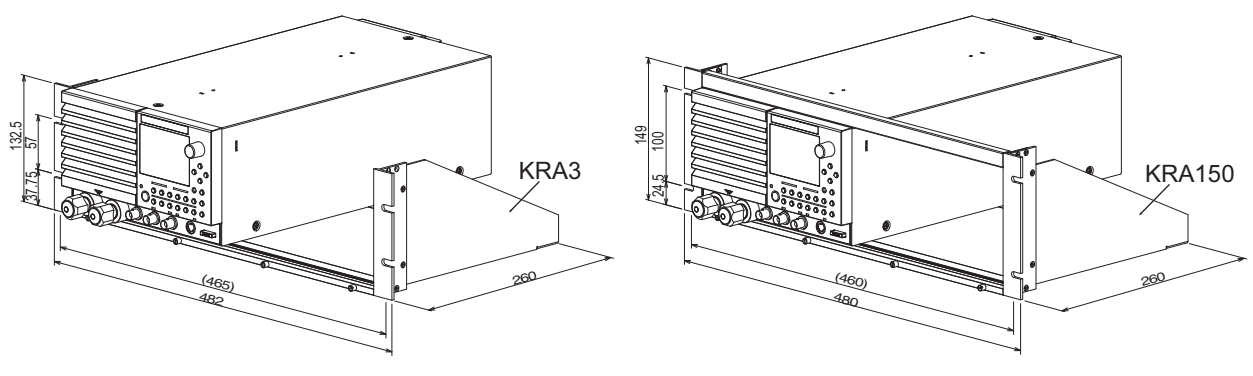

ラックアダプタ

単位:mm

付録

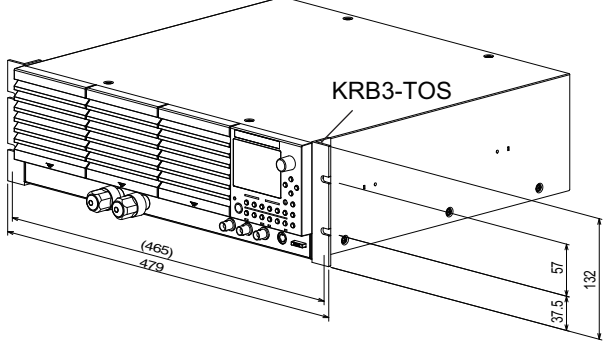

ラックマウントブラケット

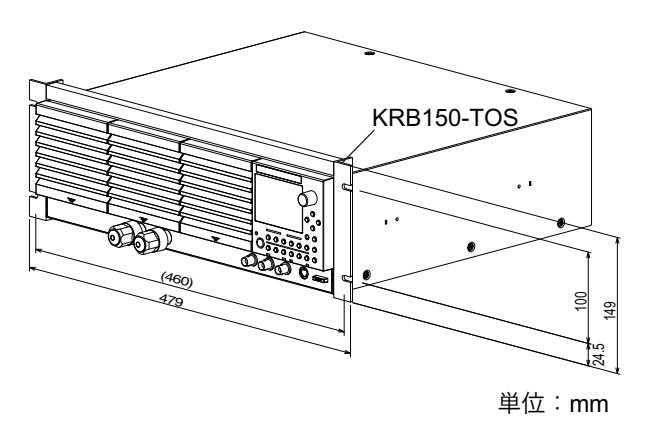

#### ■ 外部コントロール用コネクタキット (OP01-PLZ-4W)

外部コントロールするための、コネクタキットです。

| ピン           | 20 個 |
|--------------|------|
| ソケット         | 1個   |
| 保護カバー(セミカバー) | 2個   |
|              |      |

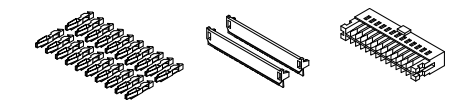

### ■ 並列運転接続用フラットケーブル

並列運転の信号線の接続をするためのフラットケーブルです。2種類の長さがあります。

| 形名          | 長さ     | 説明                                           |
|-------------|--------|----------------------------------------------|
| PC01-PLZ-4W | 300 mm | ブースタ(PLZ2004WHB)を使用しない場合<br>やブースタ間の接続に使用します。 |
| PC02-PLZ-4W | 550 mm | PLZ-4WH シリーズとブースタ<br>(PLZ2004WHB)の接続に使用します。  |

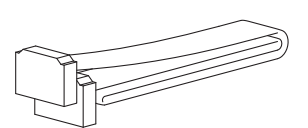

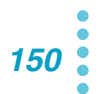

# 索引

-S側 25 +CVモード 32, 34 +S側 25

### A

ABC プリセットメモリー 47 ALARM が発生 *118* A キー 9

#### В

B キー 9

#### С

CC+CV モード 33, 140 CC モード 32, 133 CC モードの校正 112 Chain 63 Count Time 55 CP モード 37, 136 CR+CV モード 35, 142 CR モード 34, 134 CURSOR 9 Cut Off Time 55 CV モードの校正 114 CV モード 36, 138 C キー 9

#### D

DEL キー 9

### Ξ

ENTER キー 9 EXT CONT コネクタ 84

### F

FILL 機能 75

#### 

INS +- 9

#### L

Last Load 63, 73 Last Set 63, 73 LOAD 65 LOCAL = 9 LOCK = 9 LOOCK 73

#### Μ

Memo 63, 73 Mode 63, 73

### 0

OCP 52 OPP 52

### Ρ

PAUSE 65 POWER スイッチ 8

### R

RAMP 65 Range 63, 73 RECALL キー 9 Response 54 REV 51, 53 ROM バージョン 2 RPTSTEP 73

### S

SHIFT *‡*- *9*, 28 STORE *‡*- *9* 

#### т

TIME BASE 73 TRIG 65

#### U

UVP 53

#### あ

脚の取り外し 13 アナログ外部制御 128 アラームを解除 53

**う** ウォームアップ 111

#### お

オーバホール 109 応答速度 54 オフセット値 110

#### か

外形寸法 130 鍵アイコン 43 各機種の動作領域 144 過電流保護 52 過電力保護 52

#### き 基本設定値入力状態 15, 105 逆電圧検出 51, 53

### け

経過時間表示 55 ゲイン値 110

### 2

校正 110 校正項目 110 コンダクタンス値 **34** 

### L

シーケンスの実行 79 時間測定 55 質量 129 自動ロードオフタイマ 55 終止電圧 55 ショートアイコン 42 ショート機能 42 消費電力 129 初期設定一覧 132 初期ドリフト 111

### す

スイッチング機能 38 ステップ 62, 72 スルーレート 40

### せ

# そ

粗調整 28 ソフトスタート 41

**た** ダイレクト(DIRECT)*48* 

**つ** 通信機能 *128* 

## τ

ディスプレイのコントラスト調整 28 定抵抗 + 定電圧モード 142 定抵抗モード 34, 134 低電圧検出 53 定電圧モード 36, 138 定電流 + 定電圧モード 140 定電流モード 32, 133 定電力モード 37, 136 電圧測定 55 電流モニタ出力 100

### と

同一機種による並列運転 102 動作温度範囲 129 動作湿度範囲 129 動作不良と原因 117 動作モード 31 突入電流 129 トリガ信号出力 100

# Ø

ノーマルシーケンス 60

### は

バージョン 2 バージョンの確認 16 発振現象 19 パネル操作の基本 28 ハンドルの取り外し 13

# S

微調整 28

# ふ

ブースタによる並列運転 102 ファーストシーケンス 60, 72 付属品 12, 129 プリセットメモリー 46 保存 47 呼び出し 48 プログラム 62, 72 プログラム番号 63, 73

### ~

閉路電圧 55

### ほ

保護機能 51 保存温度範囲 129 保存湿度範囲 129 ポップアップメニュー 28 本機の動作領域 132

### め

メニュー設定 56

### Ŋ

リモートセンシング 25

### ħ

例題シーケンス 66, 76 レスポンス *54* 

# 3

ロータリノブ 28 ロードオン/ロードオフ 29 ロック機能 43

### 保証

この製品は、菊水電子工業株式会社の厳密な試験・検査をへて、その性能は 仕様を満足していることが確認され、お届けされております。

当社製品は、お買上げ日より2年間に発生した故障については、無償で修理 いたします。但し、次の場合には有償で修理させて頂きます。

・取扱説明書に対して誤ったご使用およびご使用上の不注意による故障および損傷。

・不適当な改造・調整・修理による故障および損傷。

・天災・火災・その他外部要因による故障および損傷。

当社製品の故障に起因して生じた間接損害については責任を負いません。 海外での故障発生時は当社営業所までご相談ください。

#### 廃棄について

使用済み製品は、各自治体の指示に従って、産業廃棄物として廃棄してくだ さい。

#### 修理について

修理は、使用年数にかかわらず可能な限り対応します。補修用性能部品(製 品の機能を維持するために必要な部品)が入手困難な場合には、修理できな いことがあります。詳細については、購入先または当社営業所にお問い合わ せください。

#### 環境活動

当社は1995年12月にISO9001を取得して、品質方針において「環境への配 慮」をうたい活動してきました。そしてより積極的な環境活動に取り組むべ く、2000年12月にISO14001の認証を取得して、取り組みの基本体制を構 築しました。その枠組みを製品まで広げるために、2005年には ISO14001:2004への移行を完了して、現在に至っています。

### 菊水電子工業株式会社

本社・技術センター 〒224-0023 横浜市都筑区東山田1-1-3

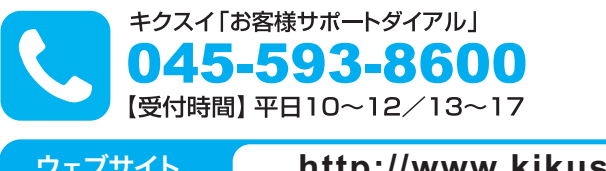

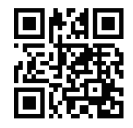

ウェブサイト

http://www.kikusui.co.jp